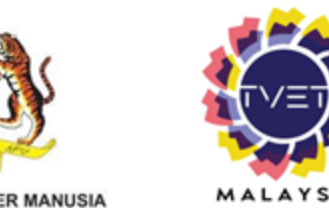

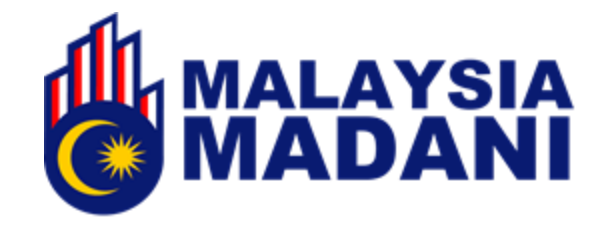

# MANUAL PENGGUNA PERMOHONAN KURSUS MELALUI PORTAL UP\_TVET

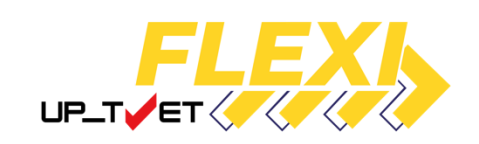

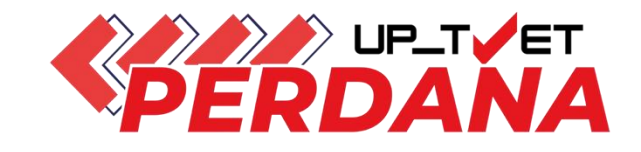

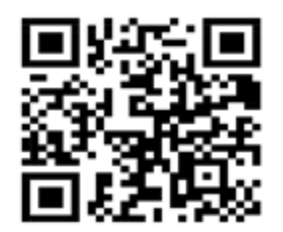

JABATAN PEMBANGUNAN KEMAHIRAN KEMENTERIAN SUMBER MANUSIA

https://mohon.tvet.gov.my

Kemaskini 28 Jun 2025

# **KANDUNGAN MANUAL**

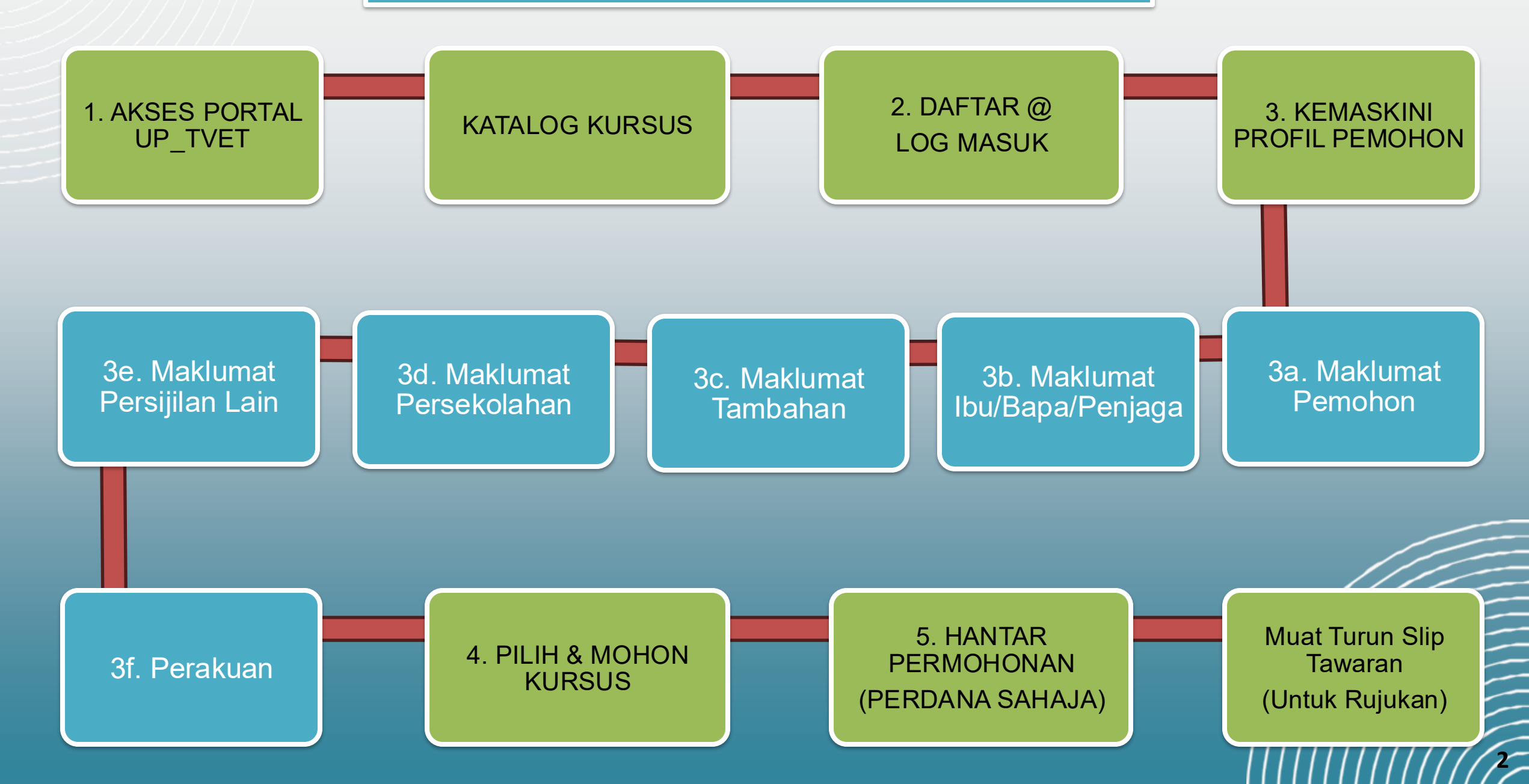

# **1. AKSES KE PORTAL UP\_TVET**

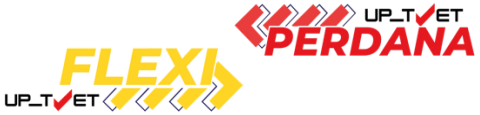

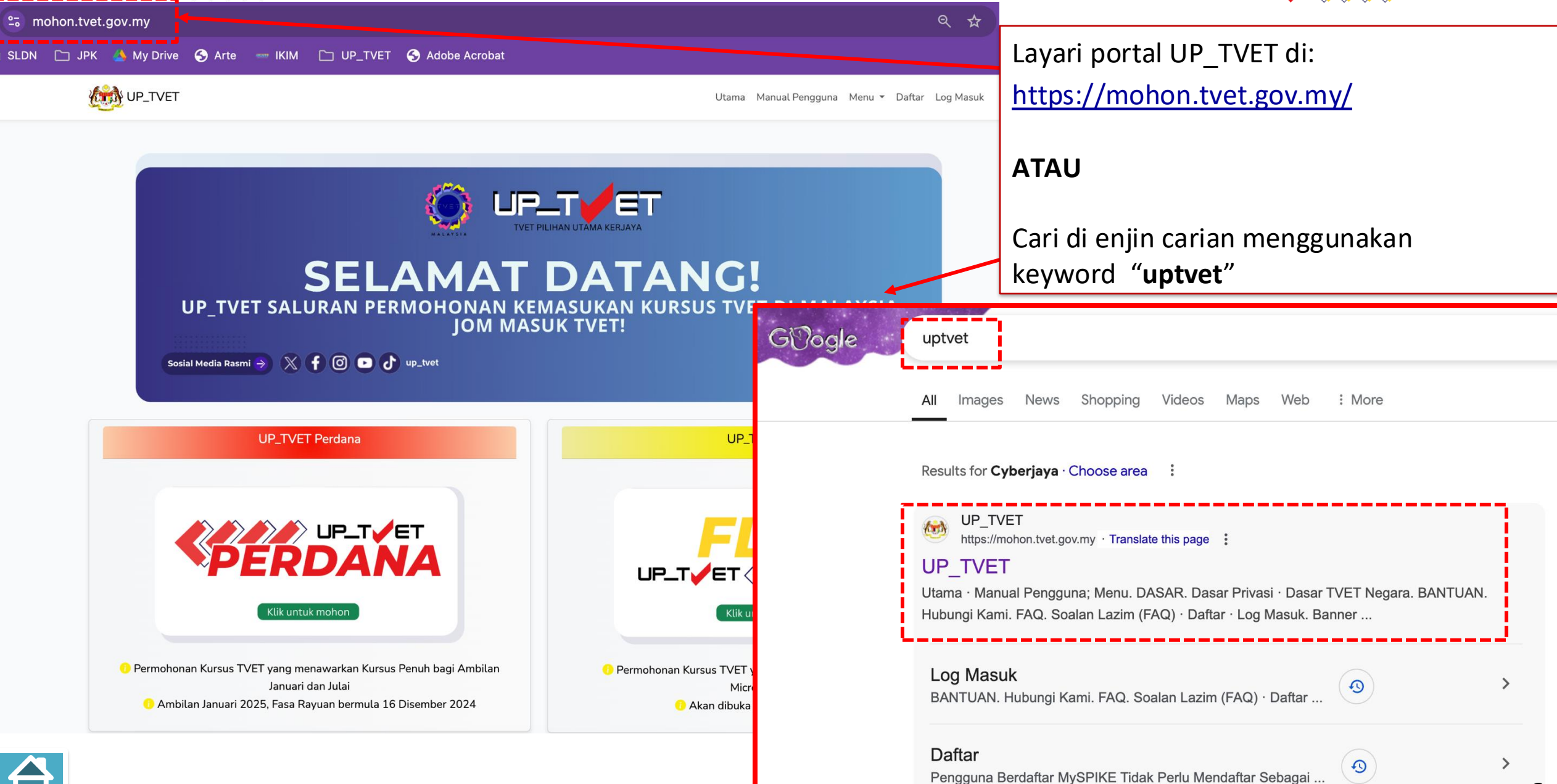

# PAPARAN UTAMA UP\_TVET

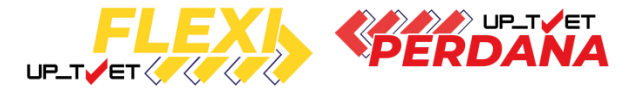

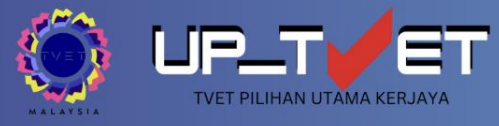

#### SELAMAT DATANG! UP\_TVET SALURAN PERMOHONAN KEMASUKAN KURSUS TVET DI MALAYSIA JOM MASUK TVET!

Sosial Media Rasmi 🔿 🕺 🕇 🗿 💽 👌 up\_tvet

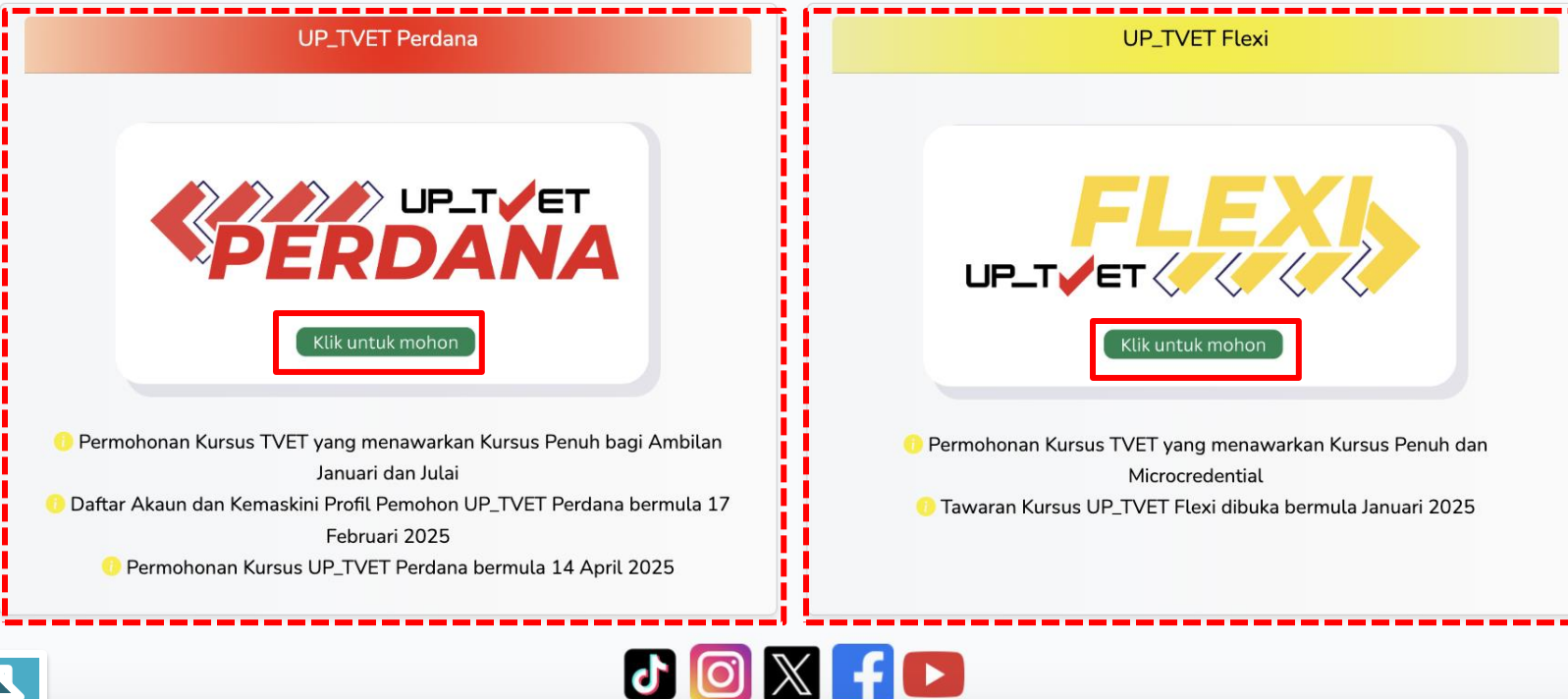

#### UP\_TVET Perdana

- Ambilan Januari dan Julai setiap tahun
- Kursus sepenuh masa sahaja
- Institusi awam (di bawah 12 Kementerian pelaksana TVET)

#### **UP\_TVET Flexi**

- Ambilan Sepanjang Tahun (Ikut takwim institusi)
- Kursus sepenuh masa & separuh masa (jangka pendek/microcredential)
- Institusi awam dan swasta

Pilih UP\_TVET Perdana atau UP\_TVET Flexi

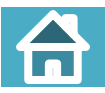

### **PAPARAN UP\_TVET**

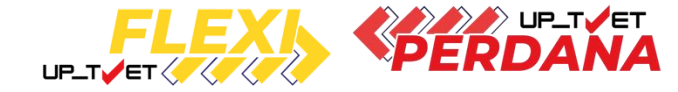

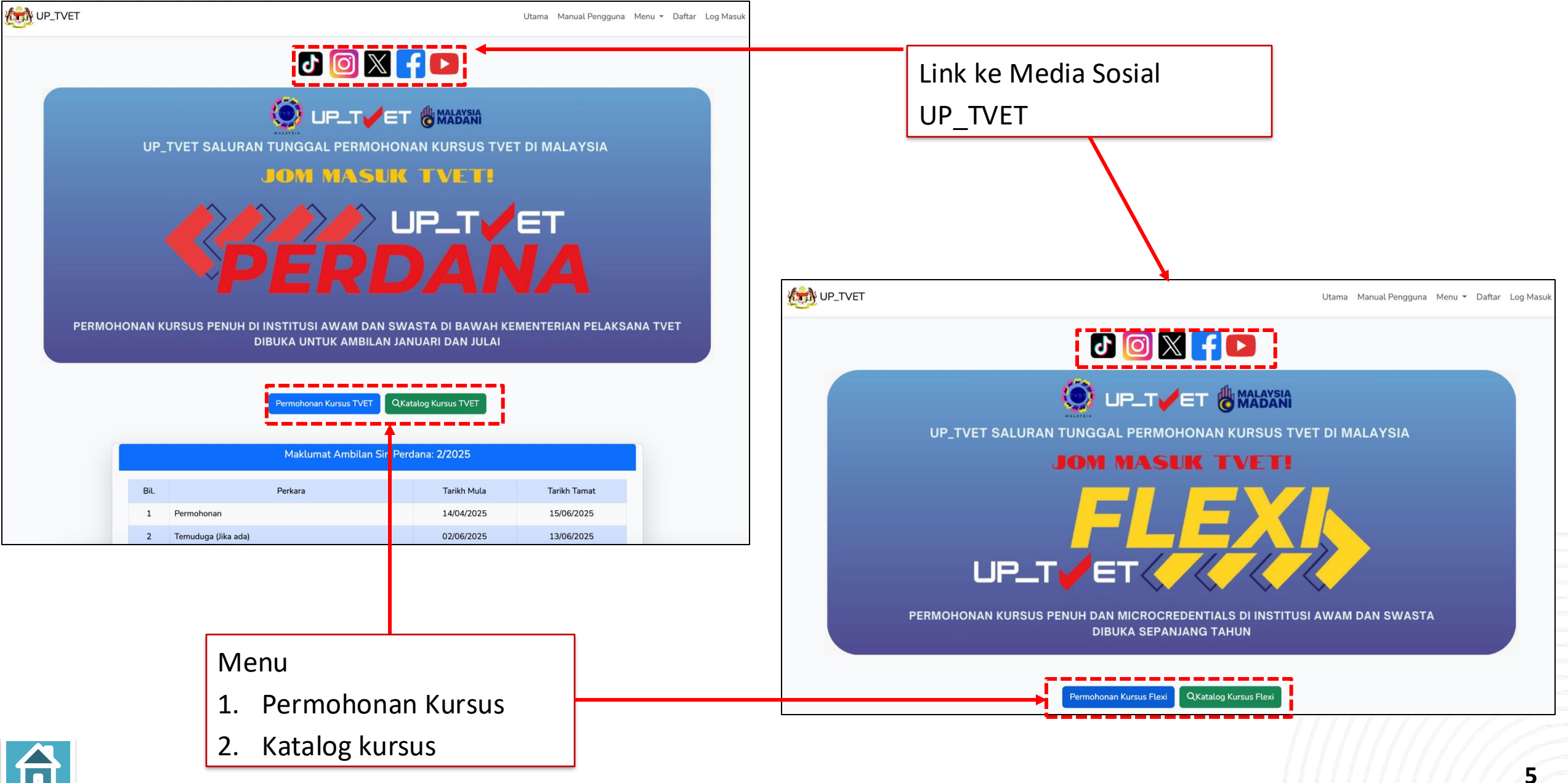

# **PAPARAN UP\_TVET**

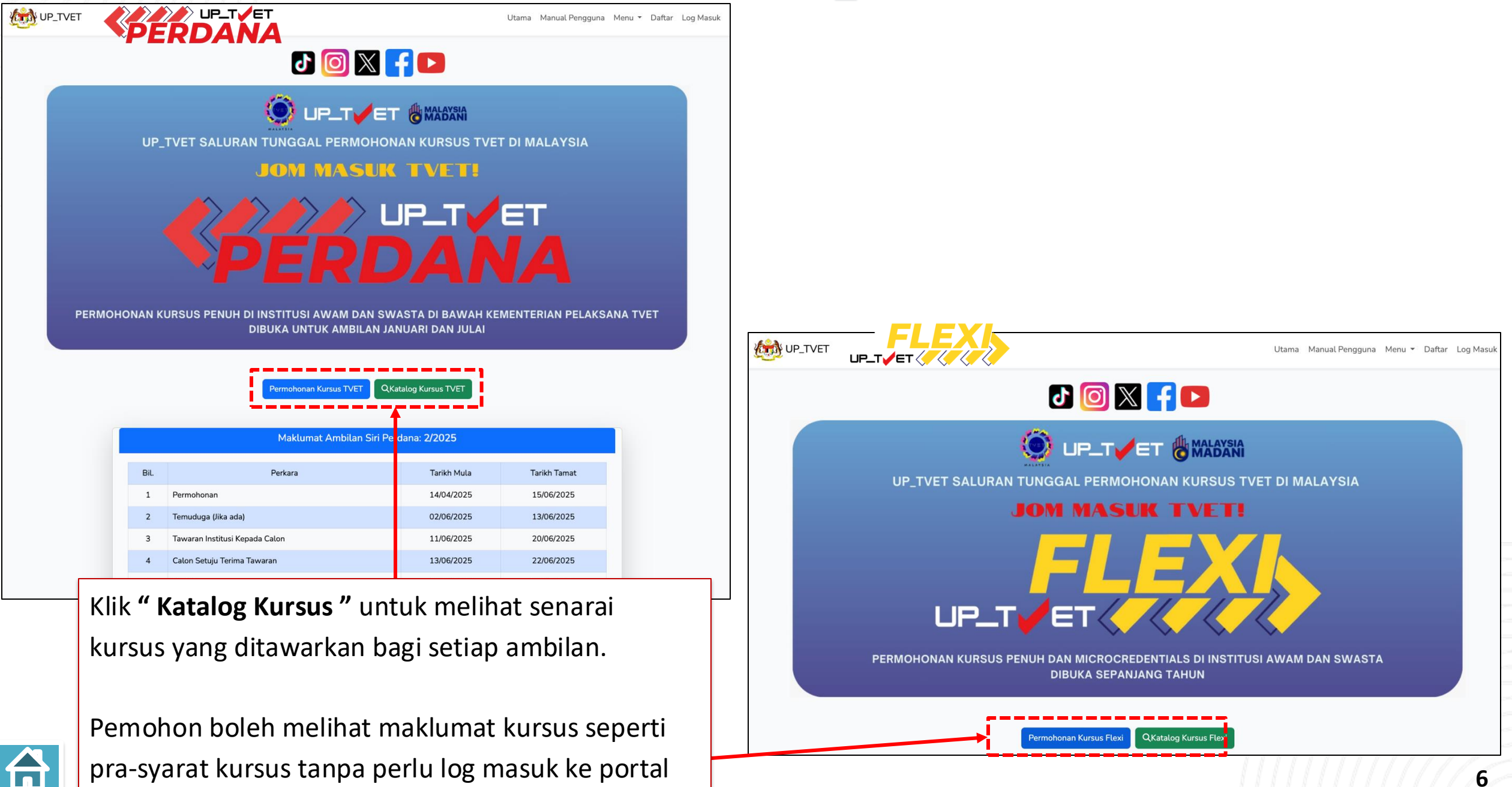

# KATALOG KURSUS

# RERDANA

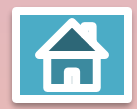

| Senarai Kursus Sesi Pe                                                                                                    | rdana                                                                                                    |                |                                                                                                    |                                   |                              |                                       |
|----------------------------------------------------------------------------------------------------|----------------------------------------------------------------------------------------------------|----------------|----------------------------------------------------------------------------------------------------|-----------------------------------|------------------------------|---------------------------------------|
|                                                                                                    | Kursus TVET                                                                                               | Nama Institusi | Semua Negeri                                                                                               | ✓ Q Cari Kur                      | rsus 🛛 🛛 Kembali             |                                       |
| Senarai Kursus TV                                                                                                    | ΈT                                                                                                    |                |                                                                                                    |                                   |                              |                                       |
| Bil. Kursus TVET                                                                                                    |                                                                                                    |                | Nama Institusi                                                                                             |                                   | Negeri                       |                                       |
| 61 SK 103 SIJIL SE<br>[ MOA/FA8957                                                                                                    | NI KRAF LOGAM<br>Sijil Seni Kraf Logam]                                                                   | _              | INSTITUT KRAF NEGARA                                                                                       |                                   | SELANGOR                     |                                       |
| Program Pen<br>i Info Kursus                                                                                                    | uh                                                                                                    |                | <b>Program Penuh</b> – P<br>Program Jangka Par                                                             | rogram dijala<br>Ijang            | inkan secara s               | sepenuh masa/                         |
| 64 SKM104 PENGE<br>[SS-023-3:2013<br>TVET(S1)/K180<br>Pelaksanaan Ku                                                                                                    | ELUARAN KRAF SERAMIK<br>3 PENGELUARAN KRAF SERAM<br>02/SS-023-3:2013-MT-B<br>rsus: MT - Mengikut Tahap    | IK ]           | Klik " <b>Info Kursus</b> " u<br>(Tempoh Latihan, Sy                                                       | ntuk melihat<br>yarat Kelayak     | : maklumat te<br>an, kemudah | erperinci kursus<br>an, yuran, elaun) |
| <ul> <li>Program Pen</li> <li>Info Kursus</li> <li>65 SKM102 PENGL</li> <li>[SS-200-3:2013</li> <li>TVET(S1)/K1800</li> <li>Pelaksanaan Ku</li> <li>Program Pen</li> </ul> | uh<br>JKIRAN KAYU<br>3 PENGUKIRAN KAYU ]<br>02/SS-200-3:2013-ST-A<br>rsus: ST - Gabungan Beberapa T<br>uh | ahap           | <ul> <li>Pelaksanaan Kursus</li> <li>Mengikut Tahap</li> <li>Gabungan Beber<br/>Tahap 2 &amp; 3</li> </ul> | 5<br>— Tahap 3 Sa<br>rapa Tahap — | haja<br>Gabungan Ta          | hap 1, 2 & 3 atau                     |
| i Info Kursus                                                                                                    |                                                                                                    |                |                                                                                                    |                                   |                              |                                       |

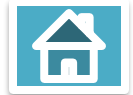

## 

| Senarai Kursus Sesi Perdana                                                                                                    |                                                                                                    |                                                                                                    |                                                        | kursus TVET dan nogori                                                                                                    |
|----------------------------------------------------------------------------------------------------|----------------------------------------------------------------------------------------------------|----------------------------------------------------------------------------------------------------|--------------------------------------------------------|----------------------------------------------------------------------------------------------------|
| Senarai Kursus TVET<br>Bil. Kursus TVET<br>1 F58 Diploma Kejuruteraan El<br>[MQA/FA15651 Diploma Kej<br>Program Penuh<br>① Info Kursus<br>2 F56 Diploma Kejuruteraan El<br>[MQA/FA15653 Diploma Kej<br>@ Program Penuh<br>① Info Kursus | an pasir gudang<br>ektronik (Transmisi Data & Rangkaian)<br>juruteraan Elektronik (Transmisi Data & Rangk<br>ektronik (Mikroelektronik)<br>juruteraan Elektronik (Mikroelektronik)] | KEDAH<br>Nama Institusi<br>MARA JAPAN INDUSTR<br>kaian)]<br>MARA JAPAN INDUSTR                           | Cari Kursus Kemt  Negeri  IAL INSTITUTE (MJII) SELANGO | <ul> <li>i. Masukkan kata kunci carian kursus. Cth:<br/>Kimpalan</li> <li>ii. Kata kunci nama Institusi – ILP Pasir<br/>Gudang</li> <li>iii. Pilih negeri Johor</li> <li>iv. Klik "Cari kursus"</li> </ul> |
| <ul> <li>F55 Diploma Kejuruteraa<br/>[MQA/FA15654 Diploma</li> <li>Program Penuh</li> </ul>                                                                                                    |                                                                                                    | Kursus TVET                                                                                              | Nama Institusi                                         | Semua Negeri ~ Q Cari Kursus & Kembali                                                                                                    |
| <ol> <li>Info Kursus</li> <li>F54 Diploma Kejuruteraa<br/>[MQA/FA15652 Diploma</li> </ol>                                                                                                    | Senarai Kursus TVET<br>Bil. Kursus TVET                                                                                                    |                                                                                                    |                                                        | Nama Institusi Negeri                                                                                                    |
|                                                                                                    | 1 SWKA03 Sijil Tekno<br>[C259-008-3:2022<br>TVET(S1)/K01003/0<br>Pelaksanaan Kursus<br>I Program Penuh<br>I Info Kursus                                                             | ologi Kimpalan<br>PROSES KIMPALAN ARKA LC<br>C259-008-3:2022-MT-A<br><mark>s: MT - Mengikut Tahap</mark> | OGAM BERPERISAI ]                                      | INSTITUT LATIHAN PERINDUSTRIAN PASIR GUDANG JOHOR                                                                                                    |

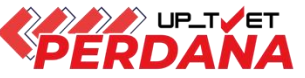

| Senarai Kursus Sesi Pe            | erdana                                                        |                                          |                                                                       |                                                   | Carian k      | Kursus dengan <b>kata kun</b> a                                                                                                    | ci carian |
|-----------------------------------|---------------------------------------------------------------|------------------------------------------|-----------------------------------------------------------------------|---------------------------------------------------|---------------|----------------------------------------------------------------------------------------------------|-----------|
|                                   | Kuroue TV/ET                                                  | Nome Institusi                           | Comun Nagari                                                          |                                                   | nama Ir       | nstitusi sahaja                                                                                                    |           |
|                                   | Kursus IVEI                                                   |                                          |                                                                       |                                                   | i. Mas        | ukkan kata kunci carian                                                                                                    | nama      |
| Senarai Kursus TV                 | /ET                                                           |                                          |                                                                       |                                                   | Insti         | tusi. Cth : <b>Dusun Tua</b> ba                                                                                                    | gi IKBN   |
| Bil. Kursus TVET                  |                                                               |                                          | Nama Institusi                                                        | Neg                                               | Πιει          | יייין דער אין דער אין דע | 0         |
| 1 F58 Diploma Ke                  | ejuruteraan Elektronik (Transı                                | misi Data & Rangkaian)                   |                                                                       | STITUTE (M. II) SEL/                              |               |                                                                                                    |           |
| [ MQA/FA1565.                     | 1 Diploma Kejuruteraan Elek                                   | tronik (Transmisi Data & Rangka          | lian)j                                                                |                                                   | ii. Klik      | "Cari kursus"                                                                                                    |           |
| Program Pen     Info Kursus       | luh                                                           |                                          |                                                                       |                                                   |               |                                                                                                    |           |
| 2 F56 Diploma Ke<br>[ MQA/FA15653 | ejuruteraan Elektronik (Mikro<br>3 Diploma Kejuruteraan Elek  | elektronik)<br>tronik (Mikroelektronik)] | Senarai Kursus TVET                                                   | <b>V</b>                                          |               |                                                                                                    |           |
| Program Pen                       | uh                                                            |                                          | Bil. Kursus TVET                                                      |                                                   |               | Nama Institusi                                                                                                    | Negeri    |
| (i) Info Kursus                   |                                                               |                                          | 1 SLW 03 SIJIL LANJUTAN TEKNOLOGI<br>FASA - PW4)                      | ELEKTRIK (PENDAWAIAN                              | ELEKTRIK TIGA | INSTITUT KEMAHIRAN TINGGI BELIA NEGARA<br>DUSUN TUA                                                                                                    | SELANGOR  |
| 3 F55 Diploma Ke                  | ejuruteraan Elektronik (Sisten<br>4 Diploma Kojurutoraan Elek | n Terbenam)<br>tronik (Sistem Terbenam)] | 0                                                                     |                                                   |               |                                                                                                    |           |
|                                   | 4 Diptoma Rejurtiteraan Etek                                  | (Sistem Terbenam)                        | Program Penuh                                                         |                                                   |               |                                                                                                    |           |
|                                   |                                                               |                                          | (i) Info Kursus                                                       |                                                   |               |                                                                                                    |           |
|                                   |                                                               |                                          | 2 SMU 03 SIJIL LANJUTAN TEKNOLOGI I<br>INDUSTRI)                      | MEKANIKAL (PENYELENG                              | GARAAN        | INSTITUT KEMAHIRAN TINGGI BELIA NEGARA<br>DUSUN TUA                                                                                                    | SELANGOR  |
|                                   |                                                               |                                          | [ME-010-3:2012 Operasi Penyelengga                                    | ıraan Industri ]<br>г. л                          |               |                                                                                                    |           |
|                                   |                                                               |                                          | Pelaksanaan Kursus: MT - Mengikut Tal                                 | hap                                               |               |                                                                                                    |           |
|                                   |                                                               |                                          | <ul><li>Program Penuh</li><li>Info Kursus</li></ul>                   |                                                   |               |                                                                                                    |           |
|                                   |                                                               |                                          | 3 DMI 04 DIPLOMA TEKNOLOGI MEKAN<br>[MC-040-4:2013 Rekabentuk & Pemba | NKAL (REKABENTUK PRO<br>angunan Produk Industri ] | DUK INDUSTRI) | INSTITUT KEMAHIRAN TINGGI BELIA NEGARA<br>DUSUN TUA                                                                                                    | SELANGOR  |

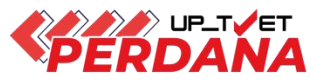

| Senarai Kursus Sesi Perdana                                                            |                                                                                                    |              |                        |                                                                                                    | Senarai Kurs                                                                            | us - S               | Cari          | i <mark>an Kursus Mengikut nan</mark><br>Kata kunci kursus <b>Pastri</b> | na kursus         |
|----------------------------------------------------------------------------------------|----------------------------------------------------------------------------------------------------|--------------|------------------------|----------------------------------------------------------------------------------------------------|-----------------------------------------------------------------------------------------|----------------------|---------------|--------------------------------------------------------------------------|-------------------|
| p                                                                                      | astri Nama Institusi                                                                                    | Semua Negeri |                        | ~                                                                                                    | Cari Kursus                                                                             | ≪ Ke                 | ii.           | Klik "Cari kursus"                                                       |                   |
| Senarai Kursus TVET                                                                    |                                                                                                    |              |                        |                                                                                                    |                                                                                         |                      |               |                                                                          |                   |
| Bil. Kursus TVET<br>1 F58 Diploma Kejurutera<br>[ MQA/FA15651 Diplom                   | aan Elektronik (Transmisi Data & Rangkaian)<br>na Kejuruteraan Elektronik (Transmisi Data & Rangkajan)] | Nama<br>MARA | Institusi              |                                                                                                    |                                                                                         | Negeri               | GOR           |                                                                          |                   |
| Program Penuh                                                                          |                                                                                                    |              |                        | KL                                                                                                    | Irsus TVET                                                                              |                      | Nama Institu: | Isi Semua Negeri 🗸 🔍 Cari K                                              | ursus 🛛 🕙 Kembali |
| 2 F56 Diploma Kejurutera<br>[MQA/FA15653 Diplom                                        | aan Elektronik (Mikroelektronik)<br>na Kejuruteraan Elektronik (Mikroelektronik)]                       | MAR          | Senara<br>Bil. H       | ai Kursus TVET<br>Kursus TVET                                                                                                    |                                                                                         |                      |               | Nama Institusi                                                           | Negeri            |
| <ul> <li>Program Penuh</li> <li>Info Kursus</li> <li>F55 Diploma Kejurutera</li> </ul> | aan Elektronik (Sistem Terbenam)                                                                        | MAR          | 1 S                    | SHP 03 SUIL LANJUTAN<br>[HT-014-3:2011 Pembu<br>TVET(S1)/K03012/HT-0<br>Pelaksanaan Kursus: ST<br>Program Penuh<br>() Info Kursus  | I TEKNOLOGI HOSPI <sup>-</sup><br>atan Pastri ]<br>14-3:2011-ST-A<br>- Gabungan Beberap | TALITI (I<br>a Tahap | PENYEDIAAN    | N PASTRI) INSTITUT KEMAHIRAN BELIA NEGARA MIRI                           | SARAWAK           |
|                                                                                        |                                                                                                    |              | 2 5                    | SHP 03 SUIL LANJUTAN<br>[HT-014-3:2011 Pembu<br>TVET(S1)/K03002/HT-0<br>Pelaksanaan Kursus: ST<br>I Program Penuh<br>I Info Kursus | I TEKNOLOGI HOSPI<br>atan Pastri ]<br>14-3:2011-ST-A<br>- Gabungan Beberap              | TALITI (I<br>a Tahap | PENYEDIAAN    | N PASTRI) INSTITUT KEMAHIRAN BELIA NEGARA PERETAK                        | SELANGOR          |
|                                                                                        |                                                                                                    |              | 3 S<br>[<br>]<br> <br> | SHP 03 SIJIL LANJUTAN<br>(HT-014-3:2011 Pembu<br>TVET(S1)/K03022/HT-0<br>Pelaksanaan Kursus: ST<br>Program Penuh<br>() Info Kursus | I TEKNOLOGI HOSPI<br>atan Pastri ]<br>14-3:2011-ST-A<br>- Gabungan Beberap              | TALITI (I<br>a Tahap | PENYEDIAAN    | N PASTRI) INSTITUT KEMAHIRAN BELIA NEGARA KEMASIK                        | TERENGGANU        |

#### A. DAFTAR PENGGUNA

Calon Setuju Terima Tawaran

5 Rayuan

WP\_TVET

## **PAPARAN UP\_TVET PERDANA**

Utama Manual Pengguna Menu - Daftar Log Masuk

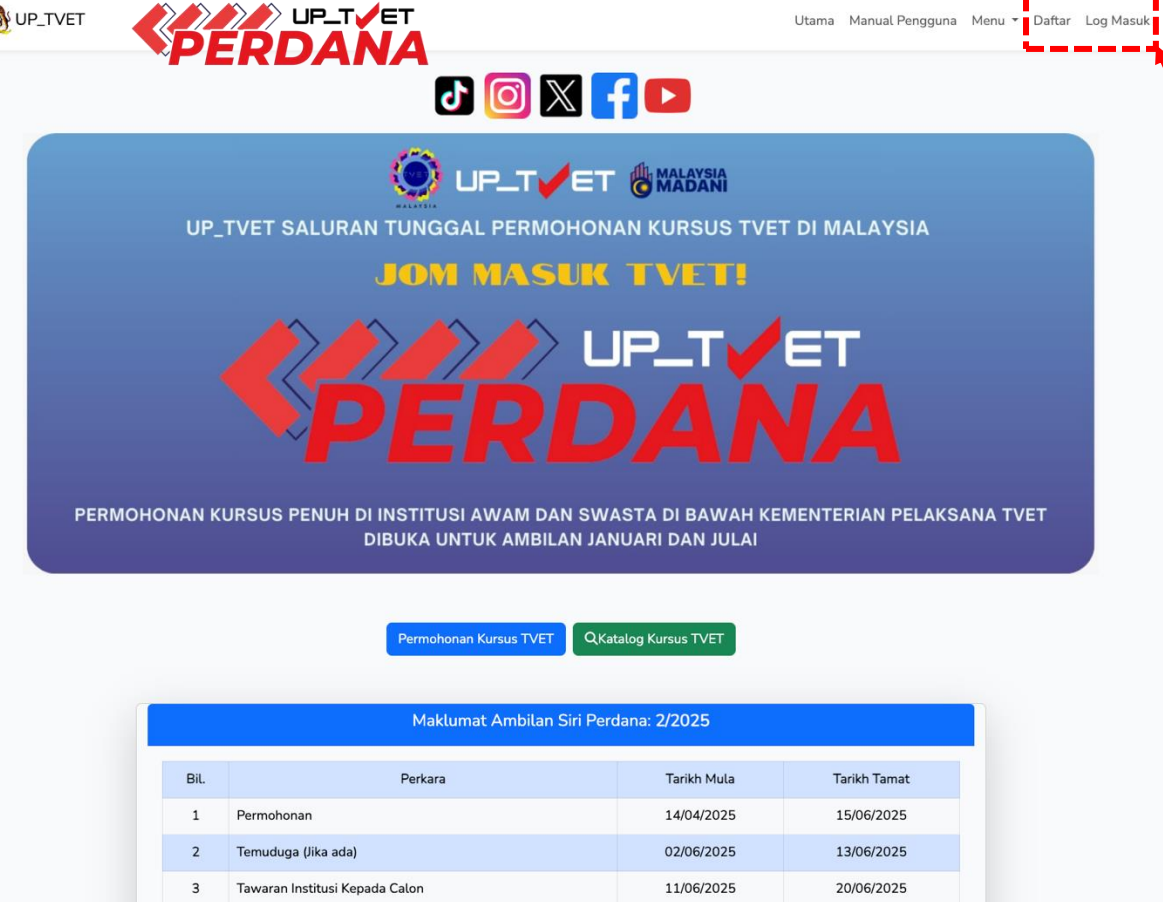

13/06/2025

23/06/2025

22/06/2025

16/07/2025

Daftar sebagai Pengguna portal UP\_TVET atau terus Log Masuk bagi pengguna berdaftar yang telah mempunyai akaun MySPIKE/TVET MADANI

Klik **"Daftar"** bagi pendaftaran akaun baharu

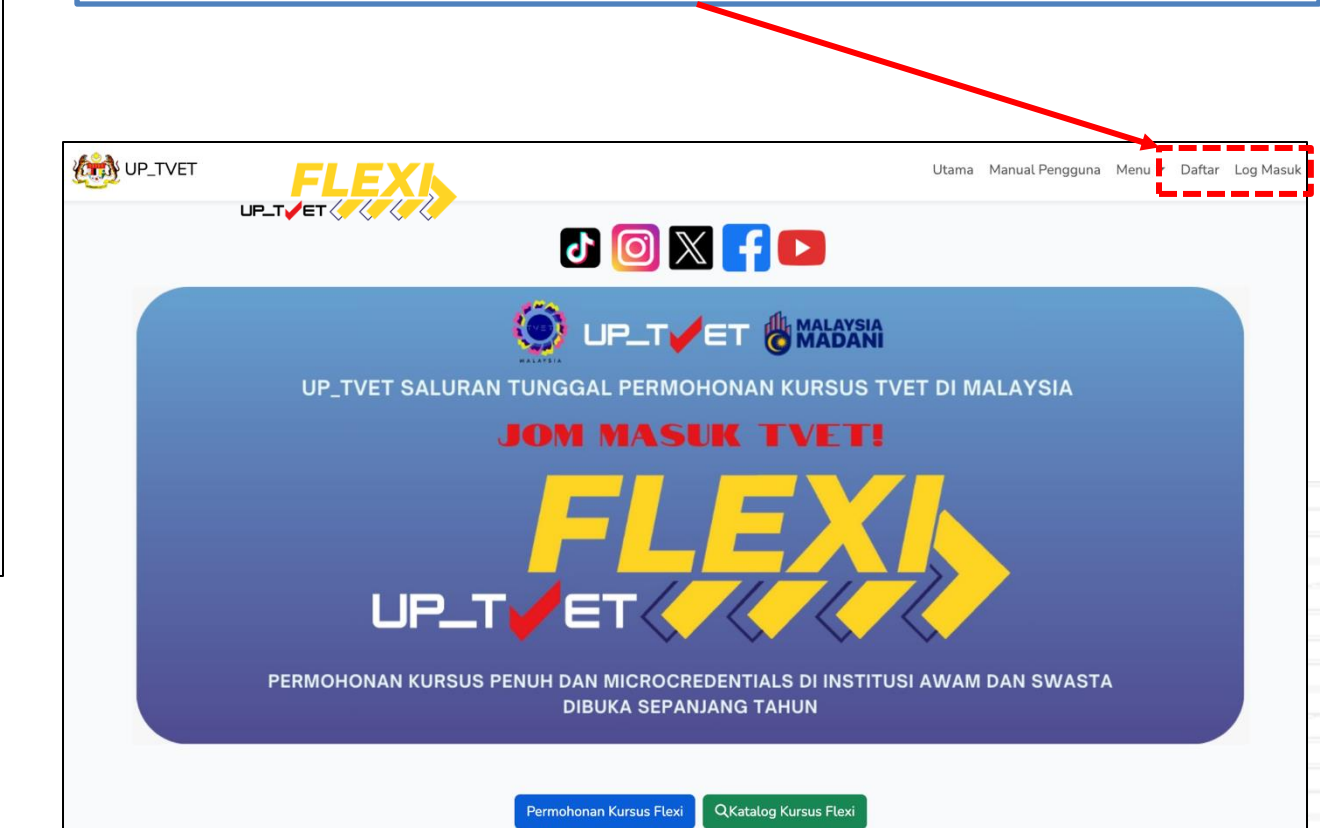

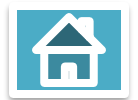

#### A. DAFTAR PENGGUNA

|                                                                                                    | Utama Menu 🕶                                        | Daftar Log Masuk                                        |
|----------------------------------------------------------------------------------------------------|-----------------------------------------------------|---------------------------------------------------------|
| Pendaftarar                                                                                                    | Pengguna                                            |                                                         |
| Pengguna Berdaftar MySPIKE Tidak Perlu Mendaftar Sebagai Pengguna Baru UP_TVET. Sila                                     | Log masuk menggunakan ID dan Password Akaun MySPIKE | Lengkapkan maklumat peribadi<br>untuk berdaftar sebagai |
| Sila Masukkan Maklumat Peribadi Yang Diperlukan.<br>Nama Penuh - Seperti di Kad Pengenalan                               |                                                     | pengguna portal UP_TVET                                 |
| No. Kad Pengenalan (Tanpa '-')                                                                                           |                                                     | lsi semua maklumat dengan                               |
| Kewarganegaraan<br>O Warganegara Malaysia<br>O Bukan Warganegara Malaysia<br>Keturunan                                   |                                                     | lengkap dan betul                                       |
| MELAYU<br>Jantina<br>Lelaki<br>Perempuan<br>Ragu<br>Status OKU<br>Tidak<br>Ya<br>No OKU (sekiranya Status OKU adalah Ya) |                                                     |                                                         |
|                                                                                                    |                                                     |                                                         |

#### A. DAFTAR PENGGUNA

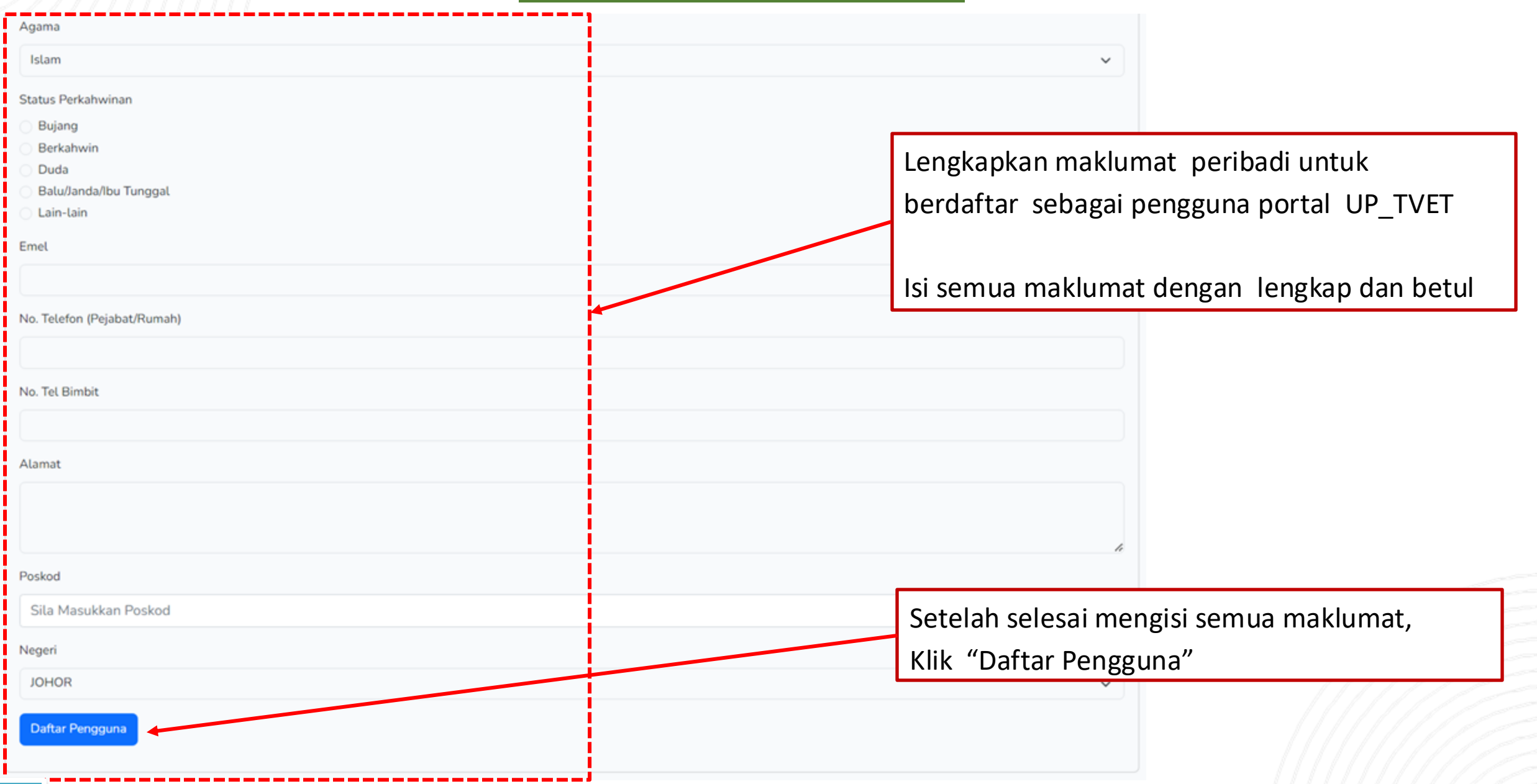

#### B1. LOG MASUK AKAUN

| UP_TVET |                                                                                         |                                                      | Utama Menu<br>Berjaya dafta                                | Utama Menu - Daftar Log Masuk<br>Berjaya daftar sebagai pengguna UP_TVET.                                       |                                                        |  |
|---------|-----------------------------------------------------------------------------------------|------------------------------------------------------|------------------------------------------------------------|----------------------------------------------------------------------------------------------------|--------------------------------------------------------|--|
|         | Login<br>Pengguna Telah Didaftarkan! Dengan Pa<br>Jangan Kongsi Password Dengan Individ | assword : r8XAM2BN<br>du Lain. Anda Boleh Tukar Pass | Boleh log ma<br>pengenalan d<br>diberikan.                 | <ul> <li>Boleh log masuk menggunakan no kad</li> <li>pengenalan dan password default yang diberikan.</li> </ul> |                                                        |  |
|         | No. Kad Pengenalan<br>Password                                                          | Remember Me                                          |                                                            |                                                                                                    |                                                        |  |
|         |                                                                                         | Pengguna Te<br>Jangan Kong                           | elah Didaftarkan! Dengan Pa<br>gsi Password Dengan Individ | assword : r8XAM2BN<br>Iu Lain. Anda Boleh Tukar Pass                                                            | word S. Log masuk menggunakar<br>no kad pengenalan dan |  |
|         |                                                                                         |                                                      | No. Kad Pengenalan                                         | 011111035512                                                                                                    | <b>password default</b> yang diberikan.                |  |
|         |                                                                                         |                                                      | Password                                                   | r8XAM2BN                                                                                                    |                                                        |  |
|         |                                                                                         |                                                      |                                                            | Login Forgot Your Passw                                                                                         | vord?                                                  |  |

#### Sekiranya pemohon menerima notifikasi Pendaftaran Gagal, No Kad Pengenalan Telah didaftarkan sebelum ini.

| UP_TVET                                                                                             | Utama Dasar TVET Negara Manual Pengguna Menu 🔻 Daftar                        | Log Mas |
|----------------------------------------------------------------------------------------------------|------------------------------------------------------------------------------|---------|
| Pendaftaran Pengguna                                                                                |                                                                              |         |
| Pengguna Berdaftar MySPIKE Tidak Perlu Mendaftar Sebagai Pengguna Baru UP_TVET. Sila Log masuk me   | nggunakan ID dan Password Akaun MySPIKE                                      | ×       |
| Pendaftaran Gagal, Nombor Kad Pengenalan Telah Di Daftarkan Sebelum Ini. Mohon emel nama, no kad pe | ngenalan dan emel terkini ke <mark>up_tvet@mohr.gov.my</mark> untuk semakan. | ×       |

Klik Log masuk. Log Masuk dengan kata laluan yang sama seperti akaun MySPIKE. Jika lupa kata laluan, Klik Lupa Kata Laluan untuk Reset Password

| Log Masuk          |                             |   |
|--------------------|-----------------------------|---|
| No. Kad Pengenalan |                             |   |
| Password           |                             | Ø |
|                    | Remember Me                 |   |
|                    | Log Masuk Lupa Kata Laluan? |   |

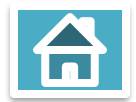

#### DAFTAR PENGGUNA GAGAL – LUPA KATA LALUAN (PASSWORD)

| eset Password |               |                          |  |
|---------------|---------------|--------------------------|--|
|               | Email Address | saariamri@gmail.com      |  |
|               |               | Send Password Reset Link |  |

| Password Reset Link telah | Reset Password                            |
|---------------------------|-------------------------------------------|
| dihantar ke emel anda     | We have emailed your password reset link! |
|                           | Email Address                             |
|                           | Send Password Reset Link                  |

Log masuk ke emel anda.

| G                   |   |  |
|---------------------|---|--|
| Hi Azma             |   |  |
| azmasaari@gmail.com | • |  |

| Enter your password |  |
|---------------------|--|
|                     |  |
| Show password       |  |

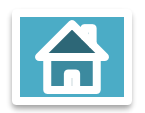

#### DAFTAR PENGGUNA GAGAL – LUPA KATA LALUAN (PASSWORD)

#### Klik emel untuk dapatkan Link Reset Password. Semak SPAM inbox sekiranya tiada emel diterima.

| = 附 Gmail |     | Q Search mail | ゴモ                                                                                          |                                                                                                    |
|-----------|-----|---------------|---------------------------------------------------------------------------------------------|----------------------------------------------------------------------------------------------------|
| Compose   |     | □ - C :       |                                                                                             |                                                                                                    |
|           |     | 🗆 🙀 ➤ UP_TVET | <b>Reset Password Notification</b> - UP_TVET Hell <sup>b</sup> ! You are receiving this ema | ai                                                                                                    |
|           | 176 |               | our personal info safe where                                                                | 9                                                                                                    |
| Starred   |     |               | 30 dave of daily deale -                                                                    |                                                                                                    |
|           |     |               | Reset Password Notification 🕨 Inbox 🛪                                                       |                                                                                                    |
| Sent      |     |               | UP_TVET <no-reply@mohr.gov.my></no-reply@mohr.gov.my>                                       |                                                                                                    |
| Drafts    | 6   |               |                                                                                             |                                                                                                    |
|           | 0   |               |                                                                                             | UP_TVET                                                                                                    |
| E Chats   |     |               |                                                                                             |                                                                                                    |
|           |     |               |                                                                                             | Hello!                                                                                                    |
|           |     |               |                                                                                             | You are receiving this email because we received a password reset                                                                                                   |
| ① Spam    | 35  |               |                                                                                             | request for your account.                                                                                                    |
|           |     |               |                                                                                             | Reset Password                                                                                                    |
|           |     |               |                                                                                             | This password reset link will expire in 60 minutes.                                                                                                    |
|           |     |               |                                                                                             | If you did not request a password reset, no further action is required.                                                                                             |
|           |     |               |                                                                                             | Regards,                                                                                                    |
|           |     |               |                                                                                             | UP_TVET                                                                                                    |
|           |     |               |                                                                                             |                                                                                                    |
|           |     |               |                                                                                             | If you're having trouble clicking the "Reset Password" button, copy and paste<br>the URL below into your web browser: <u>https://mohon.tvet.gov.my/password/res</u> |
|           |     |               |                                                                                             | et/93d4ded190c84d5205fd70565d6d3246a301c42a25db66b6f4d4ec1fdc9f<br>7f13?email=azmasaari%40gmail.com                                                                 |

#### DAFTAR PENGGUNA GAGAL – LUPA KATA LALUAN (PASSWORD)

#### Masukkan Password Baharu dan Klik Reset Password

| Email Address    | azmasaari@gmail.com |                                     | Pemohon akan log masuk secara automa<br>ke Paparan Utama UP_TVFT           |
|------------------|---------------------|-------------------------------------|----------------------------------------------------------------------------|
| Password         | •••••               |                                     | Utama Manual Pengguna Menu • Penyelaras •                                  |
| Confirm Password | ••••••              |                                     |                                                                            |
|                  | Reset Password      |                                     | VET PILIHAN UTAMA KERJAYA                                                  |
|                  |                     | SELA<br>UP_TVET SALURAN PERMO       | MAT DATANG!<br>OHONAN KEMASUKAN KURSUS TVET DI MALAYSIA<br>JOM MASUK TVET! |
|                  |                     | Sosial Media Rasmi → 🕅 🗗 🖸 🖬 🖉 up_t | tvet Constant                                                              |
|                  |                     | UP_TVET Perdana                     | UP_TVET Flexi                                                              |
|                  |                     |                                     |                                                                            |
|                  |                     |                                     |                                                                            |

#### DAFTAR PENGGUNA GAGAL – LUPA KATA LALUAN & EMEL

Sekiranya dapat notifikasi "Please wait before retrying", tunggu sekitar 5 minit sebelum klik Send Password Reset Link semula

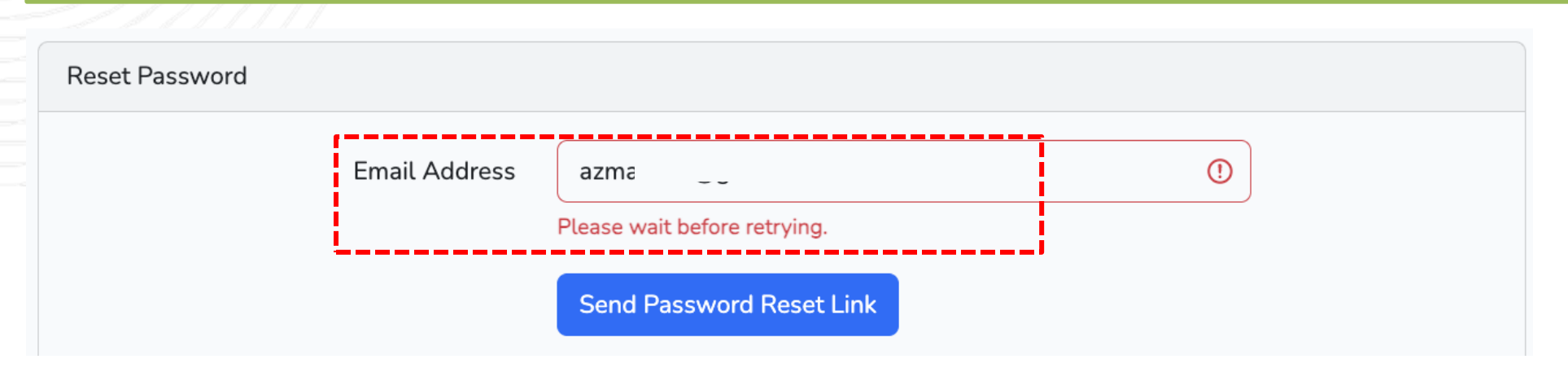

Sekiranya dapat notifikasi **"we can't find a user with that email address**", **emelkan tangkap layar (screenshot) di bawah ke** <u>up tvet@mohr.gov.my</u> beserta maklumat nama, no kad pengenalan dan emel terkini yang aktif untuk tujuan kemaskini emel

| Reset Password |               |                                                                      |   |  |
|----------------|---------------|----------------------------------------------------------------------|---|--|
|                | Email Address | saariamri@gmail.com<br>We can't find a user with that email address. | 0 |  |
| 5              | L             | Send Password Reset Link                                             |   |  |

#### DAFTAR PENGGUNA GAGAL

Sekiranya dapat notifikasi **"This password reset token is invalid**", **request reset kata laluan semula.** 

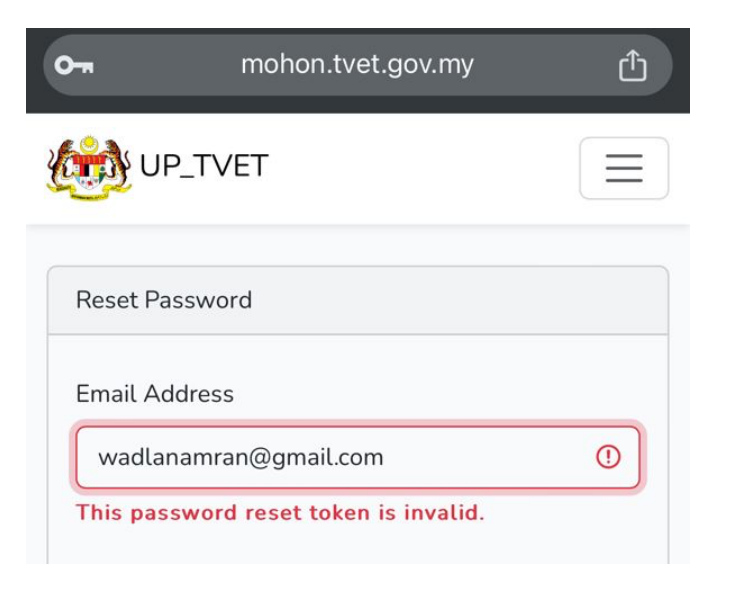

Sekiranya pemohon membuat daftar pengguna dan menerima notifikasi **dikesan penggunaan Bot**, Mohon **emelkan tangkap layar (screenshot) di bawah** ke <u>up tvet@mohr.gov.my</u> beserta maklumat nama, no kad pengenalan dan emel terkini

Pendaftaran Pengguna

Pengguna Berdaftar MySPIKE Tidak Perlu Mendaftar Sebagai Pengguna Baru UP\_TVET. Sila Log masuk menggunakan ID dan Password Akaun MySPIKE

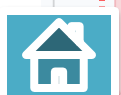

Х

Х

#### **B. LOG MASUK AKAUN**

Manual Pengguna Menu 🕶 Daftar Log Masuk

#### J 🗿 🗙 🗗 🗖

PAPARAN UTAMA UP\_TVET PERDANA

UP\_TVET SALURAN TUNGGAL PERMOHONAN KURSUS TVET DI MALAYSIA

#### JOM MASUK TVET!

PERMOHONAN KURSUS PENUH DI INSTITUSI AWAM DAN SWASTA DI BAWAH KEMENTERIAN PELAKSANA TVET DIBUKA UNTUK AMBILAN JANUARI DAN JULAI

#### Permohonan Kursus TVET QKatalog Kursus TVET

| Maklumat Ambilan Siri Perdana: 2/2025 |                                |             |              |
|---------------------------------------|--------------------------------|-------------|--------------|
| Bil.                                  | Perkara                        | Tarikh Mula | Tarikh Tamat |
| 1                                     | Permohonan                     | 14/04/2025  | 15/06/2025   |
| 2                                     | Temuduga (Jika ada)            | 02/06/2025  | 13/06/2025   |
| 3                                     | Tawaran Institusi Kepada Calon | 11/06/2025  | 20/06/2025   |
| 4                                     | Calon Setuju Terima Tawaran    | 13/06/2025  | 22/06/2025   |
| 5                                     | Rayuan                         | 23/06/2025  | 16/07/2025   |

#### PAPARAN UTAMA UP\_TVET FLEXI

UP\_TVET SALURAN TUNGGAL PERMOHONAN KURSUS TVET DI MALAYSIA

JOM MASUK TVET!

PERMOHONAN KURSUS PENUH DAN MICROCREDENTIALS DI INSTITUSI AWAM DAN SWASTA DIBUKA SEPANJANG TAHUN

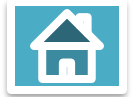

# KEMASKINI PROFIL PEMOHON NON UPLT/ET DERDANA

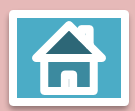

#### C. KEMASKINI PROFIL PEMOHON

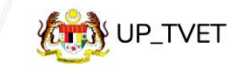

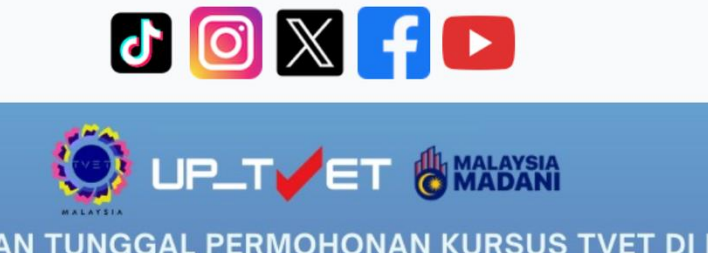

UP\_TVET SALURAN TUNGGAL PERMOHONAN KURSUS TVET DI MALAYSIA

JOM MASUK TVET!

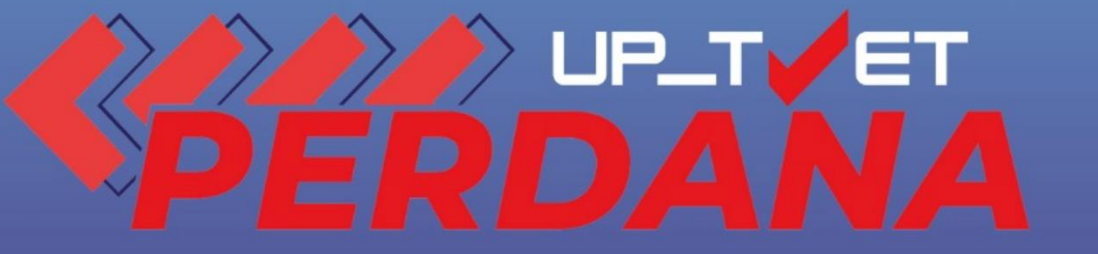

PERMOHONAN KURSUS PENUH DI INSTITUSI AWAM DAN SWASTA DI BAWAH KEMENTERIAN PELAKSANA TVET DIBUKA UNTUK AMBILAN JANUARI DAN JULAI

Klik "Permohonan Kursus TVET"

Maklumat Ambilan Siri Perdana: 2/2025

Permohonan Kursus TVET

**Q**Katalog Kursus TVET

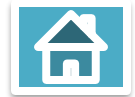

# 3. Kemaskini Profil Pemohon

#### C. KEMASKINI PROFIL PEMOHON

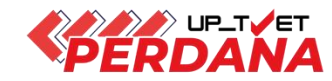

UPTVET - Siri Perdana

| Maklumat Permohonan UPTVET                                                                                                    |                                                                                                    |  |
|----------------------------------------------------------------------------------------------------|----------------------------------------------------------------------------------------------------|--|
| + Profil Pemohon<br>Senarai Permohonan<br>Memaparkan senarai permohonan bagi permohonan<br>Permohonan bermula 14-04-2025 dan berakhir 15-0                                                                                                    | Klik "Profil Pemohon" untuk mengemaskini<br>profil pemohon<br>Siri Perdana 2/2025                                                                                                    |  |
| <ul> <li>Peringatan Kepada Calon</li> <li>Calon Perlu Menghantar Permohonan Sebelu</li> <li>Bagi Kursus Dengan Temuduga, Calon Perlu</li> <li>Calon Perlu Pilih Sekurang-kurangnya TIGA(3</li> <li>Calon Perlu SEGERA Menerima SATU Sahaja</li> <li>Slip Tawaran Dijana Selepas Calon Klik Terim</li> <li>Permohonan Calon Yang Masih Dalam Status</li> <li>Tawaran Kursus Terbatal Sekiranya Kapasiti T</li> </ul> | m 15-06-2025.<br>Menghantar Permohonan Sebelum Tarikh Temuduga.<br>8) Kursus Sebelum Menghantar Permohonan. Maksima pemilihan kursus adalah LIMA(5).<br>Tawaran Yang Menjadi Pilihan. Klik Terima Tawaran Bermula 13-06-2025.<br>a Tawaran.<br>'Calon Mohon' Bermaksud Belum Ada Tawaran Dari Institusi TVET.<br>felah Penuh. |  |
| 🔹 Kelayakan Pemohon<br>Tiada Pendidikan Formal Atau Mempunyai Minat, E                                                                                                    | Boleh Membaca Dan Menulis 🗸 🛇 Simpan                                                                                                    |  |

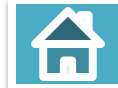

# 3. Kemaskini Profil Pemohon

#### C. KEMASKINI PROFIL PEMOHON

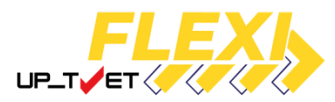

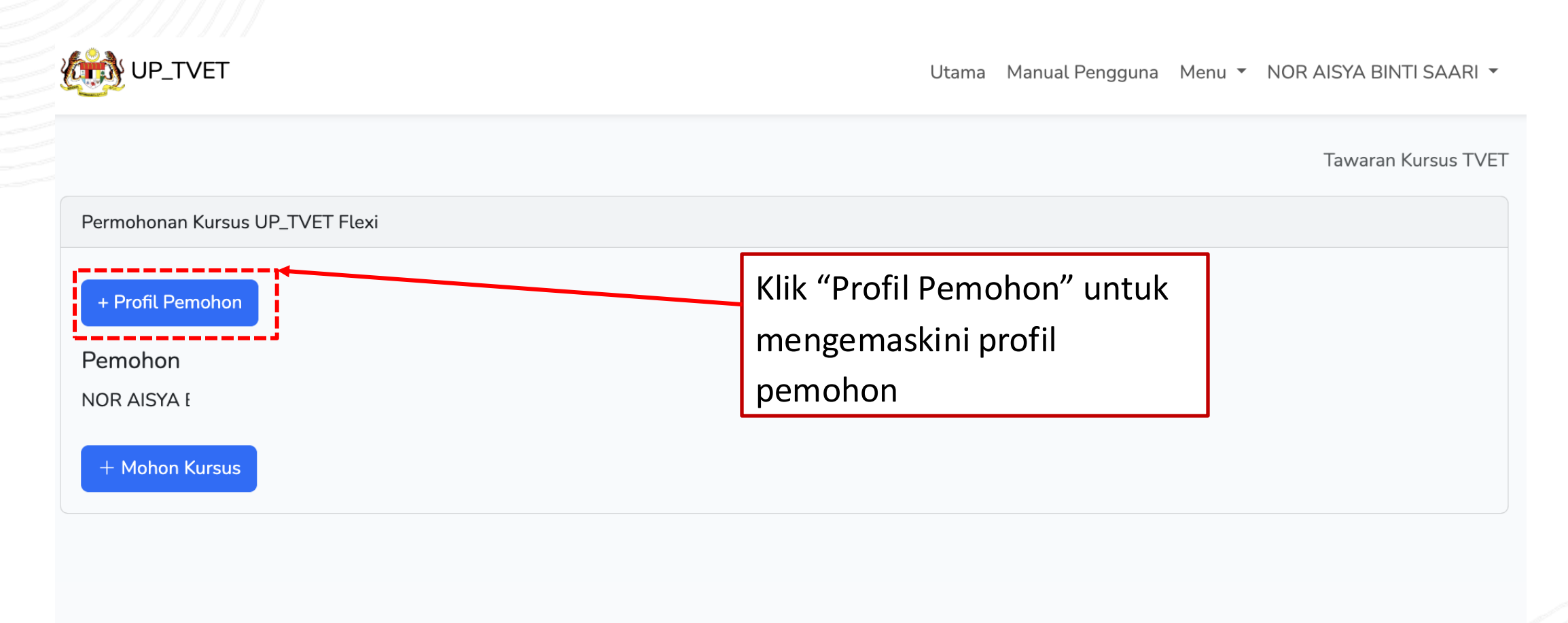

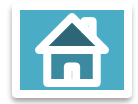

#### 1. MAKLUMAT PEMOHON

#### Profil Pemohon UP\_TVET

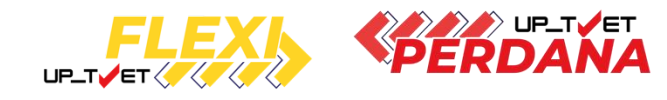

| Maklumat Pemohon*<br>Lengkapkan Maktumat Pront Pentchon (Sila Kemaskini Parlimen dan Dun)                                                         | Tarikh kemaskini : 13/02/2025 02:52:10    |
|----------------------------------------------------------------------------------------------------|-------------------------------------------|
| + Maklumat Pemohon                                                                                                    | Klik "Maklumat Pemohon" bagi              |
| Maklumat Ibu/Bapa/Penjaga*<br>Lengkapkan Maklumat Ibu Kandung / Bapa kandung / Penjaga Pemohon<br>+ Maklumat Ibu Kandung / Bapa kandung / Penjaga | mengemaskini Maklumat 02:52:10<br>pemohon |
| Maklumat Tambahan*<br>Pilih Sekurang-kurangnya Satu Maklumat Tambahan Pemohon<br>+ Maklumat Tambahan                                              | Tarikh kemaskini : 28/08/2024 11:30:41    |
| Maklumat Persekolahan<br>Lengkapkan Maklumat Persekolahan Pernohon<br>+ Maklumat Persekolahan                                                     | Tarikh kemaskini : 28/08/2024 11:22:47    |
| Maklumat Persijilan Lain<br>Lengkapkan Maklumat Persijilan Lain Pemohon<br>+ Maklumat Persijilan Lain                                             | Tarikh kemaskini : 28/08/2024 11:22:47    |
| Perakuan*<br>Sahkan Perakuan Maklumat Benar dan Kebenaran Perkongsian Dengan Pihak Ketiga<br>+ Perakuan                                           | Tarikh kemaskini : 29/03/2024 10:03:20    |

|                    |                                                  | FLEXI   |       |
|--------------------|--------------------------------------------------|---------|-------|
|                    | ARFA                                             |         | FERDA |
| 6-6                | 84120111                                         |         |       |
|                    | Shah Alam                                        |         |       |
|                    | 019                                              |         |       |
|                    | arfa@gmaiLcom                                    |         |       |
| PROFIL PENGGUNA    |                                                  |         |       |
| Nama               | : ARFA                                           |         |       |
| No. Kad Pengenalan | : 84120111                                       |         |       |
| Alamat             | : Shah Alam, 40000 SHAH ALAM, SELANGOR           |         |       |
| No. Telefon        | : 019                                            |         |       |
| No. HP             | : 019                                            |         |       |
| Emel               | : arfa@gmail.com                                 |         |       |
| Kewarganegaraan    | : Warga Malaysia                                 |         |       |
| Keturunan          | : MELAYU                                         |         |       |
| Jantina            | Perempuan Klik di "Kemaskini Profil" bagi mengen | naskini |       |
| Status OKU         | : Tidak profil colon                             |         |       |
| Agama              |                                                  |         |       |
| Status Perkahwinan | Bujang                                           |         |       |
| Kawasan Partimen   | : 108 - SHAH ALAM                                |         |       |
|                    |                                                  |         |       |

| o. Telefon (Pejabat/Rumah)                       |                                            |
|--------------------------------------------------|--------------------------------------------|
| 11                                               |                                            |
| . Tel Bimbit                                     |                                            |
| 111                                              |                                            |
| amat                                             |                                            |
| Kampung belukar                                  |                                            |
|                                                  |                                            |
| skod                                             | Sila masukkan (wajib):                     |
| 15200                                            | Status Pekeriaan                           |
| geri                                             | Status Pekerjaan                           |
| KELANTAN                                         | Kawasan Parlimen                           |
| atus Pekerjaan                                   | Kawasan Dun                                |
| / Lepasan Sekolah/Kolej/Pusat Latihan/Universiti |                                            |
| Bekerja Sendiri (Tanpa Majikan)<br>Bekerja       | (Deulinean deu DUN menuisch element tennet |
| 2019 - TUMPAT                                    | (Parlimen dan DUN merujuk alamat tempat    |
| IN                                               | tinggal pemohon)                           |
| N01 - PENGKALAN KUBOR                            |                                            |
| ·····                                            | Klik "Pinda"                               |
| Pinda                                            |                                            |

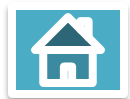

#### Profil Pemohon UP\_TVET

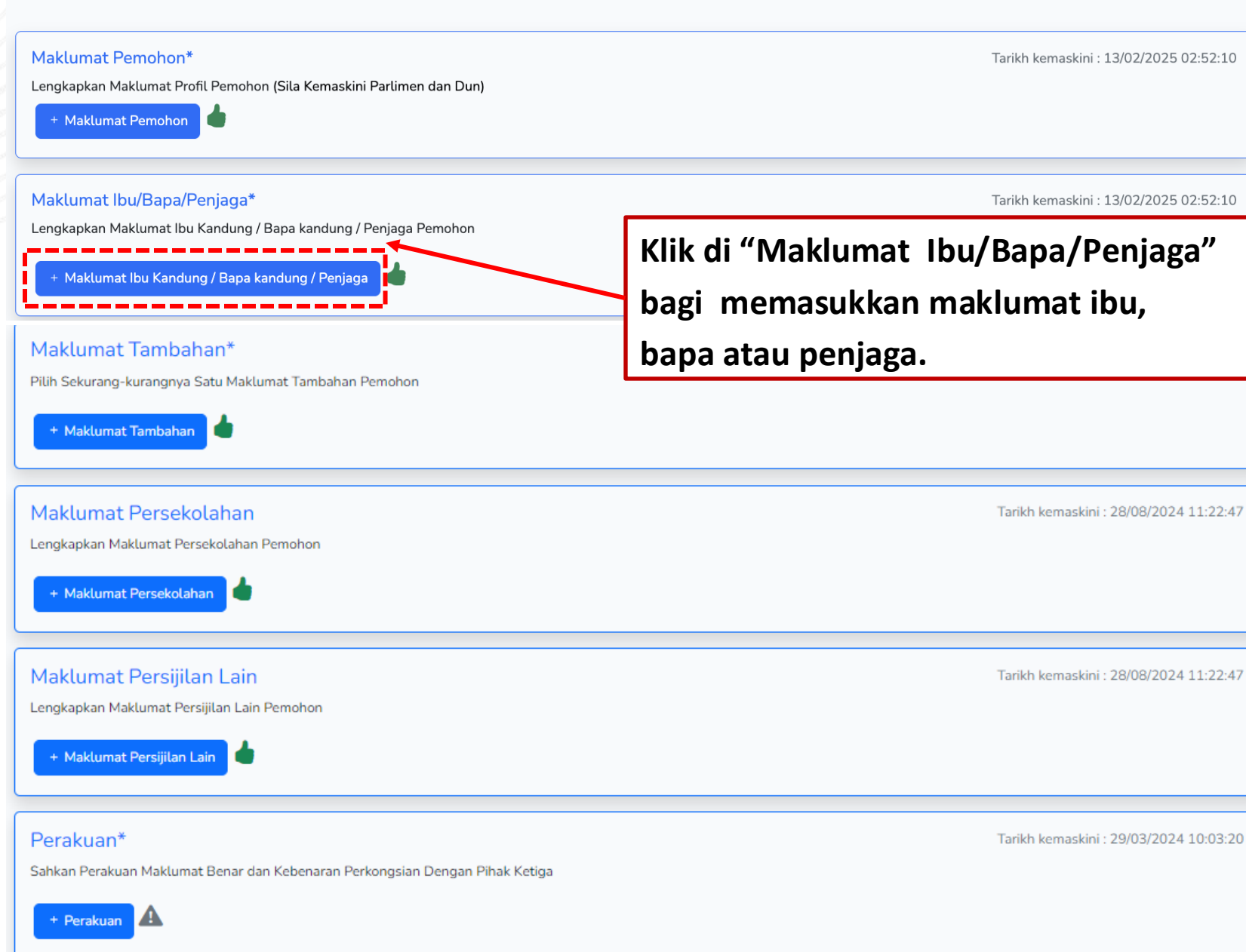

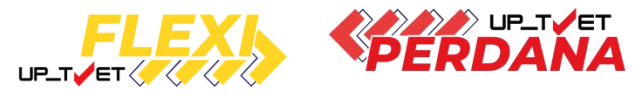

#### 2. MAKLUMAT IBU/BAPA/PENJAGA

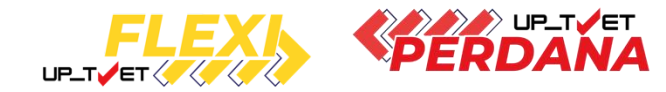

Maklumat Ibu Kandung / Bapa Kandung / Penjaga Pemohon

Pemohon diwajibkan mengisi SEMUA maklumat ibu kandung dan bapa kandung manakala maklumat penjaga sekiranya berkaitan sahaja.

Sila pastikan SEMUA maklumat lengkap untuk permohonan UP\_TVET.

Untuk maklumat bapa, sila masukkan "TIADA MAKLUMAT" pada Nama dan No. KP/Passport sekiranya sijil kelahiran menyatakan Tiada Maklumat.

Sila masukkan "0" pada Pendapatan (RM) sekiranya tiada pendapatan.

| Bapa Kandung Ibu Kandung Penjaga                                    | Ibu kandung/Bapa Kandung/Penjaga                                                                                                    |                                                            |  |
|---------------------------------------------------------------------|----------------------------------------------------------------------------------------------------|------------------------------------------------------------|--|
| Maklumat Bapa<br>Maklumat belum diisi.<br>Kembali                   | Maklumat Ibu kandung/Bapa Kandung/Penjaga<br>Nama Penuh - Seperti di Kad Pengenalan<br>Saari bin Deraman                                 | Sila masukkan semua<br>maklumat dan                        |  |
| Klik <b>di "Maklumat Bapa"</b><br>bagi memasukkan<br>maklumat bapa. | No. Kad Pengenalan (Tanpa '-')<br>560818035003<br>Kewarganegaraan<br>• Warganegara Malaysia<br>• Bukan Warganegara Malaysia<br>Keturunan | Klik <b>"Simpan"</b> dan kemudian<br>Klik <b>"Kembali"</b> |  |
|                                                                     | MELAYU                                                                                                    | ~                                                          |  |
|                                                                     | Agama                                                                                                    | ~                                                          |  |
|                                                                     | Emel                                                                                                    |                                                            |  |
|                                                                     | azmasaari74@gmail.com                                                                                                    |                                                            |  |
|                                                                     | No. Tel Bimbit                                                                                                    |                                                            |  |
|                                                                     | 0195767483                                                                                                    |                                                            |  |
|                                                                     | Alamat<br>Kg <u>Beluka</u> r                                                                                                    |                                                            |  |

31

1,

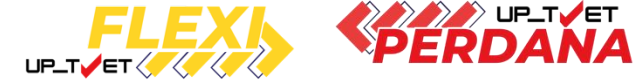

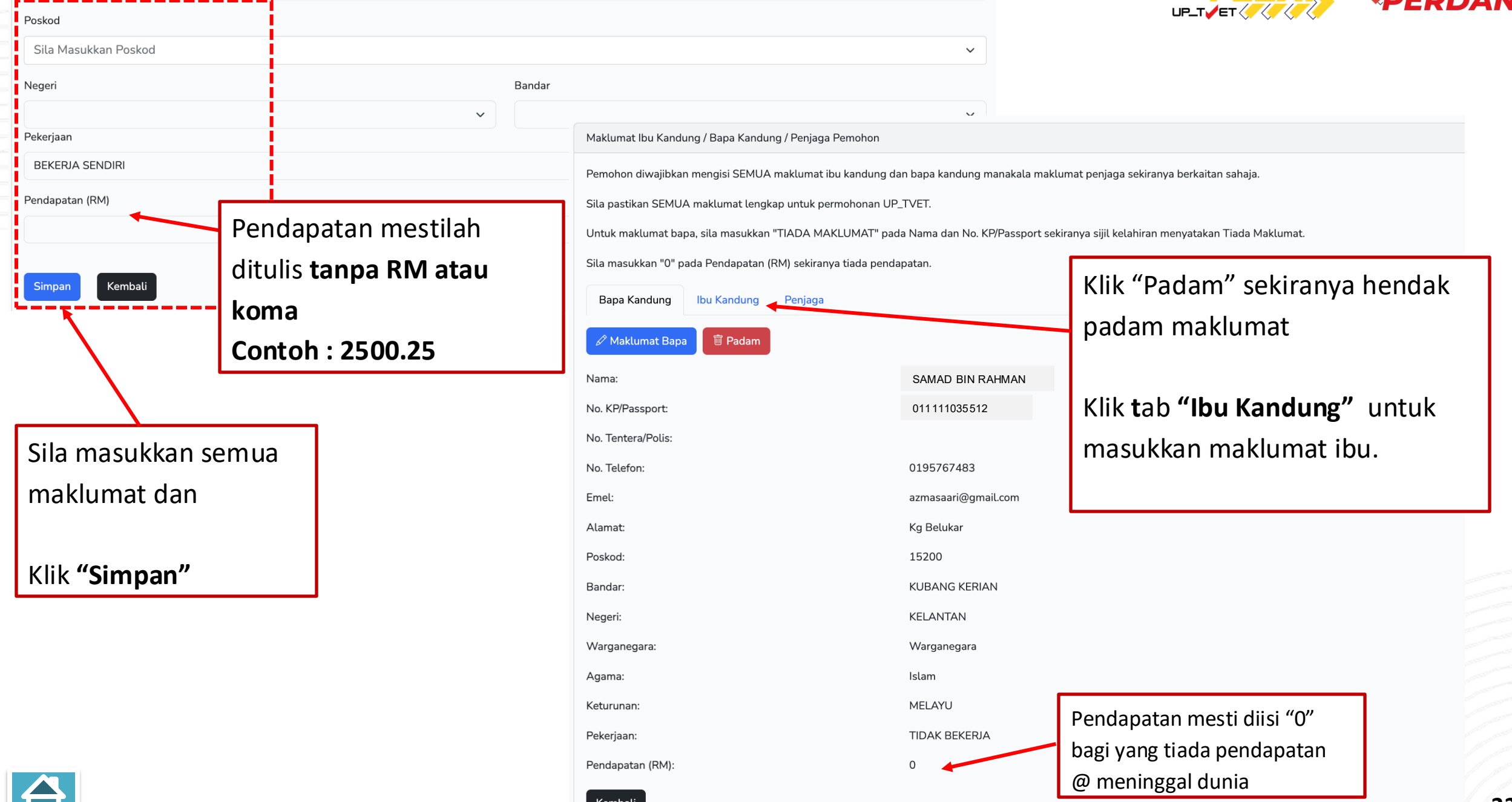

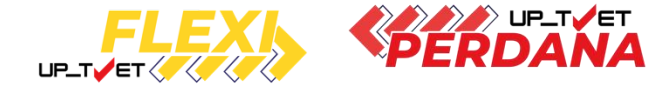

#### Maklumat Ibu Kandung / Bapa Kandung / Penjaga Pemohon

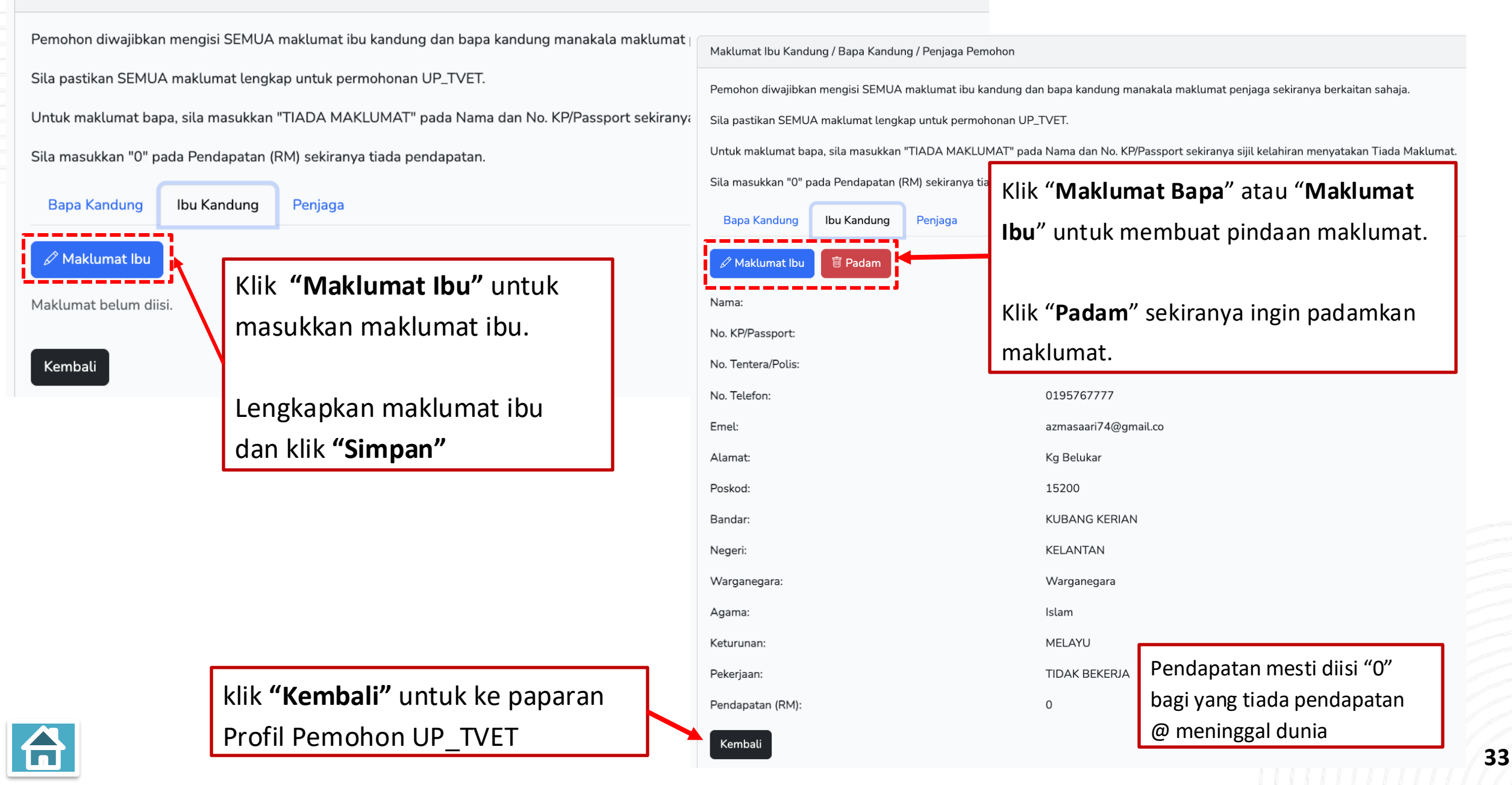

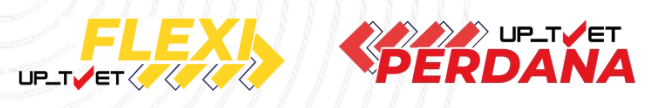

#### 3. MAKLUMAT TAMBAHAN

Klik di **"Maklumat Tambahan"** 

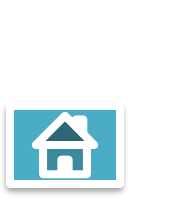

#### Profil Pemohon UP\_TVET

| Maklumat Ibu/Bapa/Penjaga*<br>Lengkapkan Maklumat Ibu Kandung / Bapa kandung / Penjaga<br>+ Maklumat Ibu Kandung / Bapa kandung / Penjaga | <ul> <li>Pastikan button ini berwarna hijau.</li> <li>Sekiranya belum, sila Semak Maklumat Pemohon<br/>dan Maklumat Ibu Kandung/Bapa Kandung /Penjag<br/>dan lengkapkan maklumat yang belum lengkap.</li> </ul> |
|----------------------------------------------------------------------------------------------------|----------------------------------------------------------------------------------------------------|
| Makumat Tambahan"<br>Pilih Sekurang-kurangnya Satu Maklumat Tambahan Pemohon<br>+ Maklumat Tambahan                                       | Pemohon <b>wajib</b> melengkapkan maklumat Ibu<br>Kandung dan Bapa Kandung                                                                                                    |
| Maklumat Persekolahan<br>Lengkapkan Maklumat Persekolahan Pemohon<br>+ Maklumat Persekolahan                                              | Tarikh kemaskini : 28/08/2024 11:2                                                                                                    |
|                                                                                                    | Tarikh kemaskini : 28/08/2024 11:2                                                                                                    |
| Maklumat Persijilan Lain<br>Lengkapkan Maklumat Persijilan Lain Pemohon<br>+ Maklumat Persijilan Lain                                     |                                                                                                    |

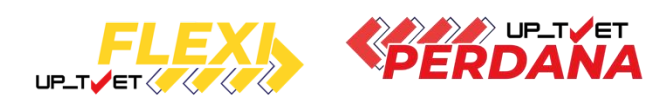

| UP_TVET                                                          | Utama                 | Dasar TVET Negara Manual Pengg     | juna Menu 👻 Nor Aisya binti Saari 👻 |
|------------------------------------------------------------------|-----------------------|------------------------------------|-------------------------------------|
| Pendaftaran Pemohon                                              |                       | Sila tick maklumat ya<br>berkaitan | UPTVET - Siri Perdana               |
| Maklumat Tambahan Pemohon<br>Sila pilih perkara yang berkaitan : |                       |                                    |                                     |
| 1 . Bujang                                                       |                       |                                    |                                     |
| 2 . Tiada Masalah Penglihatan Atau Rabun Warna                   |                       |                                    |                                     |
| 3 . Sihat Tubuh Badan                                            |                       |                                    |                                     |
| 4 . Boleh Membaca, Menulis dan Mengira                           | Sila masukkan semua   | maklumat dan klik                  |                                     |
| 5 . Tidak Berkenaan                                              | "Simpan"              |                                    |                                     |
| Simpan Kembali                                                   | Klik <b>"Kembali"</b> |                                    |                                     |

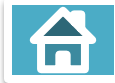

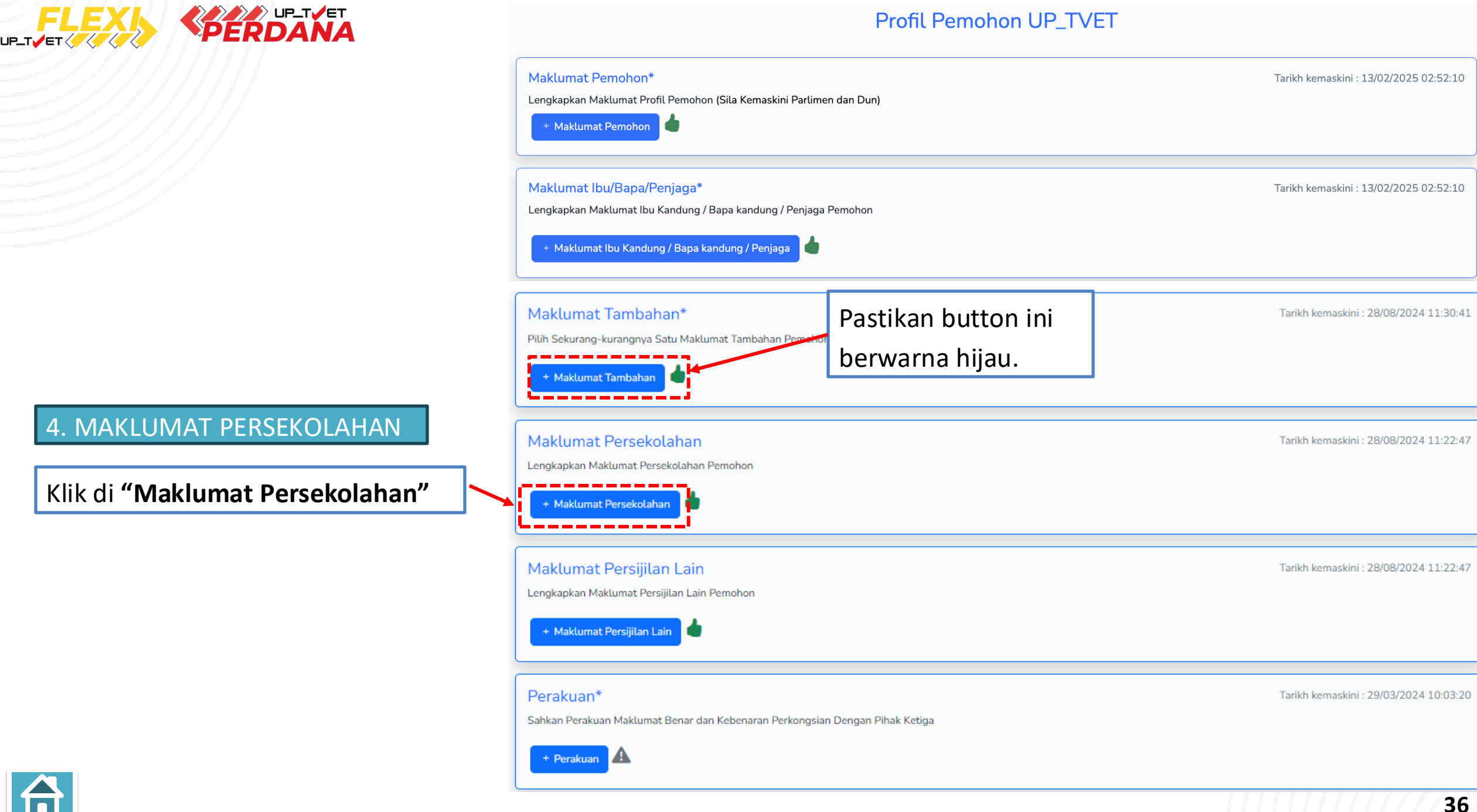
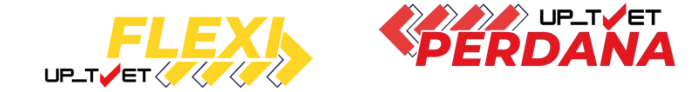

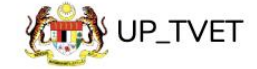

Utama Manual Pengguna Menu - NORAZMA BINTI SAARI -

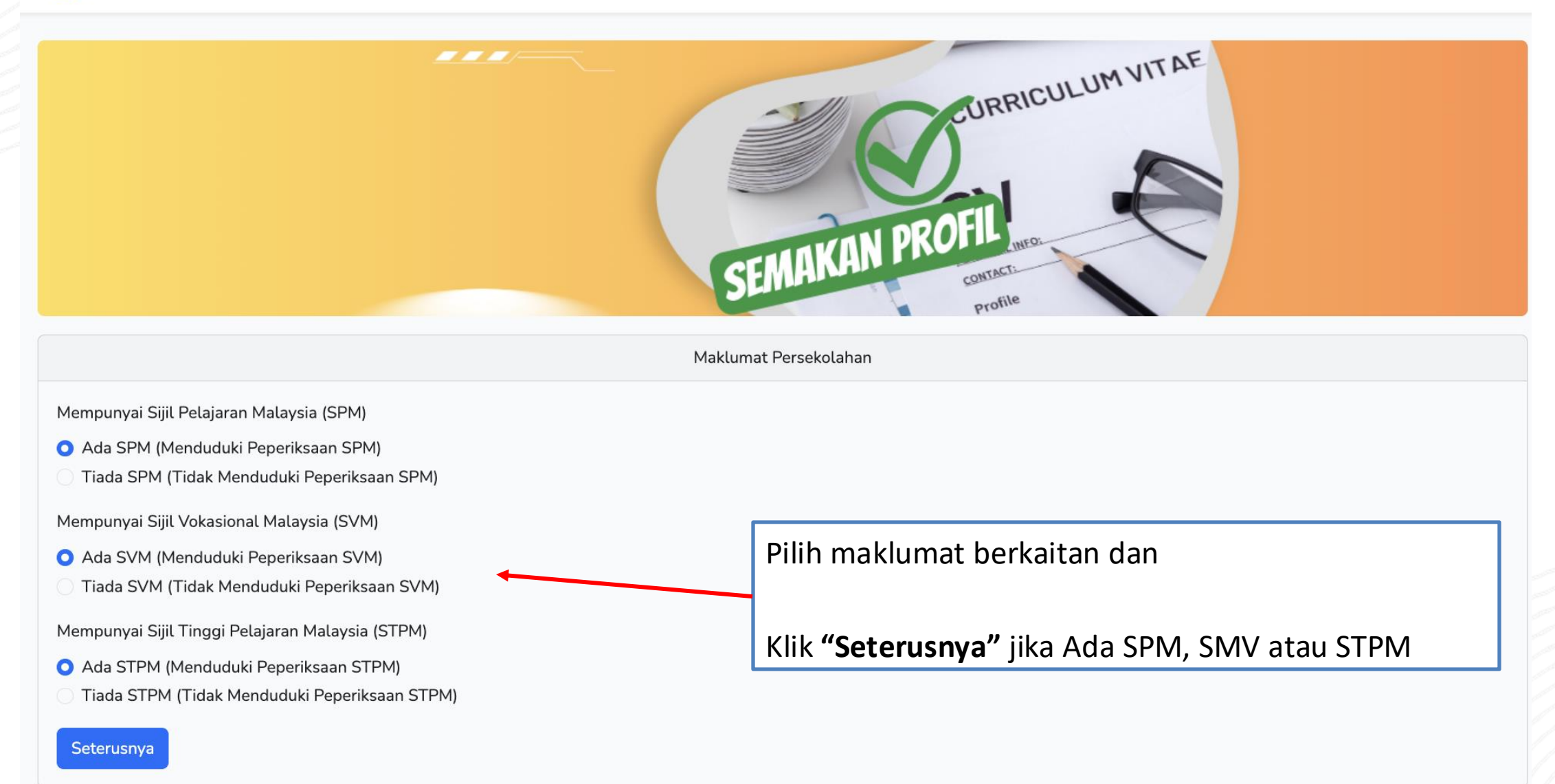

#### Sekiranya Pemohon Tiada SPM, Tiada SVM dan Tiada STPM

#### Profil Pemohon UP\_TVET

| Maklumat Persekolahan                                                                                                    | Maklumat Pemohon*                                                                                                    |
|----------------------------------------------------------------------------------------------------|----------------------------------------------------------------------------------------------------|
| Mempunyai Sijil Pelajaran Malaysia (SPM)<br>O Ada SPM (Menduduki Peperiksaan SPM)<br>O Tiada SPM (Tidak Menduduki Peperiksaan SPM)                                                                                              | Lengkapkan Maklumat Profil Pemohon (Sila Kemaskini Parlimen dan Dun) + Maklumat Pemohon                                                                                                    |
| <ul> <li>Mempunyai Sijil Vokasional Malaysia (SVM)</li> <li>Ada SVM (Menduduki Peperiksaan SVM)</li> <li>Tiada SVM (Tidak Menduduki Peperiksaan SVM)</li> <li>Mempunyai Sijil Tinggi Pelajaran Malaysia (STPM)</li> </ul>       | Maklumat Ibu/Bapa/Penjaga*<br>Lengkapkan Maklumat Ibu Kandung / Bapa kandung / Penjaga Pemohon<br>+ Maklumat Ibu Kandung / Bapa kandung / Penjaga                                                                                                    |
| <ul> <li>Tiada STPM (Tidak Menduduki Peperiksaan STPM)</li> <li>Seterusnya</li> <li>Sekiranya pemohon Tiada SPM, Tiada SVM<br/>dan Tiada STPM, Klik "Seterusnya" untuk<br/>Kembali ke paparan Profil Pemohon UP_TVET</li> </ul> | <ul> <li>Pilih Sekurang-kurangnya Satu Maklumat Tamb</li> <li>Maklumat Tambahan</li> <li>Maklumat Persekolahan</li> <li>Lengkapkan Maklumat Persekolahan Pemohn</li> <li>Maklumat Persekolahan</li> <li>Contoh : Sijil Kolej Komuniti, Diploma</li> <li>Politeknik</li> </ul>     |
|                                                                                                    | Maklumat Persijilan Lain   • Maklumat Persijilan Lain   • Maklumat Persijilan Lain   • Maklumat Persijilan Lain   • Maklumat Persijilan Lain   • Perakuan*   Sahkan Perakuan Maklumat Benar dur Kebenari   • Perakuan   Aklik "Perakuan" sekiranya tiada maklumat Persijilan Lain |
|                                                                                                    |                                                                                                    |

#### Sekiranya Pemohon Ada SPM

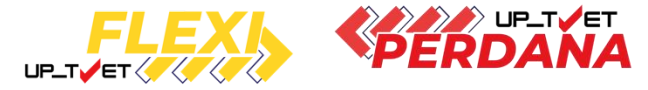

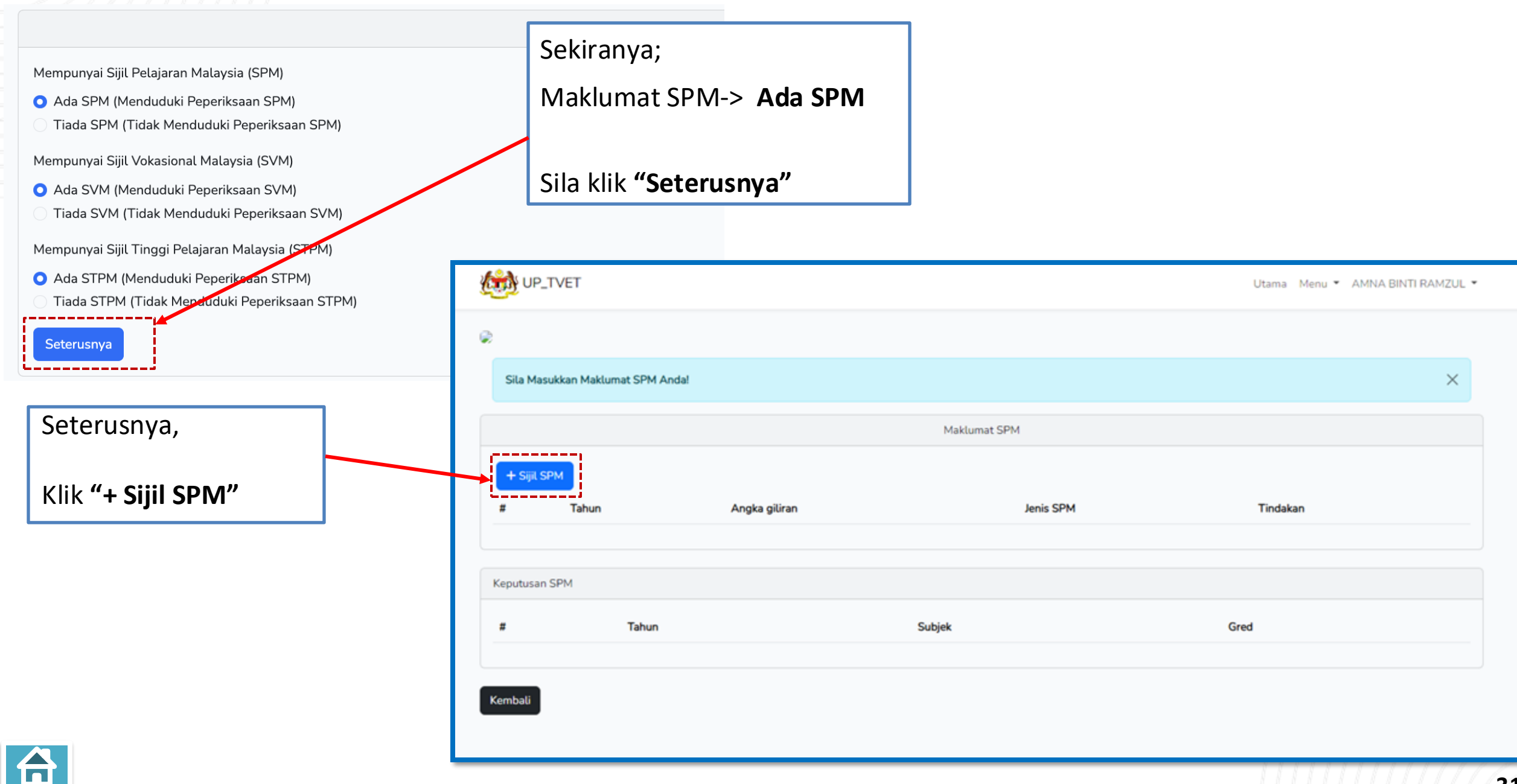

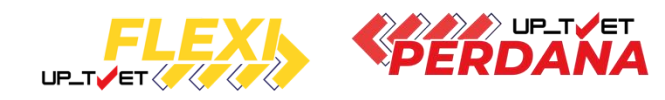

| UP_TVET       | Utama Menu 🛪 ARFA 🛪       |  |
|---------------|---------------------------|--|
|               | Maklumat Subjek           |  |
| Tahun SPM     | Masukkan Maklumat SPM dan |  |
| 2024          | Klik <b>"Simpan"</b>      |  |
| Angka Giliran |                           |  |
| TAS123456     |                           |  |
| Jenis SPM     |                           |  |
| O SPM         |                           |  |
| SPM Ulangan   |                           |  |
| Simpan        |                           |  |
|               |                           |  |

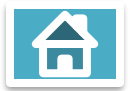

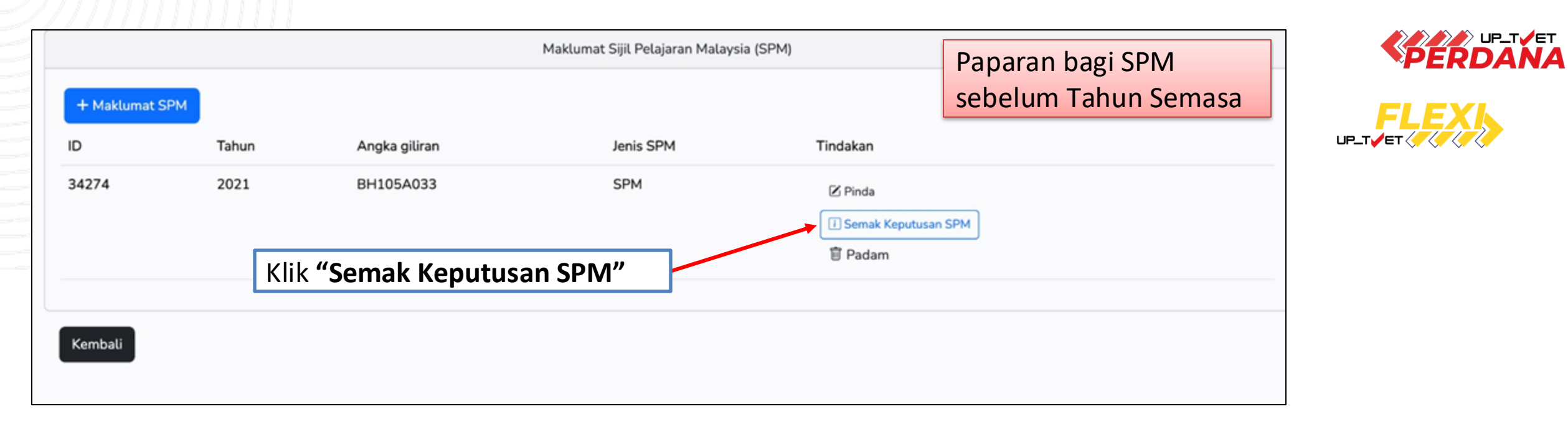

|           | Maklumat Sijil Pelajaran Malaysia (SPM) |                      |                |                |              |  |  |  |  |  |  |
|-----------|-----------------------------------------|----------------------|----------------|----------------|--------------|--|--|--|--|--|--|
| + Makluma | at SPM                                  |                      |                |                | Tahun Semasa |  |  |  |  |  |  |
| ID        | Tahun                                   | Angka giliran        | Jenis SPM      | Tindakan       |              |  |  |  |  |  |  |
| 9809      | 2023                                    | BH049A089            | SPM            | 🗷 Pinda        |              |  |  |  |  |  |  |
|           |                                         | Klik <b>"Semak I</b> | Keputusan SPM" | Semak SPM 2023 |              |  |  |  |  |  |  |
| Kembali   |                                         |                      |                |                |              |  |  |  |  |  |  |

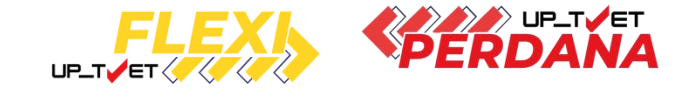

Pop up Semakan SPM daripada data Lembaga Peperiksaan akan dipaparkan sekiranya maklumat SPM yang dimasukkan betul.

#### Klik butang "Tutup".

Maklumat Keputusan SPM akan direkodkan untuk semakan kelayakan permohonan kursus

| 3 | UP_TVET                                 |                   |        | Keputusan SPM :                                                                                                    |                                                                                                    | ×  | nual Pengguna             |
|---|-----------------------------------------|-------------------|--------|----------------------------------------------------------------------------------------------------|----------------------------------------------------------------------------------------------------|----|---------------------------|
| G |                                         |                   |        | Keputusan SPM                                                                                                    |                                                                                                    |    |                           |
|   | Sila Masukkan Makluma<br>+ Maklumat SPM | at SPM/STPM Anda! |        | Subjek : BAHASA MELAYU [<br>Subjek : BAHASA INGGERIS<br>Subjek : PENDIDIKAN ISLAM<br>Subjek : SEJARAH [1249] Gr<br>Subjek : MATEMATIK [1449]<br>Subjek : SAINS [1511] Gred :<br>Subjek : BAHASA ARAB / BA | 1103] Gred : B<br>[1119] Gred : C<br>1 [1223] Gred : B+<br>ed : B<br>Gred : A<br>: B+<br>AHASA ARAB TINGGI [2361] Gred : E |    |                           |
|   | ID                                      | Tahun             | Angka  |                                                                                                    |                                                                                                    |    | ndakan                    |
|   | 34314                                   | 2023              | JB307I |                                                                                                    | Tut                                                                                                    | up | D Pinda<br>Semak SPM 2023 |
|   |                                         |                   |        |                                                                                                    |                                                                                                    |    | <u> Padam</u>             |
|   | Kembali                                 |                   |        |                                                                                                    |                                                                                                    |    |                           |

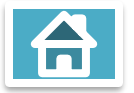

| ISebelum Tahun Semasa         ID Tahun Angka giliran Angika giliran Jenis SPM         34274       2021       BH105A033       SPM       If Inda         If If Inda       If Inda       If Inda       If Inda       If Inda         If If Inda       If Inda       If Inda       If Inda       If Inda         It If If Inda         It Inda Inda       Padam         Inda Inda       Pagaran bagi SPM         Inda Inda Inda       If Inda Inda       If Inda       If Inda       If Inda       If Inda       If Inda       If Inda       If Inda       If Inda       If Inda       If Inda       If Inda       If Inda       If Inda       If Inda       If Inda       If Inda       If Inda       If Inda       If Inda       If Inda <t< th=""><th>+ Maklumat SPM<br/>ID Ti<br/>34274 20</th><th>ahun Angka giliran</th><th></th><th></th><th>sehe</th><th></th><th></th><th></th><th></th></t<> | + Maklumat SPM<br>ID Ti<br>34274 20          | ahun Angka giliran |     |                | sehe                     |                  |                                       |             |              |
|----------------------------------------------------------------------------------------------------|----------------------------------------------|--------------------|-----|----------------|--------------------------|------------------|---------------------------------------|-------------|--------------|
| ID Tahun Angka giliran Jenis SPM Tindakan<br>34274 2021 BH105A033 SPM CPinda<br>SPM Bh105A033 SPM Padam<br>Tenbali<br>Is K"Kembali" dan Paparan akan<br>embali ke Paparan Profil<br>emohon UP_TVET Hakumat SPM Di Tindakan<br>BB09 2023 BH049A089 SPM CPinda<br>Tindakan Jenis SPM Tindakan<br>Paparan bagi SPM<br>Tindakan<br>Makumat SPM Tindakan<br>Tindakan<br>Tindakan                                                                                                    | ID T.<br>34274 2'                            | ahun Angka giliran |     |                | JENCI                    | lum Tahun Semasa |                                       |             |              |
| 34274 2021 BH105A033 SPM (Pinda<br>Semak Kaputusan SPM<br>Padam<br>Iik "Kembali" dan Paparan akan<br>embali ke Paparan Profil<br>emohon UP_TVET<br>Iik <sup>m</sup> Kembali <sup>m</sup> dan Paparan akan<br>embali ke Paparan Profil<br>emohon UP_TVET                                                                                                    | 34274 2                                      | 001 00100540000    |     | Jenis SPM      | Tindakan                 |                  |                                       |             |              |
| Kembali       Maklumat Sijil Pelajaran Malaysia (SPM)       Paparan bagi SPM Tahun Semasa         embali ke Paparan Profil       ID       Tahun       Angka giliran       Jenis SPM       Tindakan         9809       2023       BH049A089       SPM       Semak SPM 2023       Semak SPM 2023         Image: Semak SPM 2023       Semak SPM 2023       Semak SPM 2023       Semak SPM 2023       Semak SPM 2023                                                                                                    |                                              | 021 BH105A033      |     | SPM            | Pinda Semak Kepu T Padam | itusan SPM       |                                       |             |              |
| lik "Kembali" dan Paparan akan<br>embali ke Paparan Profil<br>emohon UP_TVET<br>D Tahun Angka giliran Jenis SPM Tindakan<br>9809 2023 BH049A089 SPM<br>Pinda<br>Semak SPM 2023                                                                                                    | Kembali                                      |                    |     |                |                          | ма               | klumat Sijil Pelajaran Malaysia (SPM) | Papar       | an bagi SPM  |
| embail ke Paparan Profit<br>emohon UP_TVET<br>ID Tahun Angka giliran Jenis SPM Tindakan<br>9809 2023 BH049A089 SPM                                                                                                    | ik " <b>Kembali</b><br>Seebali ka <b>B</b> i | " dan Paparan akar | 1   | + Maklumat SPM |                          |                  |                                       | Tahun       | Semasa       |
| 9809 2023 BH049A089 SPM C Pinda Semak SPM 2023                                                                                                    | emohon UP                                    | TVET               |     | ID             | Tahun                    | Angka giliran    | Jenis SPM                             | Tinda       | ikan         |
| Semak SPM 2023                                                                                                    |                                              |                    | _ \ | 9809           | 2023                     | BH049A089        | SPM                                   | ⊠ F         | Pinda        |
|                                                                                                    |                                              |                    |     |                |                          |                  |                                       | Sen<br>17 1 | hak SPM 2023 |
|                                                                                                    |                                              |                    |     | Kambali        |                          |                  |                                       |             |              |

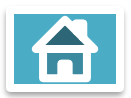

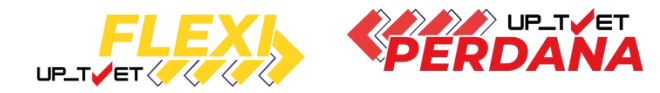

|                                                                                                    | Maklumat Persekolahan                       |  |
|----------------------------------------------------------------------------------------------------|---------------------------------------------|--|
| Mempunyai Sijil Pelajaran Malaysia (SPM)<br>• Ada SPM (Menduduki Peperiksaan SPM)<br>• Tiada SPM (Tidak Menduduki Peperiksaan SPM)  | Klik <b>"Ada SVM"</b> sekiranya ada SVM dan |  |
| Mempunyai Sijil Vokasional Malaysia (SVM)<br>• Ada SVM (Menduduki Peperiksaan SVM)<br>• Tiada SVM (Tidak Menduduki Peperiksaan SVM) | Klik <b>"Seterusnya"</b>                    |  |
| Mempunyai Sijil Tinggi Pelajaran Malaysia (STPM)                                                                                    |                                             |  |
| 🗿 Ada STPM (Menduduki Peperiksaan STPM)                                                                                             |                                             |  |
| 🗌 Tiada STPM (Tidak Menduduki Peperiksaan STPM)                                                                                     |                                             |  |
| Seterusnya                                                                                                    |                                             |  |

|      | Maklumat Sijil Vokasional Malaysia (SVM) |               |               |             |                  |          |       |             |                  |  |  |  |
|------|------------------------------------------|---------------|---------------|-------------|------------------|----------|-------|-------------|------------------|--|--|--|
|      |                                          |               |               |             | Klik <b>"+ №</b> | laklumat | SVM"  | + Tam       | bah Maklumat SVM |  |  |  |
| ID   | Tahun                                    | Angka Giliran | Bahasa Melayu | Sejarah     | PNGKA            | PNGKV    | PNGKK | Salinan SVM | Tindakan         |  |  |  |
|      |                                          |               |               | Tiada rekod | SVM dijumpai.    |          |       |             |                  |  |  |  |
|      |                                          |               |               |             |                  |          |       |             |                  |  |  |  |
| Kemt | pali                                     |               |               |             |                  |          |       |             |                  |  |  |  |

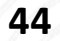

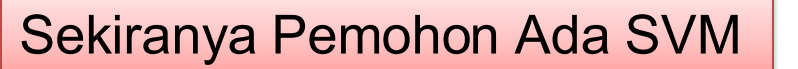

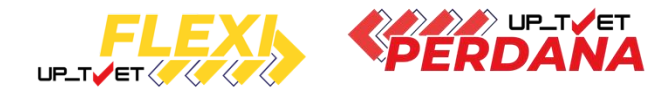

|                      | Pendaftara                   | an Maklumat SVM        |                        |                 |         |
|----------------------|------------------------------|------------------------|------------------------|-----------------|---------|
|                      |                              |                        |                        |                 |         |
| Tahun SVM *          |                              | Angka Giliran *        |                        |                 |         |
| Masukkan Tahun SVM   |                              | Masukkan Angka Giliran |                        |                 |         |
| Gred Bahasa Melayu   | Gred Sejarah                 |                        |                        |                 |         |
| Sila Pilih Gred      |                              |                        |                        |                 |         |
|                      | Gagat                        |                        |                        |                 |         |
| PNGKA (Akademik) *   | PNGKV (Vokasional) *         |                        | PNGKK (Keseluruhan) *  |                 |         |
| Contoh: 3.50         | Contoh: 3.75                 |                        | Contoh: 3.65           |                 |         |
| URL Sijil *          |                              |                        |                        |                 |         |
| Masukkan URL Sijil   |                              |                        |                        |                 |         |
| Panduan dapatkan URL |                              |                        |                        |                 |         |
| Simpan               |                              |                        |                        | 🛞 Batal         |         |
| Leng                 | kapkan maklumat SVM          |                        |                        |                 |         |
| Masi                 | ukkan URL Salinan Sijil (Kli | k Panduan dapatkan I   | JRL untuk rujukan menc | lapatkan URL Sa | linan S |
| Klik                 | "Simpan"                     |                        |                        |                 |         |

#### Sekiranya Pemohon Ada SVM

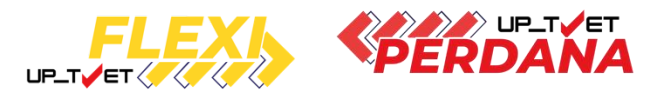

| Tahun SV/M *                   |                   |                       |                                                          | Angka Giliran                                        | ×                                         |                                |                             |                      |                        |                         |
|--------------------------------|-------------------|-----------------------|----------------------------------------------------------|------------------------------------------------------|-------------------------------------------|--------------------------------|-----------------------------|----------------------|------------------------|-------------------------|
| 2022                           |                   |                       |                                                          |                                                      | 001                                       |                                |                             | Lengkap              | kan maklum             | at SVM                  |
| 2022                           |                   |                       |                                                          | K291JKMKC                                            | 01                                        |                                |                             |                      |                        |                         |
| Gred Bahasa Melayu             |                   |                       | Gred Sejarah                                             |                                                      |                                           |                                |                             | Klik " <b>Sin</b>    | npan"                  |                         |
| A+                             |                   | Ň                     | Contraction Lulus                                        |                                                      |                                           |                                |                             |                      |                        |                         |
| PNGKA (Akademik) *             |                   |                       | PNGKV (Vokasional                                        | .) *                                                 |                                           | PNGKK (Keselur                 | uhan) *                     |                      |                        |                         |
| 3.7                            |                   |                       | 3.8                                                      |                                                      |                                           | 3.75                           |                             |                      |                        |                         |
| URL Sijil *                    |                   |                       |                                                          |                                                      |                                           |                                |                             |                      |                        |                         |
| https://docs.google.com/p      | recentation/d/1t- |                       |                                                          |                                                      |                                           |                                |                             |                      |                        |                         |
|                                | resentation/u/ite | L1IMF3Np3Ltg          | 3gkxS-FM5UCqbyl9z-/edit                                  | usp=sharing&ouid=11818?                              | 4855609774008                             | 3736&rtpof=true&so             | d=true                      |                      |                        |                         |
| Panduan dapatkan URL           |                   | L1IMF3Np3Etg          | 3gkxS-FM5UCqbyl9z-/edit                                  | 2usp=sharing&ouid=118184                             | 4855609774008                             | 3736&rtpof=true&so             | d=true                      | VM)                  | ⊗ Batal                |                         |
| Panduan dapatkan URL           |                   | L1IMF3Np3Etg          | 3gkxS-FM5UCqbyl9z-/edit                                  | ?usp=sharing&ouid=118184                             | 4855609774008<br>aklumat Sijil            | 3736&rtpof=true&so             | d=true<br>P                 | VM)                  | ⊗ Batal                |                         |
| Panduan dapatkan URL           |                   | L1IMF3Nn2Etg<br>Tahun | 3gkxS-FM5UCqbyI9z-/edit?<br>Angka Giliran                | ?usp=sharing&ouid=118184<br>M<br>Bahasa Melayu       | 4855609774008<br>aklumat Sijil<br>Sejarah | Vokasional Ma                  | alaysia (S                  | VM)<br>PNGKK         | ⊗ Batal<br>Salinan SVM | Tindakar                |
| Panduan dapatkan URL<br>Simpan | ID<br>127         | Tahun<br>2022         | 3gkxS-FM5UCqbyl9z-/edit?<br>Angka Giliran<br>K291JKMK001 | Pusp=sharing&ouid=118184<br>M<br>Bahasa Melayu<br>A+ | aklumat Sijil<br>Sejarah                  | Vokasional Ma<br>PNGKA<br>3.70 | alaysia (S<br>PNGKV<br>3.80 | VM)<br>PNGKK<br>3.75 | Salinan SVM            | Tindakar<br>☑ Pinda 面 F |

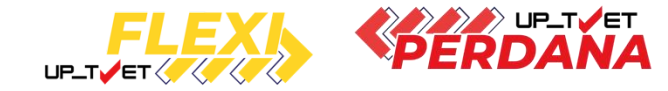

|                                                                                                    | Maklumat Persekolahan                                                     |  |
|----------------------------------------------------------------------------------------------------|---------------------------------------------------------------------------|--|
| <ul> <li>Mempunyai Sijil Pelajaran Malaysia (SPM)</li> <li>Ada SPM (Menduduki Peperiksaan SPM)</li> <li>Tiada SPM (Tidak Menduduki Peperiksaan SPM)</li> <li>Mempunyai Sijil Vokasional Malaysia (SVM)</li> <li>Ada SVM (Menduduki Peperiksaan SVM)</li> <li>Tiada SVM (Tidak Menduduki Peperiksaan SVM)</li> </ul> | Klik <b>"Ada STPM"</b> sekiranya ada STPM dan<br>Klik <b>"Seterusnya"</b> |  |
| Mempunyai Sijil Tinggi Pelajaran Malaysia (STPM) <ul> <li>Ada STPM (Menduduki Peperiksaan STPM)</li> <li>Tiada STPM (Tidak Menduduki Peperiksaan STPM)</li> </ul> Seterusnya                                                                                                    |                                                                           |  |

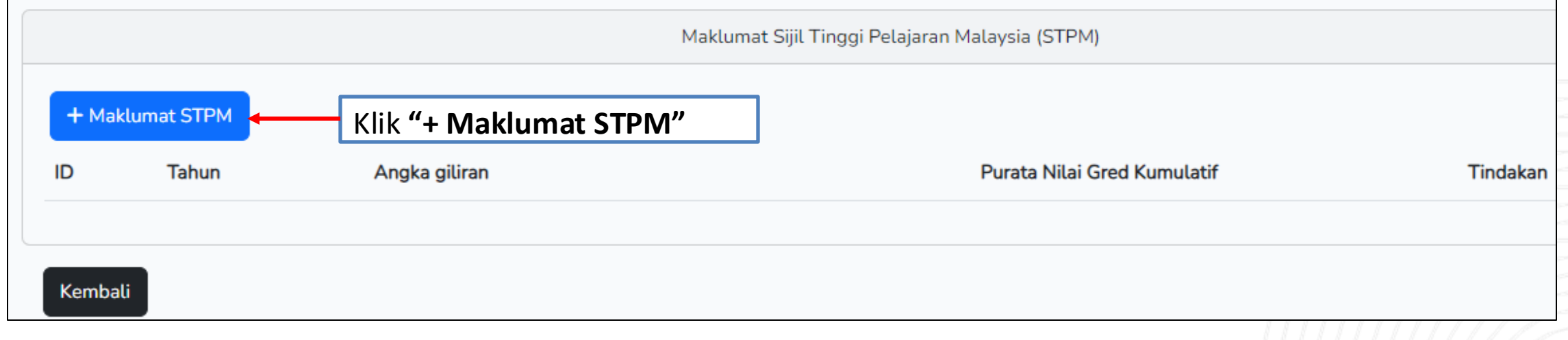

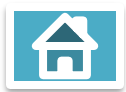

#### Sekiranya Pemohon Ada SPM dan STPM

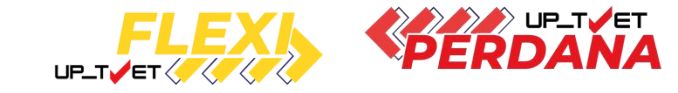

Maklumat Sijil Tinggi Pelajaran Malaysia (STPM)

| Tahun STPM                         | Masukkan Maklumat STPM, dan |  |
|------------------------------------|-----------------------------|--|
| 2022                               |                             |  |
| Angka Giliran                      | Klik <b>"Simpan"</b>        |  |
| DA324C080                          |                             |  |
| Purata Nilai Gred Kumulatif (PNGK) |                             |  |
| 2.75                               |                             |  |
| Simpan 🛞 Batal                     |                             |  |

|                                      |       |       |               | Maklumat Sijil Tinggi Pelaj | aran Malaysia (STPM)          |
|--------------------------------------|-------|-------|---------------|-----------------------------|-------------------------------|
| Maklumat STPM akan disimpan.         | ID    | Tahun | Angka giliran | Purata Nilai Gred Kumulatif | Tindakan                      |
|                                      | 320   | 2022  | DA324C080     | 2.75                        | Semak Keputusan STPM dari MPM |
| Klik "Semak Keputusan STPM dari MPM" |       |       |               |                             |                               |
|                                      |       |       |               |                             | 🗷 Pinda                       |
| Klik <b>"Kembali"</b>                |       |       |               |                             | 面 Padam                       |
|                                      |       |       |               |                             |                               |
|                                      | Kemba | ıli   |               |                             |                               |

#### Sekiranya Pemohon Ada SPM dan STPM

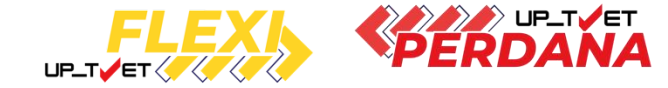

Contoh Pop up Semakan STPM daripada data Majlis Peperiksaan Malaysia akan dipaparkan sekiranya maklumat STPM yang dimasukkan betul.

#### Klik butang "Tutup".

Maklumat Keputusan STPM akan direkodkan untuk semakan kelayakan permohonan kursus

|   | UP_TVET                                |                    | Keputusan                                                                                                    | nual Pengguna |
|---|----------------------------------------|--------------------|----------------------------------------------------------------------------------------------------|---------------|
|   |                                        |                    | Keputusan SPM                                                                                                    |               |
|   | Sila Masukkan Maklum<br>+ Maklumat SPM | hat SPM/STPM Anda! | Subjek : BAHASA MELAYU [1103] Gred : B<br>Subjek : BAHASA INGGERIS [1119] Gred : C<br>Subjek : PENDIDIKAN ISLAM [1223] Gred : B+<br>Subjek : SEJARAH [1249] Gred : B<br>Subjek : MATEMATIK [1449] Gred : A<br>Subjek : SAINS [1511] Gred : B+<br>Subjek : BAHASA ARAB / BAHASA ARAB TINGGI [2361] Gred : E |               |
|   | ID                                     | Tahun              | Angka                                                                                                    | ndakan        |
| - | 34314                                  | 2023               | JB307                                                                                                    | Pinda         |
|   |                                        |                    |                                                                                                    | 🗊 Padam       |
|   |                                        |                    |                                                                                                    |               |
|   | Kembali                                |                    |                                                                                                    |               |

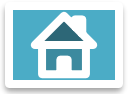

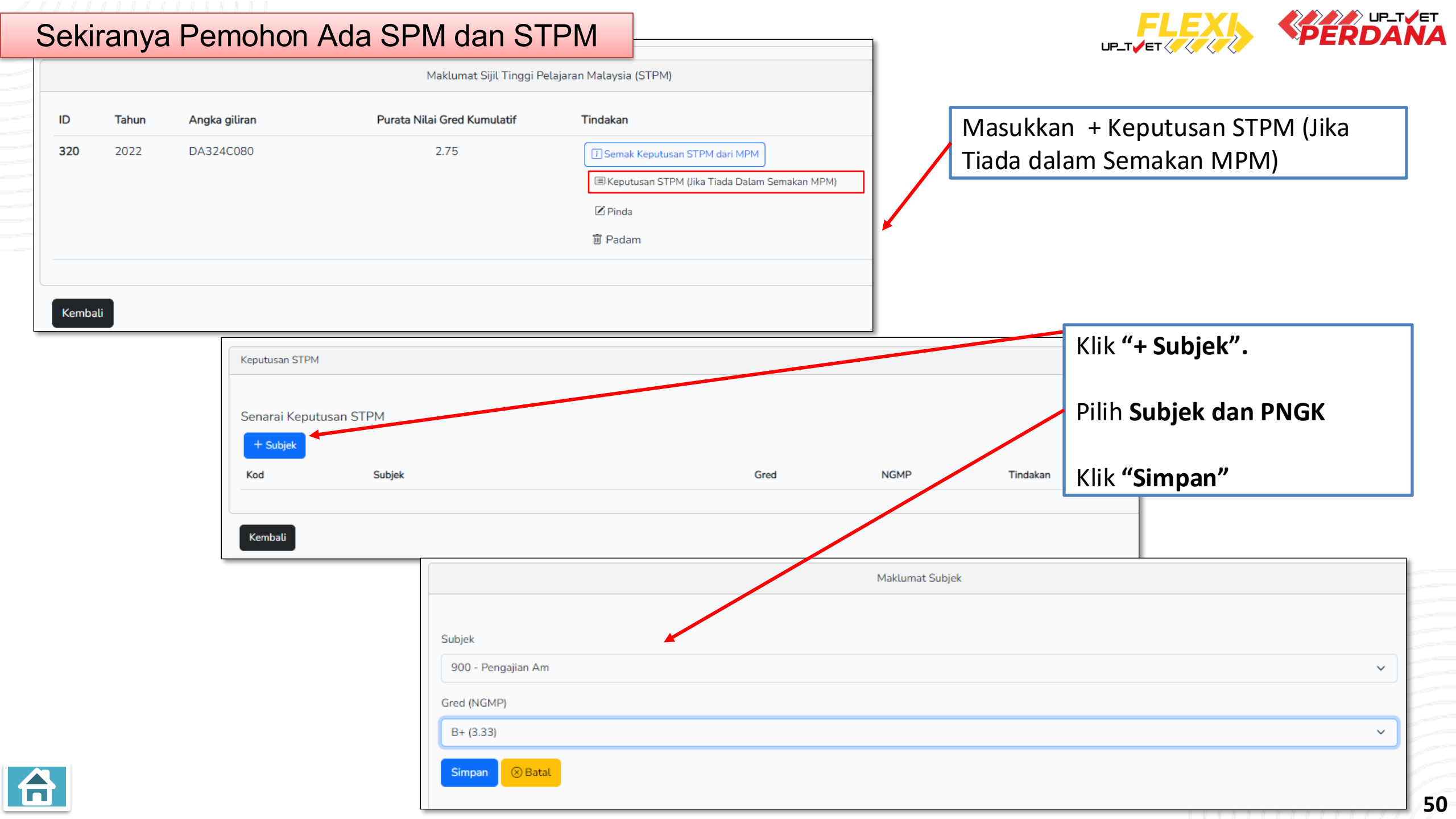

#### Sekiranya Pemohon Ada SPM dan STPM

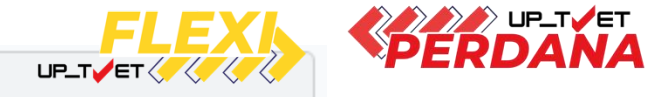

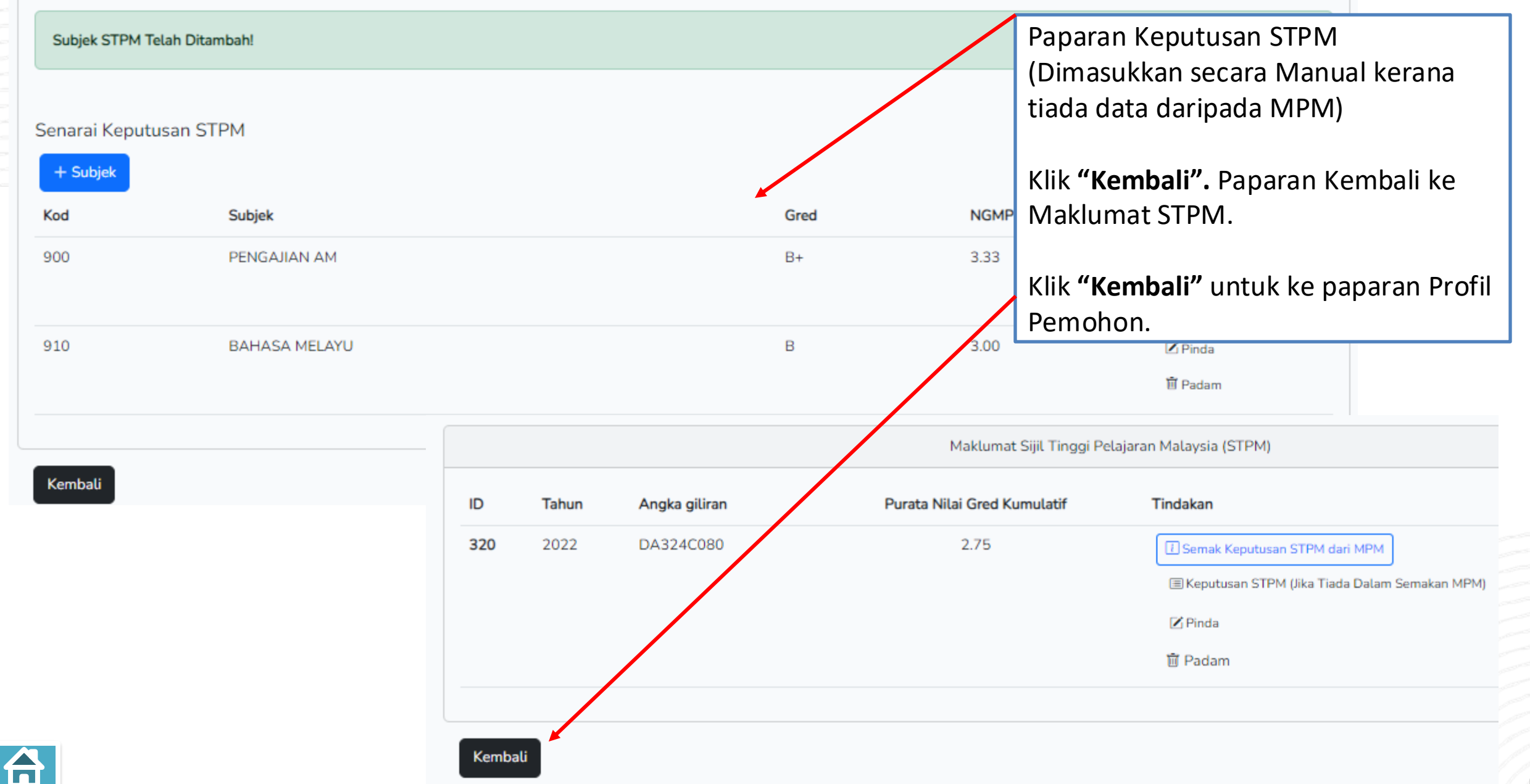

#### 5. MAKLUMAT PERSIJILAN LAIN

Klik **"Maklumat Persijilan** Lain" bagi memasukkan maklumat sijil lain (sekiranya ada):

SVM DVM Sijil Kolej Komuniti A-Level Matrikulasi

Sekiranya tiada,

Klik "Perakuan"

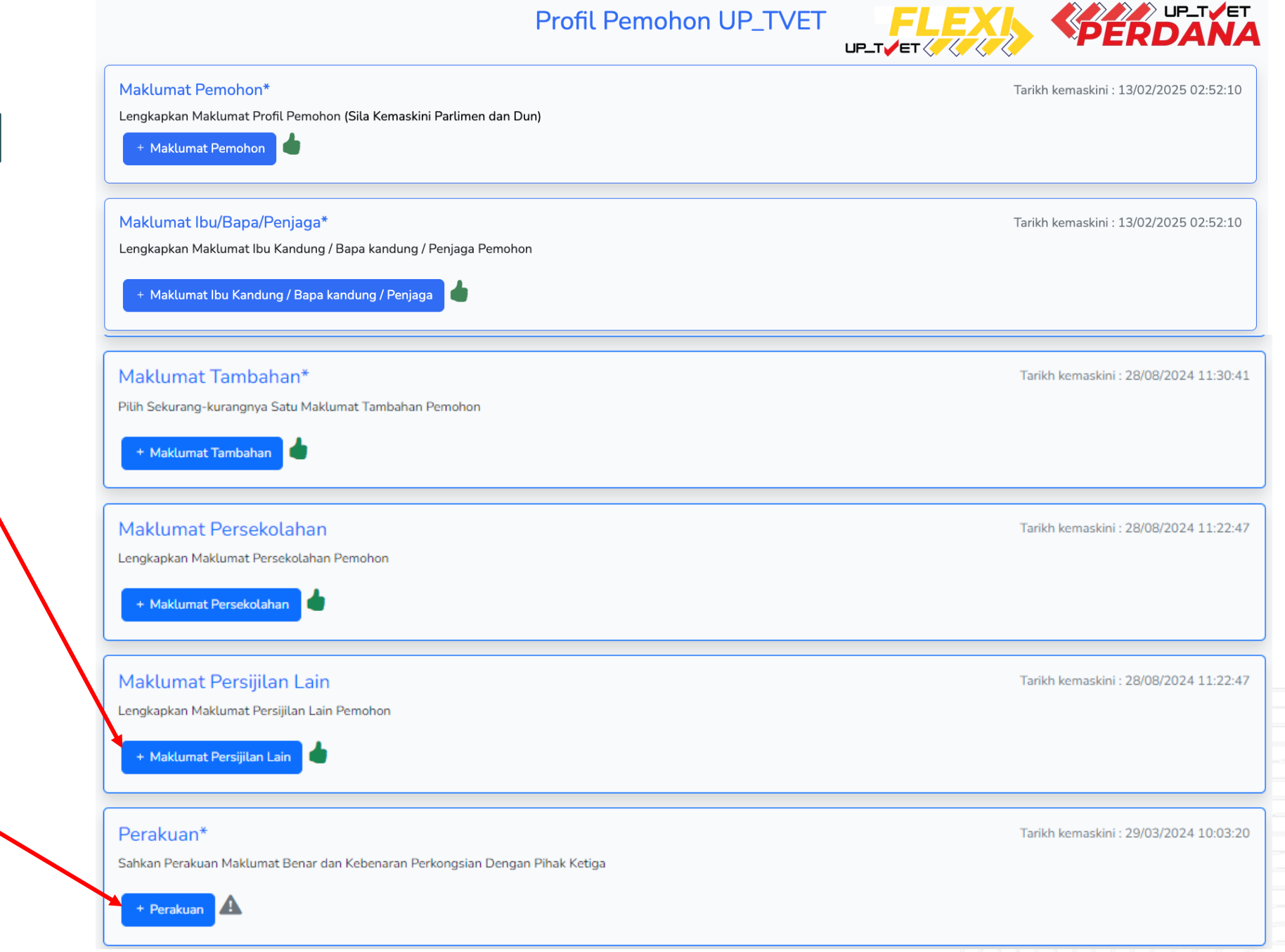

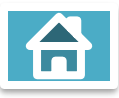

| UP_TVET                                        | Utama Menu 🔻 ARFA 🝷                                                           |  |
|------------------------------------------------|-------------------------------------------------------------------------------|--|
|                                                |                                                                               |  |
|                                                | Maklumat Persijilan Lain                                                      |  |
| Maklumat Persijilan Lain                       | Sekiranya mempunyai sijil DVM dan Sijil Kolej Komuniti, pilih <b>"Ya"</b> dan |  |
| • Ya (SVM, DVM, Sijil Kolej Komuniti)<br>Tidak | Klik <b>"Simpan"</b>                                                          |  |
|                                                |                                                                               |  |

|                               |                        | Ma                   | aklumat Persijilan Lain |                   |          |
|-------------------------------|------------------------|----------------------|-------------------------|-------------------|----------|
| + Sijil Lain<br># Jenis Sijil | Nama Sijil             | Institusi            | CGPA                    | URL Salinan Sijil | Tindakan |
| Kembali                       | Klik <b>"+ Sijil L</b> | <b>ain"</b> bagi men | nasukkan ma             | aklumat sijil     |          |

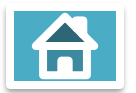

|                              |                                            | Maklumat Persijilan Lain                    |         | PERDA |
|------------------------------|--------------------------------------------|---------------------------------------------|---------|-------|
|                              |                                            |                                             |         |       |
| is Sijil                     |                                            |                                             |         | 2     |
| Sijil                        |                                            |                                             | ~       |       |
| Sijil                        |                                            |                                             |         |       |
| Diploma (Selain Diploma Kema | ahiran)                                    | Ruat Pilihan Jenis Sijil (Drondown Menu)    |         |       |
| Foundation/Matrikulasi/Asasi |                                            | Buat Phinan Jenis Sijn (Di Opuowir Wenu)    |         | J.,   |
| stitusi                      |                                            | Maklumat Persijilan Lain                    |         |       |
|                              |                                            | Lengkapkan maklumat persijila               | an lain |       |
| 6PA                          | Jenis Sijil                                |                                             |         |       |
| 0.00                         | Sijil                                      | Masukkan URL Salinan Sijil (Kli             | k       | ~     |
| RL Salinan Sijil             | Nama Sijil                                 | Panduan dapatkan URL untuk                  |         |       |
|                              | Sijil Kolej Komuniti                       | rujukan mendapatkan URL Sali                | inan    |       |
|                              | Institusi                                  | Sijil), dan                                 |         |       |
| Panduan dapatkan URL         | Kolej Komuniti                             |                                             |         |       |
| Simpan                       | CGPA                                       | Klik <b>"Simpan"</b>                        |         |       |
| Jimpan                       | 3.00                                       |                                             |         |       |
|                              | URL Salinan Sijil                          |                                             |         |       |
|                              | https://drive.google.com/file/d/18ZrJjRtgl | MjxdU4cKv-rCBNCfxaxdgsSU/view?usp=drive_lin |         |       |
|                              | Panduan dapatkan URL                       |                                             |         |       |
|                              |                                            |                                             |         |       |

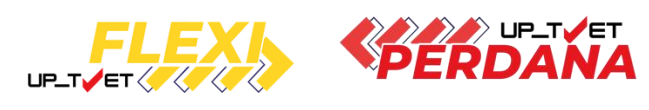

|    |              |                      |                |              | Maklumat Persijilan Lain                                                             |               |
|----|--------------|----------------------|----------------|--------------|--------------------------------------------------------------------------------------|---------------|
| Ma | klumat Berja | ya Di Simpan!        |                |              |                                                                                      | >             |
|    | - Sijil Lain |                      |                |              |                                                                                      |               |
| #  | Jenis Sijil  | Nama Sijil           | Institusi      | CGPA         | URL Salinan Sijil                                                                    | Tindakan      |
| 1  | Sijil        | Sijil Kolej Komuniti | Kolej Komuniti | 3.00         | https://drive.google.com/file/d/18ZrJjRtgMjxdU4cKv-rCBNCfxaxdgsSU/view?usp=drive_lin | 🗹 Pinda       |
|    |              |                      |                |              |                                                                                      | 间Padam        |
| к  | embali       |                      |                |              |                                                                                      |               |
|    |              |                      |                |              |                                                                                      |               |
|    |              |                      |                | $\backslash$ | Klik " <b>Pinda</b> " bagi pembetulan dan " <b>Padam</b> " sekiranya                 | a ingin padam |
|    |              |                      |                |              |                                                                                      |               |
|    |              |                      |                |              | Klik "+Sijil Lain" sekiranya ingin tambah Sijil Lain                                 |               |
|    |              |                      |                |              | Klik <b>"Kembali"</b> sekiranya maklumat hetul                                       |               |

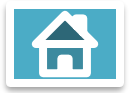

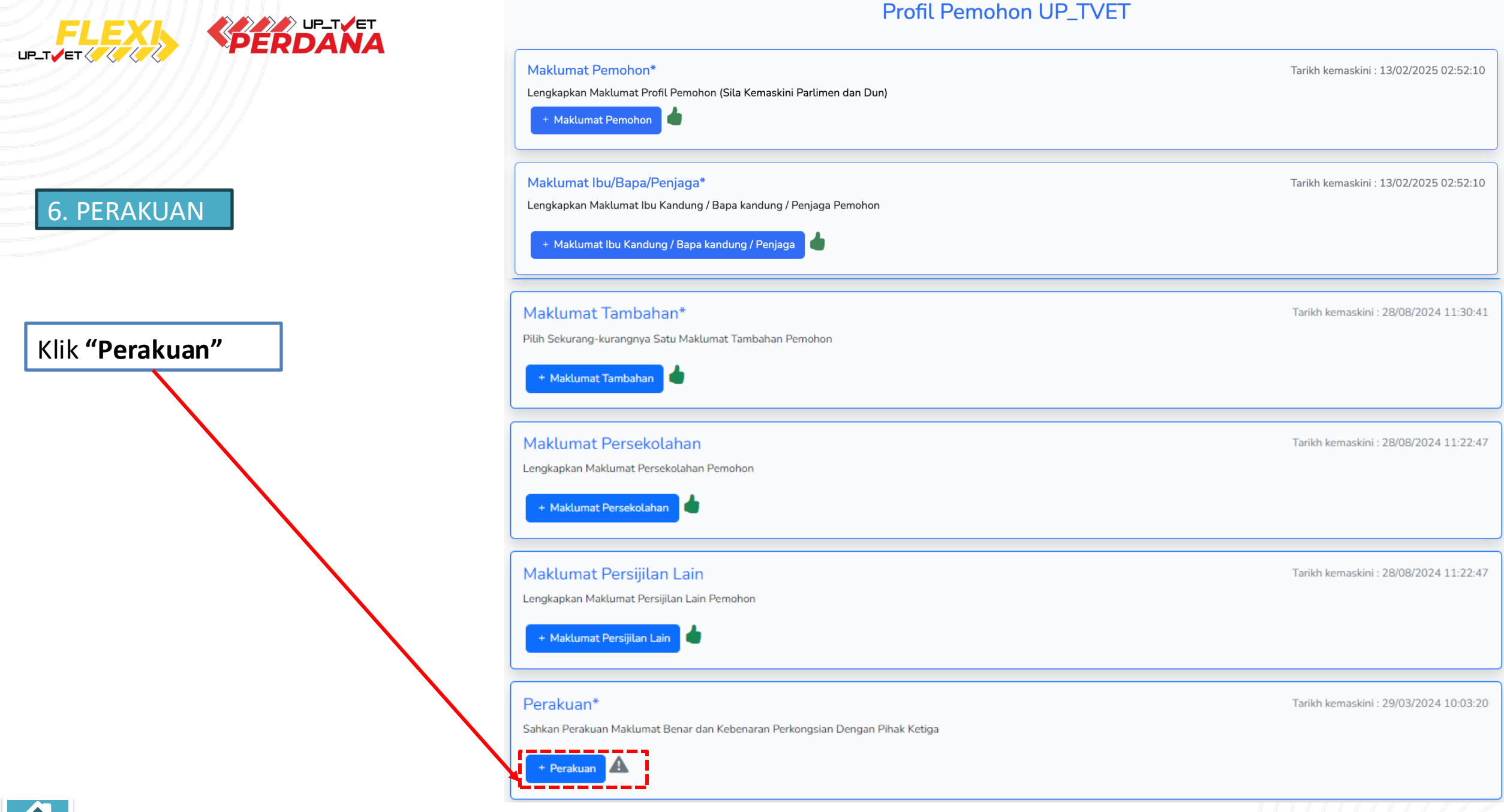

#### 6. PERAKUAN

UP\_TVET

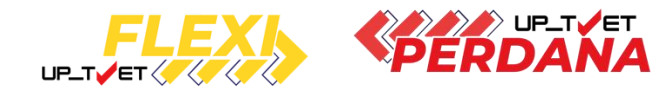

Utama Menu 🕶 ARFA 🕶

UPTVET - Siri Perdana

Perakuan Pemohon

Hantar

Kembali

#### Perakuan Pemohon

Untuk mengelakkan keraguan, Data Peribadi adalah merangkumi semua data yang ditakrifkan dalam Akta Perlindungan Data Peribadi 2010 termasuk semua data yang telah anda berikan kepada Jabatan Pembangunan Kemahiran (JPK) dalam permohonan ini.

Saya mengesahkan bahawa semua butiran di dalam permohonan ini adalah benar. Jika didapati permohonan ini tidak lengkap atau tidak memenuhi mana-mana keperluan yang dinyatakan maka permohonan ini akan ditolak dan tidak akan diproses.

+ Pilihan Kursu

Senarai Permohonan Kursus (Fasa Perdana)

Dengan mengemukakan borang ini, saya bersetuju bahawa Jabatan Pembangunan Kemahiran (JPK) Peribadi saya yang telah berikan dalam borang ini untuk tujuan kemaskini data, berita, promosi dan pem

> Tick perakuan dan Klik **"Hantar"**

Paparan akan kembali ke Maklumat Permohonan UP\_TVET

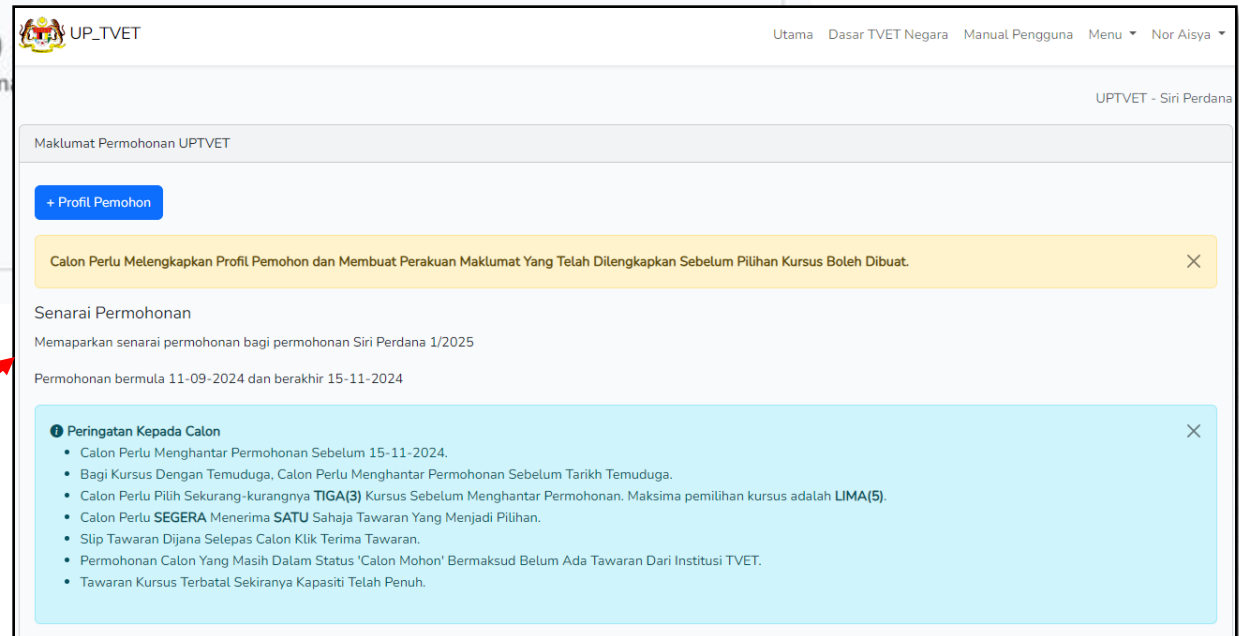

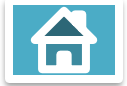

# PILIH KURSUS

# RERDANA

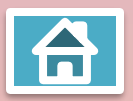

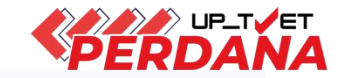

UPTVET - Siri Perdana

|                                                                                            | Klik <b>"+ Profil Pemoho</b>                                                                                        | <b>n"</b> untuk semakan sekiranya                                                                      |                                                                      |
|--------------------------------------------------------------------------------------------|----------------------------------------------------------------------------------------------------|----------------------------------------------------------------------------------------------------|----------------------------------------------------------------------|
| + Profil Pemohon                                                                           | Profil Pemohon telah                                                                                                | lengkap                                                                                                |                                                                      |
| Senarai Permohonan                                                                         |                                                                                                    |                                                                                                    |                                                                      |
| Memaparkan senarai permohonan bagi j                                                       | permohonan Siri Perdana 2/2025                                                                                      |                                                                                                    |                                                                      |
| Permohonan bermula 14-04-2025 dan                                                          | Derakhir 15-06-2025                                                                                                 |                                                                                                    |                                                                      |
|                                                                                            |                                                                                                    |                                                                                                    |                                                                      |
| 🕡 Peringatan Kepada Calon                                                                  |                                                                                                    | Profil                                                                                                 | Pemohon UP_TVET                                                      |
| Calon Perlu Menghantar Permoh                                                              | onan Sebelum 15-06-2025.                                                                                            | Maklumat Pernohon*                                                                                     | Tarikh kemaskini : 15/04/2025 09:                                    |
| <ul> <li>Bagi Kursus Dengan Temuduga,</li> <li>Calon Perlu Pilih Sekurang-kurai</li> </ul> | Calon Perlu Menghantar Permohonan Sebelum Tarikh Temudu<br>Janya TIGA(3) Kursus Sebelum Menghantar Permohonan, Maku | ja.<br>ima pemilihan ku                                                                                |                                                                      |
| Calon Perlu SEGERA Menerima                                                                | SATU Sahaja Tawaran Yang Menjadi Pilihan, Klik Terima Tawara                                                        | n Bermula 13-06                                                                                        |                                                                      |
| <ul> <li>Slip Tawaran Dijana Selepas Cal</li> </ul>                                        | on Klik Terima Tawaran.                                                                                             | Maklumat Ibu/Bapa/Penjaga*<br>Lengkapkan Maklumat Ibu Kandung / Bapa kandung / Penjaga Pemohon         | Tarikh kemaskini : 15/04/2025 05                                     |
| Permohonan Calon Yang Masih [                                                              | )alam Status 'Calon Mohon' Bermaksud Belum Ada Tawaran D                                                            | ari Institusi TVET. 🔹 Maklumat Ibu Kandung / Bapa kandung / Penjaga 🌢                                  |                                                                      |
| <ul> <li>Tawaran Kursus Terbatal Sekirar</li> </ul>                                        | ya Kapasiti Telah Penuh.                                                                                            | Maklumat Tambahan*<br>Pilih Sekurang-kurangnya Satu Maklumat Tambahan Pemohon                          | Tarikh kemaskini : 23/10/2024 05                                     |
|                                                                                            |                                                                                                    | + Maklumat Tambahan 🌢                                                                                  |                                                                      |
| 🔄 Kelayakan Pemohon                                                                        |                                                                                                    | Maklumat Persekolahan<br>Lengkapkan Maklumat Persekolahan Pemohon                                      | Tarikh kemaskini : 10/02/2025 10:                                    |
| Tiede Dendidiken Ferneel Ateu Mener                                                        | nyai Minat, Balah Mambasa Dan Manulia                                                                               | Matumat Persekulahan                                                                                   |                                                                      |
|                                                                                            |                                                                                                    |                                                                                                    |                                                                      |
| Tiada Pendidikan Format Atau Mempu                                                         | nyai Minat, Boten Membaca Dan Menutis                                                                               | Maklumat Persijilan Lain                                                                               | Tarikh kemaskini : 10/02/2025 10                                     |
| + Pilihan Kursus                                                                           | nyai Minat, Boten Membaca Dan Menutis                                                                               | Maklumat Persijilan Lain<br>Lengkapkan Maklumat Persijilan Lain Pemohon<br>• Maklumat Persijilan Lain  | Tarikh kemaskini : 10/02/2025 10                                     |
| + Pilihan Kursus                                                                           | nyai Minat, Boten Membaca Dan Menutis                                                                               | Maklumat Persijilan Lain<br>Lengkapkan Maklumat Persijilan Lain Permohon<br>• Maklumat Persijilan Lain | Tarikh kemaskini : 10/02/2025 1/<br>Tarikh kemaskini : 13/12/2023 0/ |

# 3. Kemaskini Profil Pemohon

C. KEMASKINI PROFIL PEMOHON

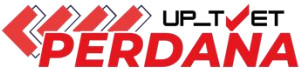

| Maldunat Demokrat                                                                                                    | T 111 1 1 1 1 1 1 1 1 1 1 1 1 1 1 1 1 1                                                  |
|----------------------------------------------------------------------------------------------------|------------------------------------------------------------------------------------------|
| Maklumat Pemohon*<br>Lengkapkan Maklumat Profil Pemohon                                                                                           | Tarikh kemaskini : 15/04/2025 09:28:32                                                   |
| + Maklumat Pemohon                                                                                                    |                                                                                          |
| Maklumat Ibu/Bapa/Penjaga*<br>Lengkapkan Maklumat Ibu Kandung / Bapa kandung / Penjaga Pemohon<br>+ Maklumat Ibu Kandung / Bapa kandung / Penjaga | Pastikan semua maklumat dan perakuan mendapat simbol tangan berwarna hijau .             |
| Maklumat Tambahan*<br>Pilih Sekurang-kurangnya Satu Maklumat Tambahan Pemohon<br>+ Maklumat Tambahan                                              | Butang pilihan kursus hanya akan diaktifkan<br>selepas semua maklumat Profil Pemohon len |
| Maklumat Persekolahan<br>Lengkapkan Maklumat Persekolahan Pemohon<br>+ Maklumat Persekolahan                                                      | Tarikh kemaskini : 10/02/2025 10:25:47                                                   |
| Maklumat Persijilan Lain<br>Lengkapkan Maklumat Persijilan Lain Pemohon<br>+ Maklumat Persijilan Lain                                             | Tarikh kemaskini : 10/02/2025 10:25:47                                                   |
| Perakuan*<br>Sahkan Perakuan Maklumat Benar dan Kebenaran Perkongsian Dengan Pihak Ketiga                                                         | Tarikh kemaskini : 13/12/2023 08:01:43                                                   |

# 4. Pilih Kursus – UP\_TVET Perdana

Maklumat Permohonan UPTVET

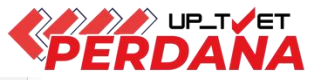

| + Profil Pemohon                                                                                                    |                                                                                                    | Pilih <b>Kelayakan Pemohon</b>                                                                                                  |                                                              |
|----------------------------------------------------------------------------------------------------|----------------------------------------------------------------------------------------------------|----------------------------------------------------------------------------------------------------|--------------------------------------------------------------|
| Senarai Permohonan<br>Memaparkan senarai permohonan bagi permohonan Siri Perdana 2<br>Permohonan bermula 14-04-2025 dan berakhir 15-06-2025                                                                                                    | 2/2025                                                                                                    | Klik <b>Simpan</b>                                                                                                    |                                                              |
| <ul> <li>Peringatan Kepada Calon</li> <li>Calon Perlu Menghantar Permohonan Sebelum 15-06-202</li> <li>Bagi Kursus Dengan Temuduga, Calon Perlu Menghantar F</li> <li>Calon Perlu Pilih Sekurang-kurangnya TIGA(3) Kursus Seb</li> <li>Calon Perlu SEGERA Menerima SATU Sahaja Tawaran Yan</li> <li>Slip Tawaran Dijana Selepas Calon Klik Terima Tawaran.</li> <li>Permohonan Calon Yang Masih Dalam Status 'Calon Moho</li> <li>Tawaran Kursus Terbatal Sekiranya Kapasiti Telah Penuh.</li> </ul> | 25.<br>Permohonan Sebelum Tarikh Temuduga.<br>elum Menghantar Permohonan. Maksima pemilihan kur<br>g Menjadi Pilihan. Klik Terima Tawaran Bermula 13-06<br>n' Bermaksud Belum Ada Tawaran Dari Institusi TVET.                                                                                                    | Kelayakan Pemohon merujuk k<br>dimiliki oleh pemohon bagi <b>pen</b><br><b>kelayakan minimum kursus ya</b><br><b>institusi.</b> | epada Kelayakan yang<br>nadanan dengan<br>ng ditawarkan oleh |
| <ul> <li>Kelayakan Pemohon</li> <li>Tiada Pendidikan Formal Atau Mempunyai Minat, Boleh Membad</li> </ul>                                                                                                    | ca Dan Menulis 🛛 🗸 🛇 Simpa                                                                                                    | n                                                                                                    |                                                              |
| + Pilihan Kursus I Pilihan Kursus hanya akan dibuka ber                                                                                                    | <ul> <li> Sila pilih kelayakan</li> <li>Tiada Pendidikan Formal Atau Mempunyai Minat, B</li> <li>Persijilan Kemahiran Malaysia (SKM/DKM/DLKM)</li> <li>Sijil Tinggi Pelajaran Malaysia (STPM)</li> <li>Matrikulasi/Asasi/Foundation/Diploma</li> <li>Sijil Vokasional Malaysia (SVM)</li> <li>Sijil Pelajaran Malaysia (SPM)</li> </ul> | oleh Membaca Dan Menulis                                                                                                    | 61                                                           |

# 4. Pilih Kursus – UP\_TVET Perdana

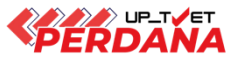

UPTVET - Siri Perdana

| Maklumat Permohonan UPTVET                                                                                                    |   |
|----------------------------------------------------------------------------------------------------|---|
| + Profil Pemohon                                                                                                    |   |
| Senarai Permohonan                                                                                                    |   |
| Memaparkan senarai permohonan bagi permohonan Siri Perdana 2/2025                                                                                                    |   |
| Permohonan bermula 14-04-2025 dan berakhir 15-06-2025                                                                                                    |   |
| <ul> <li>Peringatan Kepada Calon</li> <li>Calon Perlu Menghantar Permohonan Sebelum 15-06-2025.</li> <li>Bagi Kursus Dengan Temuduga, Calon Perlu Menghantar Permohonan Sebelum Tarikh Temuduga.</li> <li>Calon Perlu Pilih Sekurang-kurangnya TIGA(3) Kursus Sebelum Menghantar Permohonan. Maksima pemilihan kursus adalah LIMA(5).</li> <li>Calon Perlu SEGERA Menerima SATU Sahaja Tawaran Yang Menjadi Pilihan. Klik Terima Tawaran Bermula 13-06-2025.</li> <li>Slip Tawaran Dijana Selepas Calon Klik Terima Tawaran.</li> <li>Permohonan Calon Yang Masih Dalam Status 'Calon Mohon' Bermaksud Belum Ada Tawaran Dari Institusi TVET.</li> <li>Tawaran Kursus Terbatal Sekiranya Kapasiti Telah Penuh.</li> </ul> | × |
| <ul> <li>Kelayakan Pemohon</li> <li>Tiada Pendidikan Formal Atau Mempunyai Minat, Boleh Membaca Dan Menulis</li> <li>Simpan</li> <li>+ Pilihan Kursus</li> <li>Klik "+ Pilihan Kursus" untuk pilih dan mohon kursus</li> </ul>                                                                                                    |   |

# 4. Pilih Kursus – UP\_TVET Perdana

D. PILIHAN KURSUS

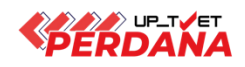

| 1.Masukkan keyword<br>carian Kursus :<br>Cth: Pemesinan | <ol> <li>Masukkan keyword<br/>nama Institusi (Jika Perlu).</li> <li>Contoh : Pasir Gudang</li> </ol>                                                                                                    | <ul> <li>3. Filter kategori Kelayakan Kursus</li> <li>(jika perlu) :</li> <li>Contoh Lepasan SPM pilih SPM</li> </ul> |
|---------------------------------------------------------|----------------------------------------------------------------------------------------------------|----------------------------------------------------------------------------------------------------|
| Permohonan Kursus Sesi Perdana                          |                                                                                                    |                                                                                                    |
|                                                         |                                                                                                    |                                                                                                    |
| Kursus TVET Nama Ins                                    | stitusi Kategori Kelayakan                                                                                                    | *                                                                                                    |
| Semua Negeri 🗸 🗸                                        | 🔍 Cari Kursus 🛛 🛇 Kembali                                                                                                    |                                                                                                    |
| 4. Filter negeri<br>(iika perlu)                        | 5. Klik <b>"Cari Kursus"</b>                                                                                                    |                                                                                                    |
| (jika peria)                                            | Senarai Kursus TVET                                                                                                    |                                                                                                    |
|                                                         | Bil. Kursus TVET                                                                                                    | Institusi                                                                                                    |
|                                                         | 1 SFPP03 Sijil Teknologi Pembuatan Pemesina<br>[C259-006-3:2020 OPERASI PEMESINAN C<br>TVET(S1)/K01003/C259-006-3:2020-ST-A<br>Yuran Pendaftaran: -   Yuran Pengajian: -<br>Pelaksanaan Kursus: ST - Gabungan Beberap<br>Kategori Kursus: Sijil Penuh<br>Sektor: Awam<br>() Info Kursus | INSTITUT LATIHAN PERINDUSTRIAN PASIR GUDANG, JOHOR<br>NC ]<br>pa Tahap                                                |

| Permohonan Kursu   | us Sesi Perdana                                                                                                    |                                                                                                    |                                                                                             |                |
|--------------------|----------------------------------------------------------------------------------------------------|----------------------------------------------------------------------------------------------------|---------------------------------------------------------------------------------------------|----------------|
| pemesinan<br>JOHOR | Nama Institusi                                                                                                    | Tiada Pendidikan Formal Atau Mempunya<br>🐼 Kembali                                                      | i Minat, Boleh Membaca Dan Menulis 🗸 🗸                                                      |                |
|                    | Senarai Tawaran Kursus TVET                                                                                                    |                                                                                                    | Institusi                                                                                   | Tindakan       |
|                    | 1 SMC 03 SIJIL LANJUTAN TEKN<br>[MC-050-3:2017 Operasi Peme<br>TVET(S1)/K03008/MC-050-3:2<br>Yuran Pendaftaran: -   Yuran Pe<br>Pelaksanaan Kursus: MT - Men<br>Kategori Kursus: Sijil Penuh<br>Sektor: Awam<br>() Info Kursus                                                                        | OLOGI MEKANIKAL (PEMESINAN CNC)<br>esinan ]<br>017-MT-A<br>ngajian: -<br>gikut Tahap<br>Maklumat lanjut | INSTITUT KEMAHIRAN TINGGI BELIA NEGARA PAGOH, JOHOR<br>bagi mendapatkan<br>berkaitan kursus | + Pilih Kursus |
|                    | <ul> <li>SFPP03 Sijil Teknologi Pembua<br/>[C259-006-3:2020 OPERASI P<br/>TVET(S1)/K01003/C259-006-3<br/>Yuran Pendaftaran: -   Yuran Pe<br/>Pelaksanaan Kursus: ST - Gabu<br/>Kategori Kursus: Sijil Penuh<br/>Sektor: Awam         <ul> <li>Info Kursus</li> <li>Semak Kelay</li> </ul> </li> </ul> | tan Pemesinan<br>EMESINAN CNC ]<br>::2020-ST-A<br>ngajian: -<br>ngan Beberapa Tahap<br>akan             | INSTITUT LATIHAN PERINDUSTRIAN PASIR GUDANG, JOHOR                                          | + Pilih Kursus |
|                    | 3 DFPP04 Diploma Teknologi Per<br>[C259-006-4:2020 Pembangu                                                                                                    | nbuatan (Pemesinan)<br>nan Rekabentuk & Pengaturcaraan Pemesinan                                        | PUSAT LATIHAN TEKNOLOGI TINGGI (ADTEC) BATU PAHAT, JOHOR<br>]                               | + Pilih Kursus |

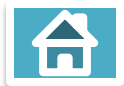

#### 4. Pilih Kursus - Semak Info Kursus

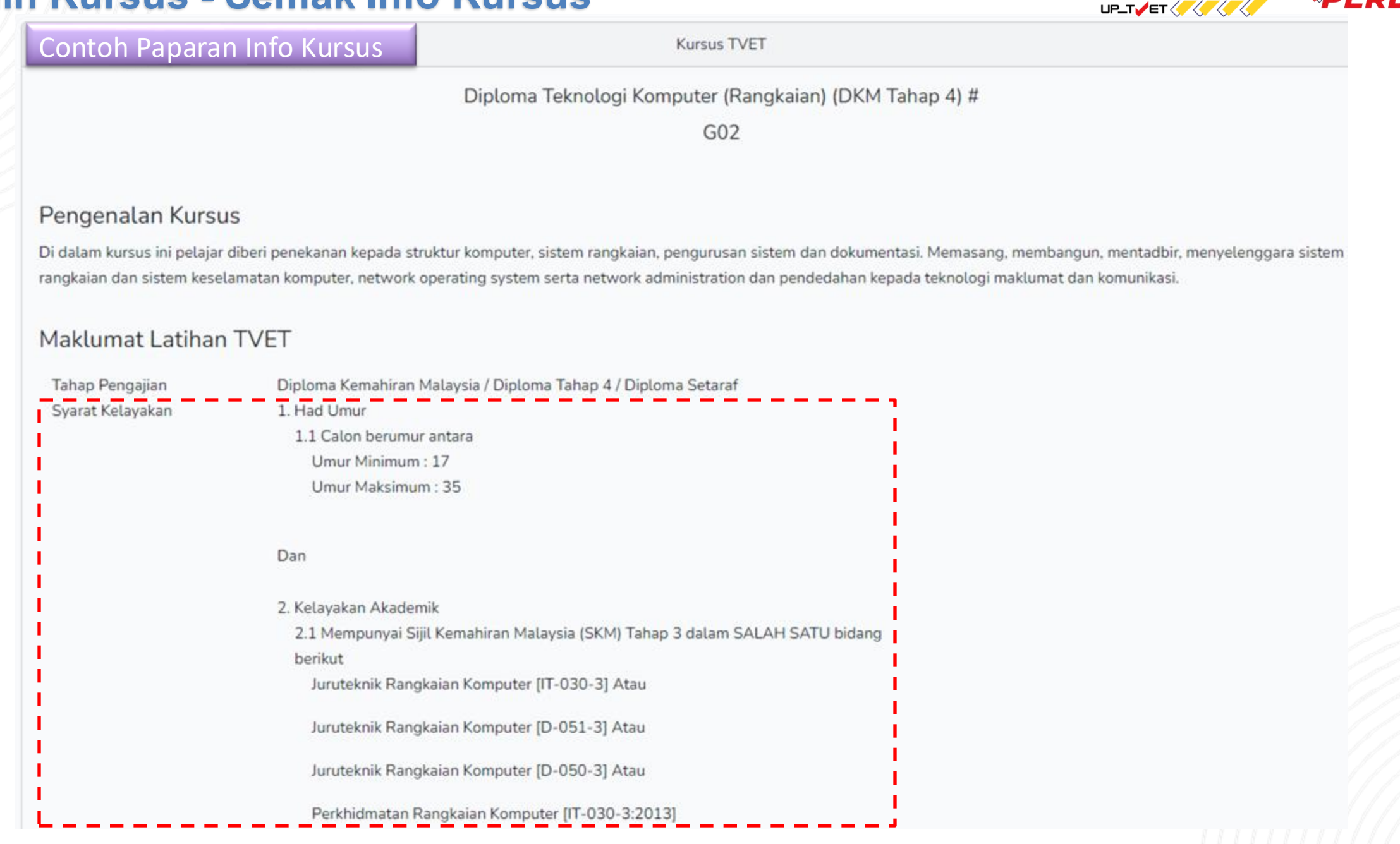

### 4. Pilih Kursus - Semak Info Kursus

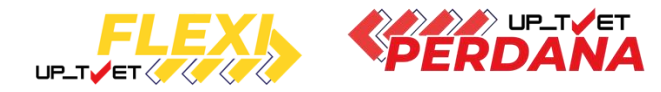

Contoh Info Kursus:

|                             | Dan                                                   |
|-----------------------------|-------------------------------------------------------|
|                             | 3. Syarat Am Kemasukan                                |
|                             | 3.1 calon juga perlu memenuhi syarat berikut:         |
|                             | 1. Warganegara Malaysia (Wajib) ,                     |
|                             | 2. Sihat Tubuh Badan (Wajib) ,                        |
|                             | 3. Tiada Masalah Penglihatan Atau Rabun Warna (Wajib) |
| Tempoh Pengajian            | 18 Bulan                                              |
| <sup>p</sup> rospek Kerjaya | 1. Penolong Pegawai Teknologi Maklumat (Gred FT29)    |
|                             | 2. Penolong Pegawai Latihan Vokasional                |
|                             | 3. Penolong Juruteknik Rangkaian Komputer             |
|                             | 4. Juruteknik Rangkaian Komputer                      |
|                             | 5. Penolong Jurutera Rangkaian Komputer               |
|                             | 6. Pembekal Peralatan Komputer                        |
|                             | 7. Kontraktor Pemasangan Rangkaian Komputer           |
|                             | 8. Eksekutif IT                                       |
| Nama Institusi<br>Alamat    | INSTITUT LATIHA                                       |
|                             | J                                                     |
|                             | 42700 BANTING, SELANGOR                               |
| Negeri                      | SELANGOR                                              |
| Penyelaras                  | /XX                                                   |
| lelefon .                   | CT 21201500                                           |
| Emel                        | / /.my                                                |
| aman Web                    | I                                                     |
| in-lain Makluma             | it                                                    |
| Lain-lain Maklumat          |                                                       |
| Berkaitan                   |                                                       |

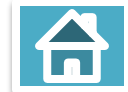

# 4. Pilih Kursus - Semak Kelayakan

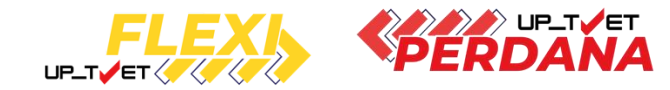

| Permohonan Kursus Sesi Perdana                                      |                                                 |                                                                      |                                                                                                    |             |                         |
|---------------------------------------------------------------------|-------------------------------------------------|----------------------------------------------------------------------|----------------------------------------------------------------------------------------------------|-------------|-------------------------|
|                                                                     | Kursus TVET                                     | Nama Institusi                                                       | Semua Negeri                                                                                                    | ~           | 🔍 Cari Kursus 🖉 Kembali |
| Senarai Tawaran Kursus TVET                                         |                                                 |                                                                      |                                                                                                    |             |                         |
| Bil. Kursus TVET                                                    |                                                 | Nama Institusi                                                       |                                                                                                    | Negeri      | Tindakan                |
| 1 G02 Diploma Teknologi Komputer<br>[IT-030-4:2013 Pentadbiran Rang | (Rangkaian) (DKM Tahap 4) #<br>kaian Komputer ] | INSTITUT LATIH<br>LANGAT                                             | IAN PERINDUSTRIAN KUALA                                                                                                    | SELANGOR    | 🕂 Pilih Kursus          |
| Info Kursus     Semak Kelayaka     Bertemuduga                      | n                                               |                                                                      |                                                                                                    | SEMIA       | KAIN PROFIL             |
| (lik "Semak Kelayakar                                               | า" untuk                                        |                                                                      |                                                                                                    |             | FADIX                   |
| emakan kelayakan pe                                                 | ermohonan                                       |                                                                      | <u> </u>                                                                                                    |             |                         |
| ursus                                                               |                                                 |                                                                      | L Tatly                                                                                                    | kts@gm#i.co | S2 HEIGHTS              |
|                                                                     |                                                 | Kursus Dipohor                                                       | N.                                                                                                    |             |                         |
|                                                                     |                                                 | G02 Diplom<br>[IT-030-4:20<br>INSTITUT L4<br>JABATAN TE<br>KEMENTERI | a Teknologi Komputer (Rangkaian) (DKM Tah<br>113 Pentadbiran Rangkaian Komputer ]<br>ITIHAN PERINDUSTRIAN KUALA LANGAT<br>INAGA MANUSIA<br>AN SUMBER MANUSIA | ap 4) #     |                         |
|                                                                     |                                                 | Maklumat Ibu/B                                                       | lapa/Penjaga                                                                                                    |             |                         |

# 4. Pilih Kursus - Semak Kelayakan

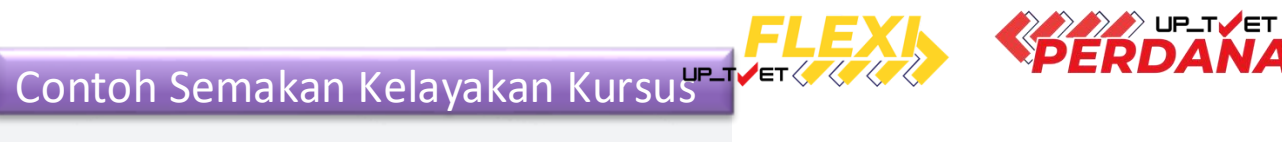

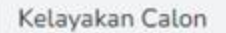

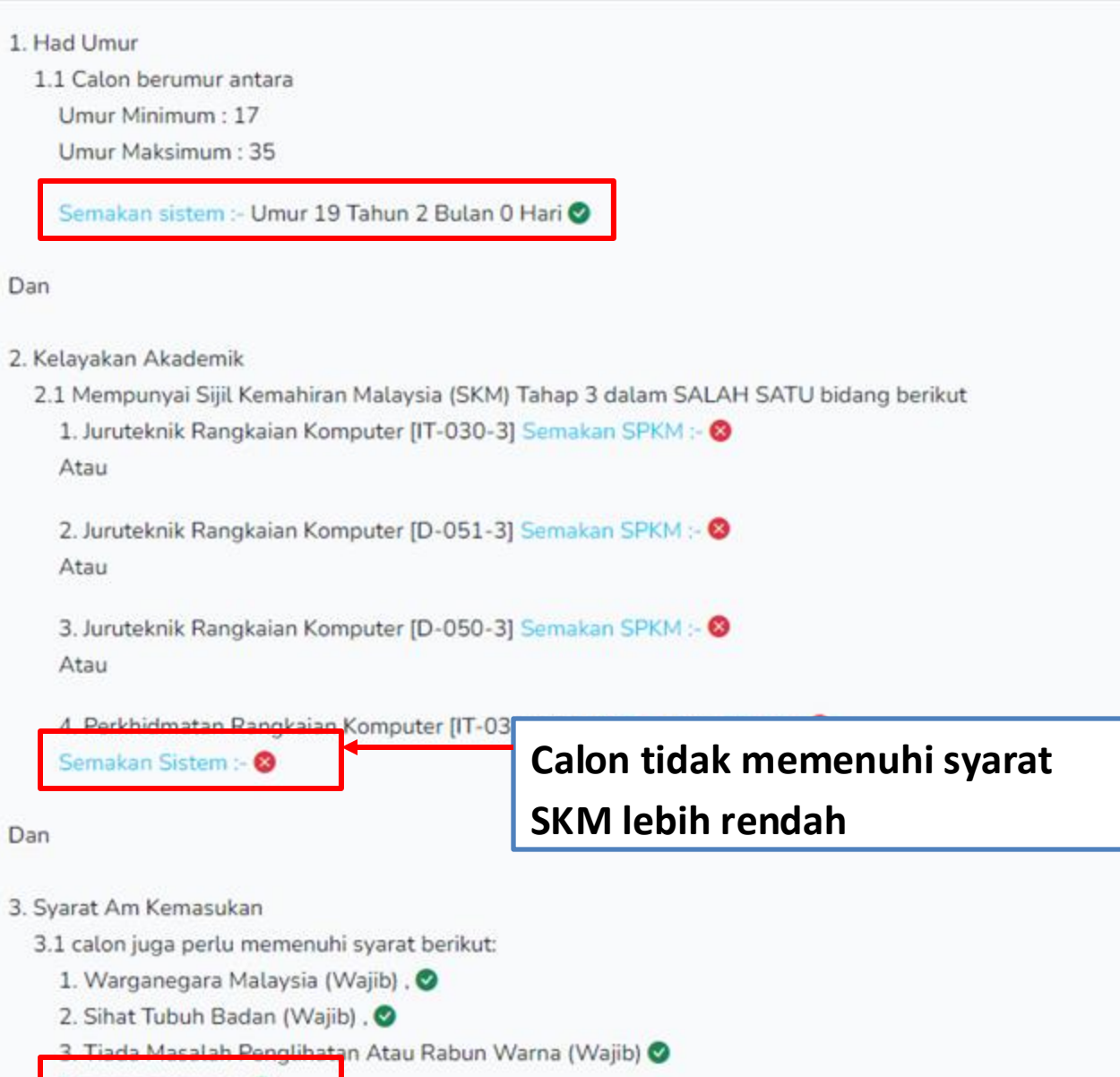

#### Semakan sistem :- 🕑

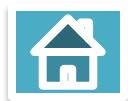

# 4. Pilih Kursus – Maklumat Temuduga

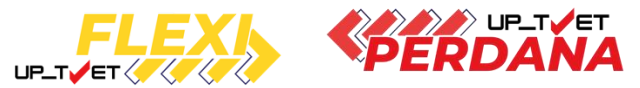

| Permohonan Kursus Sesi Perdana                                                                                                    |                                                   |      |                                                                 |                      |                                                               |                          |                             |           |
|----------------------------------------------------------------------------------------------------|---------------------------------------------------|------|-----------------------------------------------------------------|----------------------|---------------------------------------------------------------|--------------------------|-----------------------------|-----------|
|                                                                                                    | Kursus TVET                                       |      | Nama Institusi                                                  |                      | Semua Negeri                                                  | ~                        | Q Cari Kursus               | 🗷 Kembali |
| Senarai Tawaran Kursus TVET                                                                                                    |                                                   |      |                                                                 |                      |                                                               |                          |                             |           |
| Bil. Kursus TVET                                                                                                    |                                                   |      | Nama Institusi                                                  |                      |                                                               | Negeri                   | Tindakan                    |           |
| 1 G02 Diploma Teknologi Komputer (R<br>[IT-030-4:2013 Pentadbiran Rangkai<br>TVET(S1)/K01020/IT-030-4:2013-M<br>(1) Info Kursus (1) Semak Kelayakan | angkaian) (DKM Tahap 4) #<br>an Komputer ]<br>T-A |      | INSTITUT LATIHA<br>LANGAT                                       | AN PE                | ERINDUSTRIAN KUALA                                            | SELANGOR                 | ? 🛨 Pilih Kursus            |           |
| Bertemuduga                                                                                                    |                                                   |      | Info Temuduga                                                   |                      |                                                               |                          |                             | ×         |
| < <b>"Bertemuduga"</b> untuk<br>o temuduga                                                                                                    | k melihat                                         |      | Tarikh : 20-05-202<br>Catatan : Sepanjan<br>dinasihatkan agar s | 24 F<br>ng ta<br>sen | lingga 07-06-202<br>arikh temu duga in<br>tiasa bersedia dihu | i berlangs<br>ubungi ole | ung, calon<br>h pusat temud | luga      |
|                                                                                                    |                                                   | is T | sama ada melalui t<br>borang permohona                          | an d                 | fon atau emel (sep<br>Ialam talian)                           | berti yang               | didaftarkan da              | lam       |

# 4. Pilih Kursus – Mohon Kursus

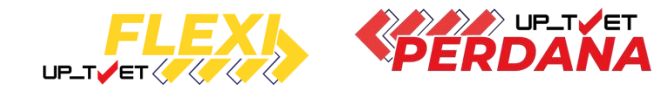

|               |                                                                                                    | Kursus TVET                                   | Nama Institusi                        | Semua Negeri                                     | ~                          | Q Cari Kursus 🛛 🛇 Kem                     |
|---------------|----------------------------------------------------------------------------------------------------|-----------------------------------------------|---------------------------------------|--------------------------------------------------|----------------------------|-------------------------------------------|
| Sena<br>Bil.  | irai Tawaran Kursus TVET<br><b>Kursus TVET</b>                                                                                                    |                                               | Nama Institusi                        |                                                  | Negeri                     | Klik <b>"Pilih Kursu</b><br>untuk memohor |
| 1             | G02 Diploma Teknologi Komputer (Rar<br>[IT-030-4:2013 Pentadbiran Rangkaian<br>TVET(S1)/K01020/IT-030-4:2013-MT-<br>① Info Kursus ① Semak Kelayakan<br>① Bertemuduga | ngkaian) (DKM Tahap 4) #<br>n Komputer ]<br>A | INSTITUT LATIHA<br>LANGAT<br>PERMOHON | AN PERINDUSTRIAN KUALA                           | SELANGOR                   | + Pilih Kursus                            |
| lik "<br>Bata | <b>Mohon"</b> untuk memoh<br><b>al"</b> untuk memilih kursu                                                                                                    | on kursus atau<br>Is lain                     | T G02 Diploma Te<br>[IT=030-4:2013    | eknologi Komputer (Rang<br>Pentadbiran Rangkaian | gkaian) (DKM<br>Komputer ] | 1 Tahap 4) #                              |
| lang          | g Langkah daripada <b>m/s</b>                                                                                                    | 61 - 70 untuk                                 |                                       |                                                  | ⊗ Ba                       | tat > Mohon                               |

# 4. Pilih Kursus – Senarai Permohonan Kursus

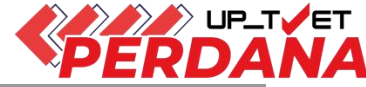

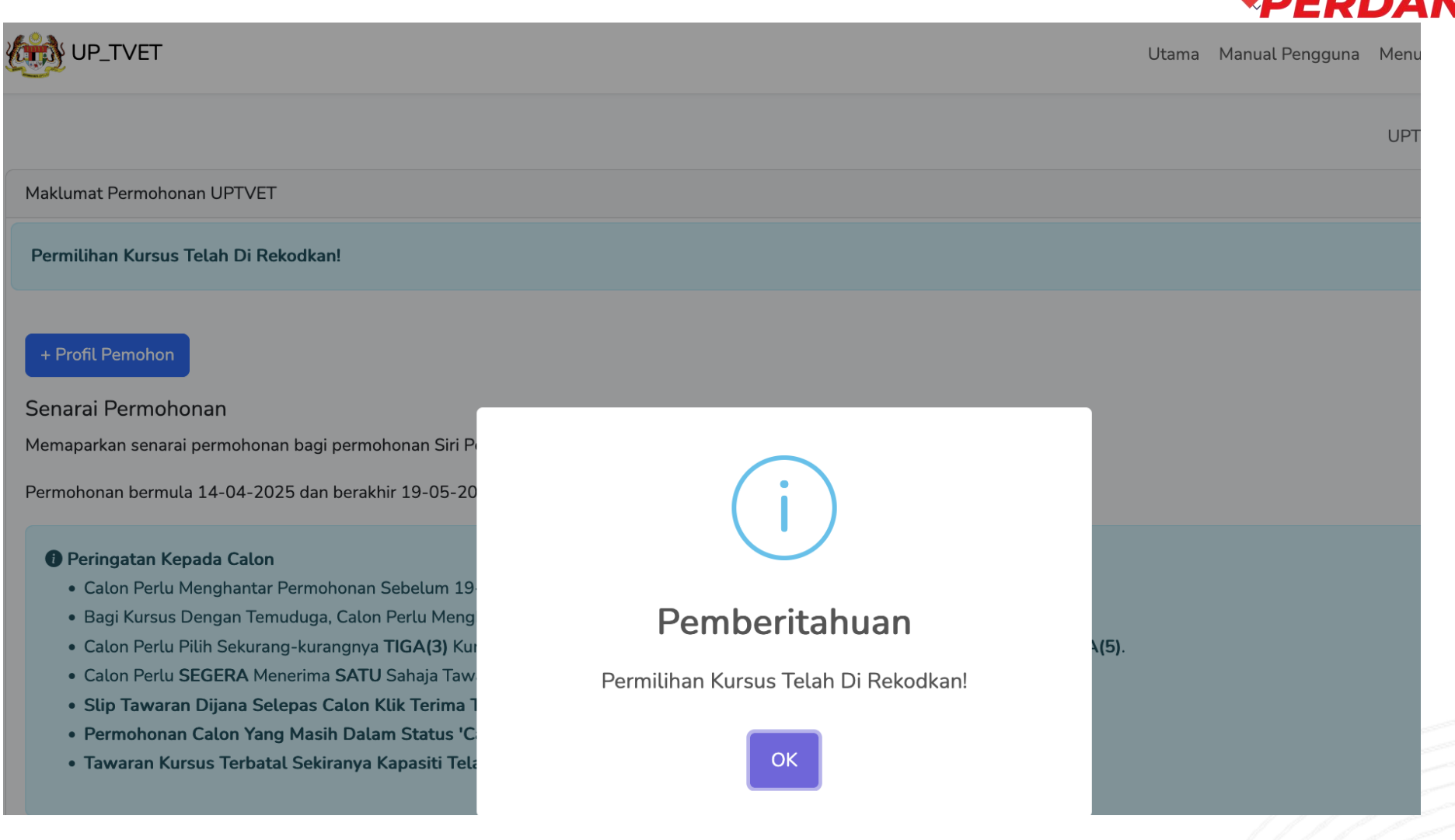

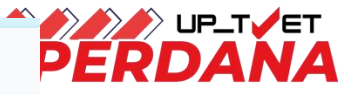

# 4. Pilih Kursus – Senarai Permohonan Kursus

+ Profil Pemohon

Senarai Permohonan

Klik anak panah untuk ubah Keutamaan pilihan kursus.

| <ul> <li>Calor</li> <li>Bagi</li> <li>Calor</li> </ul> | n Perlu Menghantar Permohonan Sebelum 19-05-2025.<br>Kursus Dengan Temuduga, Calon Perlu Menghantar Permohonan Sebelum<br>In Badu Pilih Seburang kurangnya <b>TIGA(2)</b> Kursus Sebelum Manghantar Per                                                                                                    | Tarikh Temuduga.                                                                                                    |                                                                                               |                |
|--------------------------------------------------------|----------------------------------------------------------------------------------------------------|----------------------------------------------------------------------------------------------------|-----------------------------------------------------------------------------------------------|----------------|
| <ul> <li>Calor</li> <li>Calor</li> </ul>               | n Perlu Pilih Sekurang-kurangnya TIGA(3) Kursus Sebelum Menghantar Per<br>n Perlu SEGERA Menerima SATU Sahaja Tawaran Yang Menjadi Pilihan. Kli                                                                                                    | rmohonan. Maksima pemilihan kursus adalah LIMA(5)<br>k Terima Tawaran Bermula 19-05-2025.                                                                  |                                                                                               |                |
| <ul> <li>Slip</li> <li>Perm</li> </ul>                 | Tawaran Dijana Selepas Calon Klik Terima Tawaran.<br>nohonan Calon Yang Masih Dalam Status 'Calon Mohon' Bermaksud Beli                                                                                                    | um Ada Tawaran Dari Institusi TVET.                                                                                                    |                                                                                               |                |
| • Tawa                                                 | aran Kursus Terbatal Sekiranya Kapasiti Telah Penuh.                                                                                                    |                                                                                                    |                                                                                               |                |
| Kelavak                                                | zan Pemohon                                                                                                    |                                                                                                    |                                                                                               |                |
| Siiil Pelaiar                                          | iran Malavsia (SPM)                                                                                                    | ✓                                                                                                    |                                                                                               |                |
|                                                        |                                                                                                    |                                                                                                    |                                                                                               |                |
| + Pilihan I                                            | Kursus                                                                                                    |                                                                                                    |                                                                                               |                |
|                                                        |                                                                                                    |                                                                                                    |                                                                                               |                |
| enarai Perr                                            | mohonan Kursus (Fasa Perdana)                                                                                                    |                                                                                                    |                                                                                               |                |
| Senarai Perr<br>Pastikan s                             | mohonan Kursus (Fasa Perdana)<br>susunan permohonan kursus mengikut keutamaan pilihan anda. Klik ana                                                                                                    | ak panah untuk mengubah susunan keutamaan kurs                                                                                                    | sus sebelum menghantar permohonan. X                                                          |                |
| Genarai Perr<br>Pastikan s<br>Pilihan                  | mohonan Kursus (Fasa Perdana)<br>susunan permohonan kursus mengikut keutamaan pilihan anda. Klik ana<br>Kursus TVET                                                                                                    | ak panah untuk mengubah susunan keutamaan kurs<br>Institusi                                                                                                | sus sebelum menghantar permohonan. X                                                          |                |
| Senarai Perr<br>Pastikan s<br>Pilihan<br>1             | mohonan Kursus (Fasa Perdana)<br>susunan permohonan kursus mengikut keutamaan pilihan anda. Klik ana<br>Kursus TVET<br>B19 Sijil Teknologi Elektrik (Persijilan PW4)                                                                                                    | <mark>ak panah untuk mengubah susunan keutamaan kurs</mark><br>Institusi<br>INSTITUT LATIHAN PER <del></del>                                               | Sus sebelum menghantar permohonan.                                                            |                |
| Pastikan s<br>Pastikan s<br>Pilihan<br>1               | mohonan Kursus (Fasa Perdana)<br>susunan permohonan kursus mengikut keutamaan pilihan anda. Klik ana<br>Kursus TVET<br>B19 Sijil Teknologi Elektrik (Persijilan PW4)<br>[EE-320-3:2012 Pemasangan & Penyelenggaraan Elektrik-Tiga Fas<br>TVET(S1)/K01003/EE-320-3:2012-ST-A                                      | ak panah untuk mengubah susunan keutamaan kurs<br>Institusi<br>INSTITUT LATIHAN PER<br>sa ] JOHOR                                                          | Sus sebelum menghantar permohonan.                                                            |                |
| Pastikan s<br>Pastikan s<br>Pilihan<br>1               | mohonan Kursus (Fasa Perdana)<br>susunan permohonan kursus mengikut keutamaan pilihan anda. Klik ana<br>Kursus TVET<br>B19 Sijil Teknologi Elektrik (Persijilan PW4)<br>[EE-320-3:2012 Pemasangan & Penyelenggaraan Elektrik-Tiga Fas<br>TVET(S1)/K01003/EE-320-3:2012-ST-A<br>① Info Kursus ① Semak Kelayakan   | ak panah untuk mengubah susunan keutamaan kurs<br>Institusi<br>sa ] JOHOR                                                                                  | Sus sebelum menghantar permohonan.                                                            | a di sini      |
| Pastikan s<br>Pastikan s<br>Pilihan<br>1               | mohonan Kursus (Fasa Perdana)<br>susunan permohonan kursus mengikut keutamaan pilihan anda. Klik ana<br>Kursus TVET<br>B19 Sijil Teknologi Elektrik (Persijilan PW4)<br>[EE-320-3:2012 Pemasangan & Penyelenggaraan Elektrik-Tiga Fas<br>TVET(S1)/K01003/EE-320-3:2012-ST-A<br>① Info Kursus ① Semak Kelayakan   | ak panah untuk mengubah susunan keutamaan kurs<br>Institusi<br>sa ] JOHOR<br>G                                                                             | Sus sebelum menghantar permohonan. X<br>Status Permohonan<br>Padam                            | a di sini      |
| Pastikan s<br>Pastikan s<br>Pilihan                    | mohonan Kursus (Fasa Perdana)<br>susunan permohonan kursus mengikut keutamaan pilihan anda. Klik ana<br>Kursus TVET<br>B19 Sijil Teknologi Elektrik (Persijilan PW4)<br>[EE-320-3:2012 Pemasangan & Penyelenggaraan Elektrik-Tiga Fas<br>TVET(S1)/K01003/EE-320-3:2012-ST-A<br>() Info Kursus () Semak Kelayakan | ak panah untuk mengubah susunan keutamaan kurs<br>Institusi<br>sa ] JOHOR                                                                                  | Sus sebelum menghantar permohonan. X<br>Status Permohonan<br>Padam<br>Madam                   | a di sini      |
| Senarai Perr<br>Pastikan s<br>Pilihan<br>1             | mohonan Kursus (Fasa Perdana)<br>susunan permohonan kursus mengikut keutamaan pilihan anda. Klik ana<br>Kursus TVET<br>B19 Sijil Teknologi Elektrik (Persijilan PW4)<br>[EE-320-3:2012 Pemasangan & Penyelenggaraan Elektrik-Tiga Fas<br>TVET(S1)/K01003/EE-320-3:2012-ST-A<br>() Info Kursus () Semak Kelayakan | ak panah untuk mengubah susunan keutamaan kurs<br>Institusi<br>sa ] JOHOR<br>JOHOR<br>JOHOR<br>JOHOR<br>JOHOR<br>JOHOR<br>JOHOR<br>JOHOR<br>JOHOR<br>JOHOR | Sus sebelum menghantar permohonan. ×<br>Status Permohonan<br>Padam<br>Padam<br>Ma (5) kursus. | a di sini<br>N |
| Pastikan s<br>Pastikan s<br>Pilihan<br>1               | mohonan Kursus (Fasa Perdana)<br>susunan permohonan kursus mengikut keutamaan pilihan anda. Klik ana<br>Kursus TVET<br>B19 Sijil Teknologi Elektrik (Persijilan PW4)<br>[EE-320-3:2012 Pemasangan & Penyelenggaraan Elektrik-Tiga Fas<br>TVET(S1)/K01003/EE-320-3:2012-ST-A<br>① Info Kursus ① Semak Kelayakan   | ak panah untuk mengubah susunan keutamaan kurs<br>Institusi<br>sa ] INSTITUT LATIHAN PER<br>JOHOR                                                          | Sus sebelum menghantar permohonan.                                                            | a di sin       |
| Pastikan s<br>Pilihan                                  | mohonan Kursus (Fasa Perdana)<br>susunan permohonan kursus mengikut keutamaan pilihan anda. Klik ana<br>Kursus TVET<br>B19 Sijil Teknologi Elektrik (Persijilan PW4)<br>[EE-320-3:2012 Pemasangan & Penyelenggaraan Elektrik-Tiga Fas<br>TVET(S1)/K01003/EE-320-3:2012-ST-A<br>① Info Kursus ① Semak Kelayakan   | ak panah untuk mengubah susunan keutamaan kurs<br>Institusi<br>sa ] JOHOR                                                                                  | Sus sebelum menghantar permohonan.                                                            | a di sini<br>1 |
| Pastikan s<br>Pilihan<br>1                             | mohonan Kursus (Fasa Perdana)<br>susunan permohonan kursus mengikut keutamaan pilihan anda. Klik ana<br>Kursus TVET<br>B19 Sijil Teknologi Elektrik (Persijilan PW4)<br>[EE-320-3:2012 Pemasangan & Penyelenggaraan Elektrik-Tiga Fas<br>TVET(S1)/K01003/EE-320-3:2012-ST-A<br>① Info Kursus ① Semak Kelayakan   | ak panah untuk mengubah susunan keutamaan kurs<br>Institusi<br>sa ] JOHOR<br>JOHOR<br>JOHOR<br>JOHOR<br>Maksimum lin<br>Klik "Padam"                       | Sus sebelum menghantar permohonan.                                                            | a di sini<br>n |

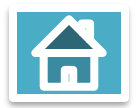
# **5. Hantar Permohonan**

| UP_TVET<br>Perdana | Perlu Hantar Permohonan |
|--------------------|-------------------------|
| UP_TVET            | Tidak perlu Hantar      |
| Flexi              | Permohonan              |

### E. HANTAR PERMOHONAN

Klik **"Hantar Permohonan"** setelah selesai membuat pilihan kursus.

Pertukaran kursus **tidak dibenarkan** setelah klik "Hantar Permohonan"

### + Profil Pemohon

#### Senarai Permohonan

Memaparkan senarai permohonan bagi permohonan Siri Perdana 2/2025

Permohonan bermula 14-04-2025 dan berakhir 19-05-2025

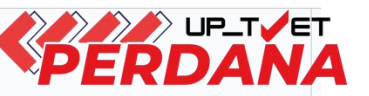

 $\times$ 

#### Peringatan Kepada Calon

- Calon Perlu Menghantar Permohonan Sebelum 19-05-2025.
- Bagi Kursus Dengan Temuduga, Calon Perlu Menghantar Permohonan Sebelum Tarikh Temuduga.
- Calon Perlu Pilih Sekurang-kurangnya TIGA(3) Kursus Sebelum Menghantar Permohonan. Maksima pemilihan kursus adalah LIMA(5).
- Calon Perlu SEGERA Menerima SATU Sahaja Tawaran Yang Menjadi Pilihan. Klik Terima Tawaran Bermula 19-05-2025.
- Slip Tawaran Dijana Selepas Calon Klik Terima Tawaran.
- Permohonan Calon Yang Masih Dalam Status 'Calon Mohon' Bermaksud Belum Ada Tawaran Dari Institusi TVET.
- Tawaran Kursus Terbatal Sekiranya Kapasiti Telah Penuh.

#### 🚖 Kelayakan Pemohon

Sijil Pelajaran Malaysia (SPM)

#### + Pilihan Kursus

Senarai Permohonan Kursus (Fasa Perdana)

Pastikan susunan permohonan kursus mengikut keutamaan pilihan anda. Klik anak panah untuk mengubah susunan keutamaan kursus sebelum menghantar permohonan. 💦 🗙

🕑 Simpan

 $\sim$ 

| Pilihan | Kursus TVET                                                                                                    | Institusi            | Status Permohonan |
|---------|----------------------------------------------------------------------------------------------------|----------------------|-------------------|
| 1 ↓     | B19 Sijil Teknologi Elektrik (Persijilan PW4)<br>[EE-320-3:2012 Pemasangan & Penyelenggaraan Elektrik-Tiga Fasa ]<br>TVET(S1)/K01003/EE-320-3:2012-ST-A<br>() Info Kursus () Semak Kelayakan | INSTITUT LATIHAN PL  | 圙 Padam           |
| 2 ↑ ↓   | A12 Sijil Teknologi Rekabentuk Produk Industri<br>[MC-040-3:2013 Pembangunan Produk Industri ]<br>TVET(S1)/K01003/MC-040-3:2013-MT-B<br>① Info Kurson ① Semak Kelayakan                      |                      | 窗 Padam           |
| 3 ↑     | STAS03 Sijil Teknologi Automotif Servis<br>[TP-300-3:2013 Automotif-Servis Selepas Jualan ]<br>TVET(S1)/K01003/TP-300-3:2013-MT-B<br>( Info Kursus) ( Semak Kelayakan                        | INSTITUT LATIHAN PER | 窗 Padam           |

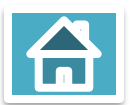

## **Slip Permohonan**

| UP_TVET<br>Perdana | Ada Slip<br>Permohon<br>an   |
|--------------------|------------------------------|
| UP_TVET<br>Flexi   | Tiada Slip<br>Permohon<br>an |

#### Maklumat Permohonan UPTVET

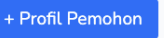

Senarai Permohonan

Memaparkan senarai permohonan bagi permohonan Siri Perdana 2/2025

Permohonan bermula 14-04-2025 dan berakhir 19-05-2025

#### Peringatan Kepada Calon

- Calon Perlu Menghantar Permohonan Sebelum 19-05-2025.
- Bagi Kursus Dengan Temuduga, Calon Perlu Menghantar Permohonan Sebelum Tarikh Temuduga.
- Calon Perlu Pilih Sekurang-kurangnya TIGA(3) Kursus Sebelum Menghantar Permohonan. Maksima pemilihan kursus adalah LIMA(5).
- Calon Perlu SEGERA Menerima SATU Sahaja Tawaran Yang Menjadi Pilihan. Klik Terima Tawaran Bermula 19-05-2025.
- Slip Tawaran Dijana Selepas Calon Klik Terima Tawaran.
- Permohonan Calon Yang Masih Dalam Status 'Calon Mohon' Bermaksud Belum Ada Tawaran Dari Institusi TVET.
- Tawaran Kursus Terbatal Sekiranya Kapasiti Telah Penuh.

#### 📚 Kelayakan Pemohon

Tiada Pendidikan Formal Atau Mempunyai Minat, Boleh Membaca Dan Menulis

Pilihan

2

3

Senarai Permohonan Kursus (Fasa Perdana)

Sila Download Slip Permohonan Untuk Rujukan Di Sini: 🛽 🛽 Slip Permohonan

1

Klik "Slip Permohonan" bagi memuat turun Slip Permohonan dan menyemak maklumat kursus yang dimohon

| Kursus TVET                                                                                                    | Institusi                                                                                  | Status Permohonan |
|----------------------------------------------------------------------------------------------------|--------------------------------------------------------------------------------------------|-------------------|
| B19 Sijil Teknologi Elektrik (Persijilan PW4)<br>[EE-320-3:2012 Pemasangan & Penyelenggaraan Elektrik-Tiga Fasa ]<br>TVET(S1)/K01003/EE-320-3:2012-ST-A<br>① Info Kursus ① Semak Kelayakan | INSTITUT LATIHANNG<br>JOHOR<br>07-2                                                        | ථ Calon Mohon     |
| A12 Sijil Teknologi Rekabentuk Produk Industri<br>[MC-040-3:2013 Pembangunan Produk Industri ]<br>TVET(S1)/K01003/MC-040-3:2013-MT-B<br>① Info Kursus ② Semak Kelayakan                    | INSTITUT LATIHANNG<br>JOHOR<br>( <del>7-2344170/4171</del><br>р <del>л.ррустоп.уотту</del> | ් Calon Mohon     |
| STAS03 Sijil Teknologi Automotif Servis<br>[TP-300-3:2013 Automotif-Servis Selepas Jualan ]<br>TVET(S1)/K01003/TP-300-3:2013-MT-B<br>① Info Kursus ① Semak Kelayakan                       | INSTITUT LATIHAN PER <del></del>                                                           | ් Calon Mohon     |

 $\sim$ 

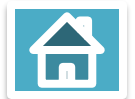

 $\times$ 

# **Slip Permohonan**

| UP_TVET | Ada Slip Permohonan |
|---------|---------------------|
| Perdana |                     |

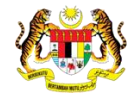

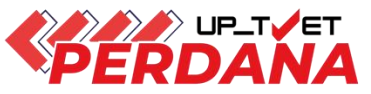

#### UNIT PENGAMBILAN TVET (UP\_TVET) Jabatan Pembangunan Kemahiran Kementerian Sumber Manusia

### Contoh Slip Permohonan:

#### Slip Permohonan: Ambilan Perdana Januari Siri 1/2025

#### A. MAKLUMAT PEMOHON

| ID Permohonan      | : | 147440                                                                    |
|--------------------|---|---------------------------------------------------------------------------|
| Nama               | : | NORAZIMAH BINTI MAHMUD                                                    |
| No. Kad Pengenalan | : | 020222030122                                                              |
| Alamat             | * | NO. 10, JALAN 5/1, TAMAN TEMBAGA 1<br>SUTERA, SEKSYEN 30<br>5000 SELANGOR |
| Telefon            | : | 0111 2345678                                                              |
| Emel               | : | norazimah1234@gmail.com                                                   |

#### **B. BUTIRAN PERMOHONAN**

| Pilihan | Kursus TVET                                                                                                    | Institusi                                                                                                    |
|---------|----------------------------------------------------------------------------------------------------|----------------------------------------------------------------------------------------------------|
| 1       | TML0101 Motosikal - Perkhidmatan Pembaikan<br>[G454-001-2:2018 Motosikal - Perkhidmatan<br>Pembaikan ]<br>TVET(S1)/K02116/G454-001-2:2018-ST-A   | GiatM <del><u>ABA</u>TanggaBat</del> u<br>Johor<br>02- <del>Z343078</del><br>gm <del>langgabata@book</del> .com                                                                                                    |
| 2       | TAF0101 Teknologi Automotif (Tahap 2)<br>[G452-002-2:2018 PERKHIDMATAN<br>PEMBAIKAN – KENDERAAN RINGAN ]<br>TVET(S1)/K02232/G452-002-2:2018-MT-A | GiatMACTIC Control Control Con |
| 3       | DET-MEC Diploma Teknologi Kejuruteraan<br>(Mekatronik)<br>[ MQA/FA14611 Diploma In Engineering<br>Technology (Mechatronics)]                     | GERMAN-MALE<br>(GMI)<br>Selangor<br>bz-zɔ+ɔʊ//<br>gmm                                                                                                    |
| 4       | DCBS Diploma Teknologi Keselamatan Siber<br>[ MQA/FA15748 Diploma in Cyber Security<br>Technology]                                               | UniKL MICET<br>Selangor<br>Caracterization<br>unik <del>caracterization (Sanato</del> m)                                                                                                    |

Dapatkan maklumat hubungi Institusi/Jabatan di Slip Tawaran

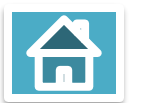

Notifikasi Penawaran Kursus (sekiranya ditawarkan) akan dihantar melalui Email yang didaftarkan dalam Sistem UP\_TVET.

Slip cetakan komputer ini tidak memerlukan tandatangan.

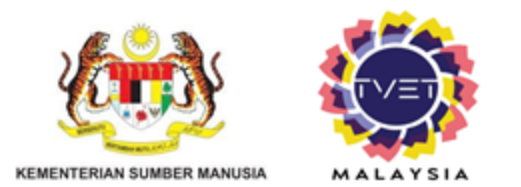

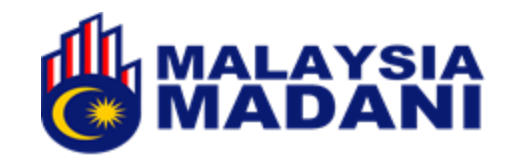

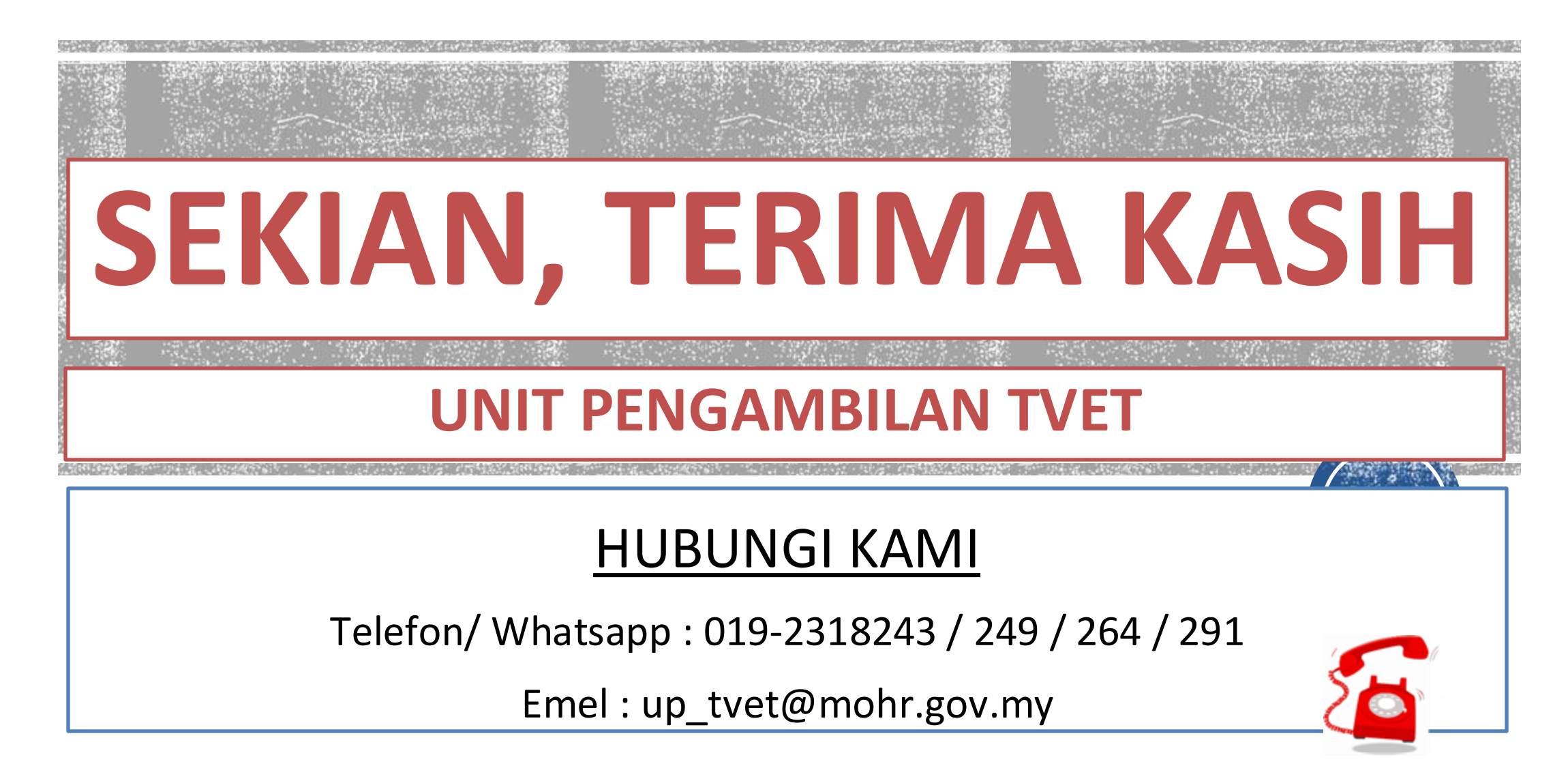

Kemaskini 05 Mei 2025